# E-book Xerte Online Toolkits 3.x

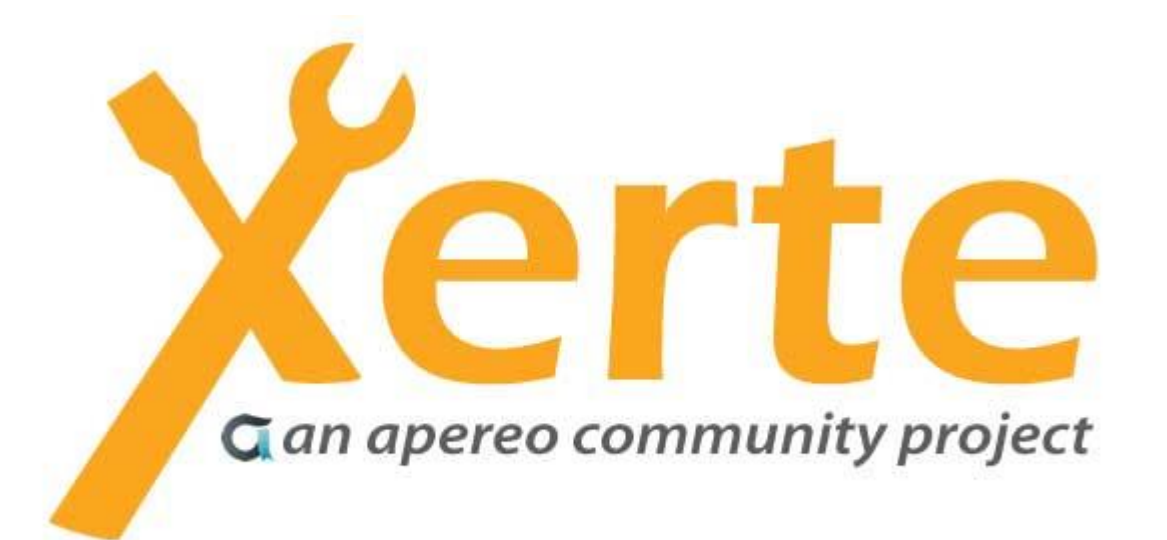

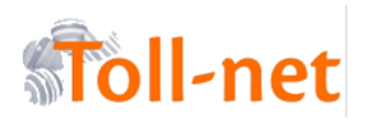

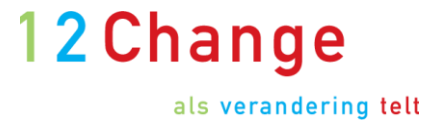

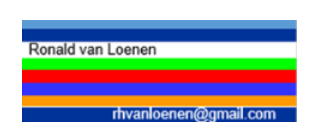

Auteurs: Ronald Van Loenen Inge Donkervoort (12Change) Katrien Bernaerts (Toll-net) Verschijningsdatum januari 2016

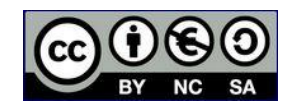

#### Voorwoord

Xerte Online Toolkits is volop in beweging en de community rondom deze open source auteurstool groeit iedere dag, wereldwijd.

Zoals het een open source project betaamd is ook deze handleiding tot stand gekomen in samenwerking tussen de Nederlandse en Vlaamse Xerte community.

Wij zijn er dan ook enorm trots op dat we deze (we mogen wel zeggen) zeer uitgebreide handleiding aan u mogen presenteren.

#### Dank!

Via deze weg bedanken we dan ook iedereen die meegelezen heeft aan deze handleiding zoals o.a. Aike van der Hoeff van PerSaldo, JaapJan Vroom van het Deltion college en nog vele anderen.

Maar ik wil vooral een groot dankwoord uitspreken voor Katrien Bernaerts van Toll-net en Ronald van Loenen van Scholengemeenschap Pantarijn. Er is door ons drietal, naast onze normale bezigheden, heel hard gewerkt om Xerte Online Toolkits versie 3.x in een handleiding te gieten. Petje af!!

#### Zelf uitproberen?

Zowel <u>Toll-net</u> als <u>12Change Learning</u> heeft een eigen Xerte Online Toolkits Speelplaats. In deze omgevingen kunt u gratis Xerte Online Toolkits uitproberen en bekijken of het iets voor u of uw organisatie kan zijn.

We willen hiermee nog meer bekendheid geven van Xerte Online Toolkits in de Nederlands sprekende landen. Vooral om hiermee het collaboratief creëren, leren en samenwerken aan te moedigen.

#### Tot slot

We hopen natuurlijk dat u er alles in kunt vinden wat u nodig heeft om met Xerte Online Toolkits te kunnen werken.

Is dit niet het geval? Mist u nog iets? Of staat er iets niet helemaal juist? Laat het ons alstublieft weten via <u>info@12change.eu</u> of <u>info@toll-net.be</u>.

Veel lees – en leerplezier !

Ronald, Katrien en Inge

In de onderstaande inhoud en bij de verschillende pagina's, vanaf hst.6, wordt de moeilijkheidsgraad van de verschillende pagina's aangegeven door middel van sterretjes:

- \* normaal
- \*\* meer gevorderde gebruikers
- \*\*\* gevorderde gebruikers

#### Inhoud

| 1. Introductie                                                                       | 7  |
|--------------------------------------------------------------------------------------|----|
| 1.1. Wat is Xerte Online Toolkits                                                    | 7  |
| 1.2. Begrippen                                                                       | 8  |
| 1.3. Structuur handleiding                                                           | 9  |
| 1.4. Algemene informatie over de type pagina's                                       | 9  |
| 2. Voorbereiding                                                                     | 9  |
| 2.1 Algemene werkwijze vullen van een leerobject                                     | 9  |
| 2.2. Oude flashbestanden                                                             | 9  |
| 2.3. Storyboard                                                                      | 10 |
| 2.4. Thema's en sjabloon leerobject                                                  | 10 |
| 3. Algemeen                                                                          | 10 |
| 3.1. De editor                                                                       | 10 |
| 3.2. Gebruik afbeeldingen = gebruik media (ook video, audio, animaties, transcripts) | 10 |
| 3.3. Afbeeldingen plaatsen in de editor                                              | 12 |
| 4. Verschillende templates                                                           | 13 |
| 5. Aan de slag                                                                       | 13 |
| 5.1 Werkruimte Xerte 3.0                                                             | 13 |
| 5.2. Een nieuw leerobject maken of aanpassen                                         | 14 |
| 5.3. Instellingen voor het hele leerobject                                           | 15 |
| 5.3.1. Titel leerobject                                                              | 15 |
| 5.3.2. Navigatie                                                                     | 15 |
| 5.3.3. Standaard tekstgrootte                                                        | 16 |
| 5.3.4. Taal kiezen                                                                   | 16 |
| 5.3.5. Thema kiezen                                                                  | 16 |
| 5.3.6. Weergave beeldscherm kiezen                                                   | 17 |
| 5.3.7. Extra opties basisinstellingen                                                | 17 |
| 5.3.8. Subpagina´s                                                                   | 20 |
| 5.4. Vaak voorkomende onderdelen                                                     | 21 |
| 5.5. Eerste pagina plaatsen                                                          | 23 |

Pagina 3 van 154

|   | 5.6. Verplaatsen van een pagina                                                                    | 24      |
|---|----------------------------------------------------------------------------------------------------|---------|
|   | 5.7. Aanpassen van een pagina                                                                      | 24      |
|   | 5.8. Kopiëren van een pagina                                                                       | 24      |
|   | 5.9. Verwijderen van een pagina                                                                    | 24      |
|   | 5.10. Opslaan, publiceren en tonen                                                                 | 25      |
|   | 5.11. Extra opties                                                                                 | 25      |
|   | 5.12. Toon Taal Opties en Toon Knoppenbalk                                                         | 26      |
|   | 5.13. Diversen                                                                                     | 26      |
|   | 5.13.1. Toegang tot Xerte Online Toolkits                                                          | 26      |
|   | 5.13.2. Synchronisatie met video's                                                                 | 26      |
|   | 5.13.3. Afbeeldingen                                                                               | 26      |
|   | 5.13.4. Wat is nu de relatie tussen de WYSIWYG editor en andere (wizard) opties binnen aar pagina? | ا<br>26 |
|   | 5.13.5. Wat is nu de relatie tussen de editor en andere opties binnen aan pagina?                  | 27      |
|   | 5.13.6. Bewaren vragen / input / output                                                            | 28      |
|   | 5.13.7. Afbeeldingen en tekst positioneren in de editor                                            | 28      |
|   | 5.13.8. Gebruik HTML code                                                                          | 29      |
|   | 5.13.9. Titels                                                                                     | 29      |
|   | 5.13.10. PowerPoints in Xerte Online Toolkits                                                      | 29      |
|   | 5.13.11. Algemene adviezen ten aanzien van bouwen voor welke formaat beeldschermen                 | 29      |
|   | 5.13.12. Gebruik Google in Xerte                                                                   | 30      |
|   | 5.14. Samenwerken                                                                                  | 30      |
|   | 5.15. Moeilijkheidsgraad maken van pagina's                                                        | 30      |
|   | 5.16. Eigenschappen van een leerobject                                                             | 30      |
| 6 | . De verschillende pagina's                                                                        | 33      |
| 6 | .1. Tekst                                                                                          | 33      |
|   | 6.1.1. Tekst > Titelpagina*                                                                        | 33      |
|   | 6.1.2. Tekst > Bullets*                                                                            | 34      |
|   | 6.1.3. Tekst > Oriëntatie pagina*                                                                  | 35      |
|   | 6.1.4. Tekst > Overzicht*                                                                          | 36      |
|   | 6.1.5. Tekst > Tekst*                                                                              | 37      |
| 6 | .2. Media                                                                                          | 39      |
|   | 6.2.1. Media > Afbeelding viewer*                                                                  | 39      |
|   | 6.2.2. Media > Afbeelding, tekst en geluid*                                                        | 41      |
|   | 6.2.3. Media > Audio slideshow*                                                                    | 43      |
|   | 6.2.4. Media > Geavanceerde afbeelding*                                                            | 45      |
|   |                                                                                                    |         |

| 7                                                                                   | 47                                                                                                    |
|-------------------------------------------------------------------------------------|----------------------------------------------------------------------------------------------------|
| 6.2.6. Media > Mediales***                                                          | 49                                                                                                    |
| 6.2.7. Media > Meerdere perspectieven*                                              | 61                                                                                                    |
| 6.2.8. Media > Morph afbeeldingen*                                                  | 63                                                                                                    |
| 6.2.9. Media > PDF bestand*                                                         | 65                                                                                                    |
| 6.2.10. Media > Transcript lezer*                                                   | 66                                                                                                    |
| 6.2.11. Media > Video*                                                              | 68                                                                                                    |
| 6.3. Navigatoren                                                                    | 70                                                                                                    |
| 6.3.1. Navigatoren > Accordeon navigator*                                           | 70                                                                                                    |
| 6.3.2. Navigatoren > embed content*                                                 | 71                                                                                                    |
| 6.3.3. Navigatoren > Hyperlinks*                                                    | 73                                                                                                    |
| 6.3.4. Navigatoren > Navigatie knop*                                                | 75                                                                                                    |
| 6.3.5. Navigatoren > Nieuw venster*                                                 | 78                                                                                                    |
| 6.3.6. Navigatoren > Pagina met kolommen*                                           | 80                                                                                                    |
| 6.3.7. Navigatoren > Presentatie thumbnails*                                        | 81                                                                                                    |
| 6.3.8. Navigatoren > Slideshow*                                                     | 83                                                                                                    |
| 6.3.9. Navigatoren > Tab navigator*                                                 | 84                                                                                                    |
| 6.3.10. Navigatoren > Tab Navigator extra**                                         | 86                                                                                                    |
| 6.4. Connectoren                                                                    | 88                                                                                                    |
| 6.4.1 Connectoren > Hotspot connector*                                              |                                                                                                    |
|                                                                                     | 88                                                                                                    |
| 6.4.2. Connectoren > Menu connector*                                                | 88<br>92                                                                                                    |
| 6.4.2. Connectoren > Menu connector*6.4.3. Connectoren > Multiple Choice Connector* | 88<br>92<br>94                                                                                                    |
| <ul> <li>6.4.2. Connectoren &gt; Menu connector*</li></ul>                          | 88<br>92<br>94<br>96                                                                                                    |
| <ul> <li>6.4.2. Connectoren &gt; Menu connector*</li></ul>                          | 88<br>92<br>94<br>96<br>96                                                                                                    |
| <ul> <li>6.4.2. Connectoren &gt; Menu connector*</li></ul>                          | 88<br>92<br>94<br>96<br>96<br>98                                                                                                    |
| <ul> <li>6.4.2. Connectoren &gt; Menu connector*</li></ul>                          | 88<br>92<br>94<br>96<br>96<br>98<br>.00                                                                                                    |
| <ul> <li>6.4.2. Connectoren &gt; Menu connector*</li></ul>                          | 88<br>92<br>94<br>96<br>96<br>98<br>.00                                                                                                    |
| <ul> <li>6.4.2. Connectoren &gt; Menu connector*</li></ul>                          | 88<br>92<br>94<br>96<br>96<br>98<br>.00<br>.00                                                                                                    |
| <ul> <li>6.4.2. Connectoren &gt; Menu connector*</li></ul>                          | <ul> <li>88</li> <li>92</li> <li>94</li> <li>96</li> <li>96</li> <li>98</li> <li>.00</li> <li>.00</li> <li>.05</li> <li>.06</li> </ul>               |
| <ul> <li>6.4.2. Connectoren &gt; Menu connector*</li></ul>                          | <ul> <li>88</li> <li>92</li> <li>94</li> <li>96</li> <li>96</li> <li>98</li> <li>.00</li> <li>.00</li> <li>.05</li> <li>.06</li> <li>.08</li> </ul>  |
| <ul> <li>6.4.2. Connectoren &gt; Menu connector*</li></ul>                          | <ul> <li>88</li> <li>92</li> <li>94</li> <li>96</li> <li>98</li> <li>.00</li> <li>.00</li> <li>.05</li> <li>.06</li> <li>.08</li> <li>.10</li> </ul> |
| 6.4.2. Connectoren > Menu connector*                                                | 88<br>92<br>94<br>96<br>98<br>.00<br>.00<br>.00<br>.00<br>.05<br>.06<br>.08<br>.10<br>.12                                                            |
| 6.4.2. Connectoren > Menu connector*                                                | 88<br>92<br>94<br>96<br>98<br>.00<br>.00<br>.00<br>.00<br>.05<br>.06<br>.08<br>.10<br>.12<br>.14                                                     |
| 6.4.2. Connectoren > Menu connector*                                                | 88<br>92<br>94<br>96<br>98<br>.00<br>.00<br>.00<br>.05<br>.06<br>.08<br>.10<br>.12<br>.14<br>.15                                                     |
| 6.4.2. Connectoren > Menu connector*                                                | 88<br>92<br>94<br>96<br>98<br>.00<br>.00<br>.00<br>.00<br>.00<br>.00<br>.00<br>.00<br>.00<br>.0                                                      |

Pagina **5** van **154** 

|   | 6.6.10. Interactiviteit > Slepen*                    | .119 |
|---|------------------------------------------------------|------|
|   | 6.6.11. Interactiviteit > Koppelen*                  | .122 |
|   | 6.6.12. Interactiviteit > Meerkeuze vraag*           | .123 |
|   | 6.6.13. Interactiviteit > Model antwoord*            | .125 |
|   | 6.6.14. Interactiviteit > Quiz**                     | .127 |
|   | 6.6.15. Interactiviteit > Resultaten model antwoord* | .129 |
|   | 6.6.16. Interactiviteit > Sleepoefening*             | .130 |
|   | 6.6.17. Interactiviteit > Sorteerbare grid*          | .132 |
|   | 6.6.18. Interactiviteit > Stimulerende vraag*        | .135 |
|   | 6.6.19. Interactiviteit > Tekst aanpassen*           | .136 |
|   | 6.6.20. Interactiviteit > Tijdlijn/ Paren*           | .137 |
|   | 6.6.21. Interactiviteit > Volgorde knop*             | .139 |
| 6 | .7. Spelletjes                                       | .140 |
|   | 6.7.1 Spelletjes > Galgje*                           | .140 |
|   | 6.7.2. spelletjes > Memory*                          | .141 |
| 6 | .8. Overig                                           | .143 |
|   | 6.8.1. Overig > Delicious bookmarks*                 | .143 |
|   | 6.8.2. Overig > Flickr diashow*                      | .144 |
|   | 6.8.3. Overig > QR code*                             | .145 |
|   | 6.8.4. Overig > RSS Feed*                            | .147 |
|   | 6.8.5. Overig > YouTube Feed***                      | .148 |
|   | 6.8.6. Overig > YouTube video*                       | .149 |
|   | Eigen aantekeningen                                  | .151 |

Een compleet voorbeeld van alle besproken pagina's

### 1. Introductie

#### **1.1. Wat is Xerte Online Toolkits**

Xerte Online Toolkits is een serverbased object georiënteerde online auteurstool waarmee je leerobjecten kunt maken. Leerobjecten is een ruim begrip. Je kunt denken aan modules, het maken van inhoudelijke leerlijnen, enz. Je kunt ook zeggen 'een leerobject is een verzameling bij elkaar horende pagina's, en op elke pagina staat (leer)materiaal. Het serverbased wil zeggen dat zowel Xerte Online Toolkits als alle gemaakte leerobjecten via internet te benaderen zijn. Het object georiënteerde betekent dat gebouwd wordt door gebruik te maken van icoontjes pagina's openen. De pagina wordt vervolgens gevuld met (leer)materiaal als teksten, afbeeldingen en/of media, zonder dat men hoeft te programmeren. Er kunnen korte of langere interactieve leerobjecten gebouwd worden De leerobjecten kunnen ook geëxporteerd worden om zo als onafhankelijke module aan een Elektronische Leeromgeving (ELO) te worden toegevoegd.

Om een indruk te krijgen van de mogelijkheden van Xerte Online Toolkits 3.0 hoort bij deze handleiding een leerobject met voorbeelden van alle beschikbare paginatypes. Deze vormen hier uiteindelijk geen geheel maar geven alleen mogelijkheden aan.

Xerte Online Toolkits is open source en het bouwen van deze tool zelf gebeurt door vrijwilligers. Xerte Online Toolkits neemt anno 2015 een grote vlucht en wordt in Nederland, Engeland, Noorwegen, België, Frankrijk, Japan, Polen Tsjechië en Amerika gebruikt. Het aantal taalmodules om met Xerte Online Toolkits te kunnen werken neemt enorm toe.

Sinds versie 3.0 is een editor toegevoegd wat het gebruiksgemak voor de auteurs enorm vergroot en waardoor het tekstgedeelte van de pagina's veel beter, mooier en overzichtelijker gemaakt kan worden.

Omdat zowel Xerte Online Toolkits als de handleidingen continue uitgebreid of aangepast worden, kunnen begrippen in de handleiding en in Xerte Online Toolkits soms wat afwijkend zijn. In Xerte Online Toolkits vind je soms nog Engelse begrippen terug. Deze begrippen zijn dan nog niet vertaald in de vertaaltool XerteTrans. Geef dit door op het forum zodat de begrippen vertaald kunnen worden

Alle bestanden, handleidingen, voorbeelden, toegang forum, enz. zijn te vinden op de Xerte Community:

http://www.xerte.org.uk/index.php?lang=nl&Itemid=547

# 1.2. Begrippen

| VOT            | To do affective conversion Ventor Optime To all the                                                                                                    |  |  |
|----------------|----------------------------------------------------------------------------------------------------|--|--|
| XUI            | Is de afkorting voor Xerte Online Toolkits                                                                                                    |  |  |
| Subpagina's    | Veel paginatypen maken gebruik van<br>onderliggende pagina's. Zo kunnen er bij<br>'Navigatoren knop', subpagina's aangemaakt<br>worden met een eigen knop.                                                                                                    |  |  |
| Opties         | Op de pagina's zijn standaard een aantal<br>Opties mogelijk.                                                                                                    |  |  |
| Extra opties   | Veel pagina's hebben naast de standaardopties<br>ook Extra Opties die gebruikt kunnen worden.<br>Op het scherm staan die nog onder de naam<br>'Optional Properties'.<br>Zie ook onderdeel 5.1 'Een nieuw leerobject<br>maken of aanpassen'                                                                                   |  |  |
| Template       | Rechts in de werkruimte kan men kiezen uit<br>diverse project templates. Een template is de<br>basis voor een specifiek leerobject met<br>specifieke eigenschappen zoals o.a. Decision<br>Tree-, Xerte Online Toolkits- en Bootstrap<br>template.                                                                            |  |  |
| Thema          | Thema van een specifiek leerobject. Dit thema<br>wordt gekozen nadat het leerobject is<br>aangemaakt. Organisaties kunnen hun eigen<br>thema (laten) maken.                                                                                                    |  |  |
| SCORM          | Zie 5.2.7. Extra opties basisinstellingen                                                                                                    |  |  |
| WYSIWYG editor | De WYSIWYG (HTML) editor is een apart /<br>eigen onderdeel binnen de tekstblokken van de<br>pagina's, naast de andere mogelijke opties van<br>een pagina die je via de wizard kunt invullen.                                                                                                    |  |  |
| Wizard         | Een voorgedefinieerde pagina met invulvelden om snel een leerobject te kunnen maken.                                                                                                    |  |  |
| LMS            | Leerling Management Systeem, bijvoorbeeld<br>Moodle, Pedit, Chamilo, Smartschool                                                                                                    |  |  |
| Boomstructuur  | 6.Xerte Online Toolkits 3.0<br>6.1.1. Tekst > Titelpagin<br>6.3.1. Navigatoren > Acc<br>1 e Irissen<br>8 slaapkamer<br>9 6.1.2. Tekst > Tekst > Inf<br>0 f.1.2. Tekst > Tekst > Inf<br>0 nline Toolkits.<br>De boomstructuur is de<br>paginastructuur aan de<br>linkerkant in het werkvenster<br>van een leerobject in Xerte |  |  |

#### 1.3. Structuur handleiding

Deze handleiding bevat eerst algemene onderwerpen. Deze zijn van toepassing op alle templates en paginatypes.

Bij elk paginatype van het Xerte Online Toolkits template is de indeling als volgt:

- een korte omschrijving
- een afbeelding van een bijbehorend uitvoerscherm
- een mogelijk gebruik in de praktijk
- een overzicht van de opties van een pagina
- een overzicht van Extra opties van de pagina
- een overzicht van de opties van onderliggende pagina's (subpagina's)
- een overzicht van Extra opties van de subpagina

In de handleiding staan achter de paginatypes soms sterren. Deze geven aan of een paginatype makkelijk of moeilijker te maken is.

#### **1.4. Algemene informatie over de type pagina's**

Voor een kort overzicht, zie de bijlage 'Snelgids Xerte Online Toolkits'.

## 2. Voorbereiding

#### 2.1 Algemene werkwijze vullen van een leerobject

- Werkt eerst uit wat je wilt bouwen door bijvoorbeeld een leerlijn te maken.
- Verzamel al het benodigde materiaal als teksten, afbeeldingen, video's, audiobestanden, internetadressen, enz. (en plaats bijvoorbeeld alles wat bij één leerobject hoort in een aparte map. Zorg voor een duidelijke benaming van de bestanden).
- Kijk en noteer welke paginatypes je bij welk onderdeel in het leerobject wilt hebben. (zie storyboard)
- Bouw pagina voor pagina en controleer steeds de werking. Voor later. Om de pagina te bekijken waarmee je bezig bent, druk op 'Shift' en klik op 'Toon'

#### 2.2. Oude flashbestanden

Xerte Online Toolkits is van oorsprong een flash georiënteerd programma, maar is/wordt omgezet naar HTML5 waardoor het uitstekend werkt op elk device. Bij sommige opties en Extra opties staat een flashsymbooltje (f).

Om ervoor te zorgen dat ook oude leerobjecten blijven werken zijn deze flashonderdelen nog zichtbaar. Uiteindelijk zullen alle flash-onderdelen uit Xerte Online Toolkits verdwijnen.

Hier en daar kunnen op pagina's meldingen voorkomen als hiernaast. Dit soort meldingen geven aan dat de betreffende optie 'obsolete' is geworden. Dat betekent dat het een optie is die

Breedte knop

in een ouder leerobject is gemaakt. Dat je deze nog wel kunt zien en aanpassen maar dat als je een nieuw leerobject maakt je deze optie niet meer zult zien of kunnen kiezen. Dit heeft te maken met de 'backwards compatability' met oudere Xerte versies.

#### 2.3. Storyboard

Het maken van een storyboard (bijvoorbeeld in een tabel in Word) met daarin per pagina welk paginatype, welke teksten, linken naar audio- en videofragmenten, welke afbeeldingen enz. zal zeker frustraties vermijden.

Een voordeel van het gebruik van een storyboard is dat je de teksten snel kunt kopiëren en in de pagina's kunt plakken.

In de bijlagen vind je sjablonen / voorbeelden van storyboards om te gebruiken.

#### 2.4. Thema's en sjabloon leerobject

Werk je met leerobjecten die voor een deel altijd dezelfde startpagina's en eindpagina hebben, dan is het handig om een leerobject te maken met alle gewenste en terugkerende informatie in de eerste en laatste pagina, alsook de standaardinstellingen.

Kopieer daarna het sjabloon voor een nieuw leerobject, verander de naam en in het leerobject de titel.

Je kunt ook aan je beheerder vragen deze pagina's standaard aan jouw template toe te voegen zodat, wanneer je een nieuw leerobject aanmaakt, deze pagina's automatisch al zijn toegevoegd.

#### 3. Algemeen

#### 3.1. De editor

Xerte Online Toolkits heeft vanaf de versie 3.0 een editor zoals die standaard bij veel programma's voorkomt. Overal waar een tekst- of titelvak is binnen Xerte Online Toolkits kan met deze editor gewerkt worden. Hiermee ontstaat de mogelijkheid om tekstvelden optimaal weer te geven. Ook het plaatsen van schaalbare afbeeldingen behoort nu tot de mogelijkheden.

Dit is een extra mogelijkheid naast de al aanwezige opties van de diverse pagina's.

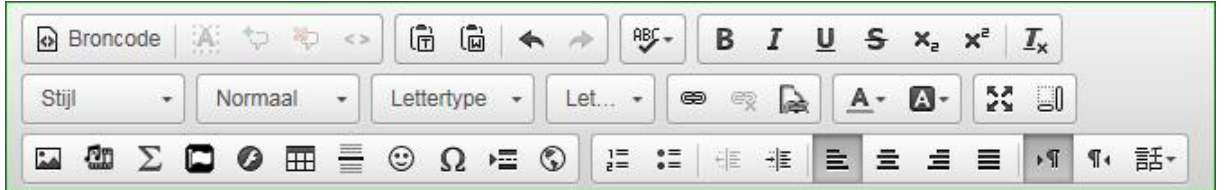

# **3.2.** Gebruik afbeeldingen = gebruik media (ook video, audio, animaties, transcripts)

- Bijna in elk paginatype kunnen afbeeldingen worden geplaatst. Geef de afbeeldingen duidelijke en herkenbare namen zodat die later altijd snel terug te vinden zijn. Namen als image001, image002 zijn absoluut onhandig. Hetzelfde geldt overigens voor alle andere gekoppelde bestanden.
- **Afbeeldingstooltips** horen als geheugensteuntjes bij de afbeeldingen van de Opties en de Extra opties zodat je weet wat de afbeelding voorstelt als de naamgeving niet echt duidelijk is. De toegestane bestandstypes zijn JPG, PNG en GIF.

| 🛍 Afbeelding          | FileLocation + 'media/atomium-kl.JPG'        |
|-----------------------|----------------------------------------------|
| 🛍 Afbeeldings Tooltip | Kleine afbeelding van het Atomium in Brussel |

Maar de afbeeldingstooltips kunnen natuurlijk ook gebruikt worden als geheugensteun bij afbeeldingen die in de teksteditor zijn geplaatst.

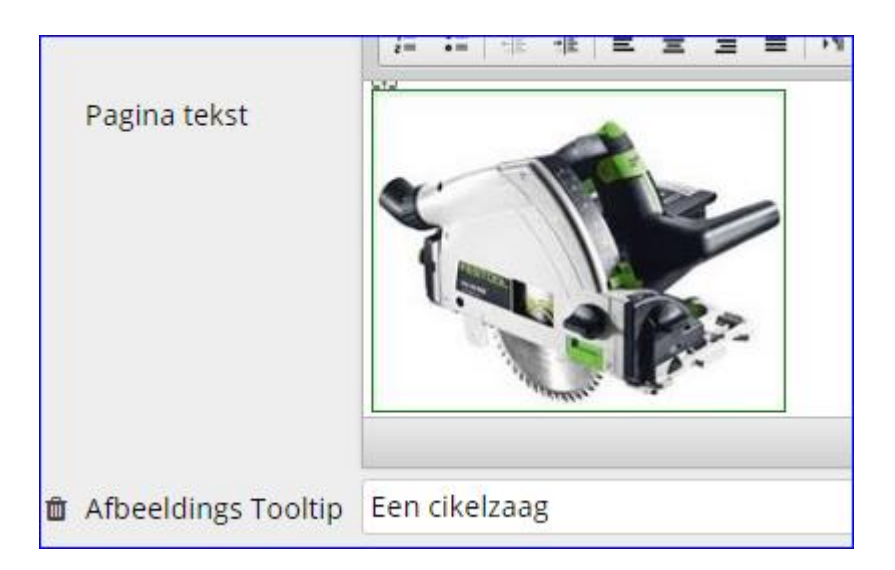

#### <u>Opmerking</u>

Afbeeldingen die <u>via de editor</u> worden geplaatst worden getoond op ware grote en worden nooit betrokken bij de interactieve mogelijkheden van Xerte.

Afbeeldingen die gebruikt worden <u>bij een interactiviteit moeten</u> via de Opties of de Extra opties worden toegevoegd. Sommigen hiervan worden gecomprimeerd tot een formaat van ongeveer 550 bij 330 pixels. Dat geldt vooral voor de pagina's die een vergrotingsoptie hebben zoals de pagina's

- 'Afbeeldings viewer' (viewer heeft inzoomoptie)
- `Afbeelding, tekst en geluid'
- 'Geavanceerde afbeelding' (heeft via Extra opties een vergrootglas)
- 'Morph afbeeldingen'
- 'Geannoteerde hotspot'
- 'Hotspot afbeelding'
- 'Memory (95 x 130, gebruik kleine afbeeldingen, mooier beeld))

Sommige pagina's met interactiviteit op de afbeelding behouden het originele formaat of worden mee geschaald met het venster zoals

- 'Hotspot connector'
- 'Slideshow' (schaalt mee)
- 'Hotspot afbeelding' (schaalt mee)
- 'Sleepoefening'

#### **3.3. Afbeeldingen plaatsen in de editor**

Via de editor van de tekstblokken kunnen afbeeldingen worden toegevoegd die bij het leerobject worden opgeslagen.

• <u>Klik in de editor op het ic</u>oontje voor de afbeeldingen

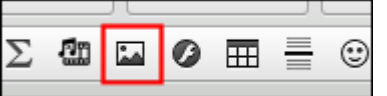

• Klik op 'Browse Server.

| Image Properties | ×             |
|------------------|---------------|
| URL              | Browse Server |

In het volgende venster staan alle al geüploade bestanden en kunnen nieuwe bestanden worden toegevoegd. Het uploaden van audio (MP3) en videobestanden (MP4) gebeurt op dezelfde wijze.

• Klik in dat venster op het 'Upload' icoontje om het gewenste bestand te zoeken en te uploaden.

|         |                            |                 |                    | ×         |
|---------|----------------------------|-----------------|--------------------|-----------|
| 👔 media | Naam                       | Rechten         | Aangepast          | Grootte 🔺 |
|         | ani-ck.gif                 | lees en schrijf | Vandaag 14:38      | 150 KE    |
|         | 🚽 Ani-gem.gif              | lees en schrijf | Vandaag 14:38      | 124 KE    |
|         | Ani-tk.gif                 | lees en schrijf | Vandaag 14:38      | 54 KE     |
|         | ani-tvk.gif                | lees en schrijf | Vandaag 14:38      | 164 KE    |
| 1       | arbeidsmarkt.JPG           | lees en schrijf | Vandaag 17:48      | 30 KE     |
|         | 🗾 breakeven.JPG            | lees en schrijf | Vandaag 14:38      | 20 KE     |
|         | 💱 constante kosten.JPG     | lees en schrijf | Vandaag 14:38      | 27 KE     |
|         | grafiek breakeven001.JPG   | lees en schrijf | Vandaag 14:38      | 41 KE     |
|         | 🍃 grafiek breakeven002.JPG | lees en schrijf | Vandaag 14:38      | 42 KE 🚽   |
|         | •                          |                 |                    | ۱. E      |
| media   | Ani-gem.gif, 124 KB        |                 | items: 22, grootte | : 1.04 MB |

- Druk op 'Enter' om verder te gaan. De url staat nu in het eigenschappenvenster.
- Druk op OK om de afbeelding definitief in de editor te plaatsen.
- Controleer of de door jou toegevoegde media op de gewenste devices goed werkt. Soms levert dat een probleem op met tablets of smartphones.

In de editor kun je alsnog de afbeelding schalen.

### 4. Verschillende templates

Binnen de toolkits kan gebruik gemaakt worden van diverse templates. Deze kun je kiezen aan de rechterkant in de werkruimte. Ieder template heeft zijn eigen specifieke eigenschappen en dient een ander doel.

- <u>Decision Tree Template</u> Een template voor het stellen van een serie vragen om tot de oplossing van een probleem te komen.
- <u>Xerte Online Toolkits</u> Een template om interactieve leerobjecten te ontwikkelen. Keuze uit diverse paginatypes.
- Bootstrap template

Een responsive template voor het maken van content voor alle devices. NB Als organisatie kunnen hier ook eigen templates gebruikt worden. Bijvoorbeeld een template waarbij altijd dezelfde paginatypes moeten worden gebruikt of met een specifiek default design.

#### 5. Aan de slag

#### <u>Opmerking</u>

Zorg ervoor dat pop-ups in te browsers toegelaten worden. Op sommige onderdelen kan het zijn dat Google en Firefox beter werken dan Internet Explorer. Controleer regelmatig de pagina's die je bouwt.

#### **5.1 Werkruimte Xerte 3.0**

| Ххот                                                                                                    |                                                                                                    | Uit- <i>l</i> inklappen rechter vensterd                                                                                                    | eel rhvanloenen@gmail.com                                                                                                    |
|----------------------------------------------------------------------------------------------------|----------------------------------------------------------------------------------------------------|----------------------------------------------------------------------------------------------------|----------------------------------------------------------------------------------------------------|
|                                                                                                    |                                                                                                    | [Naa                                                                                                    | am maker] Nedestands (nI-NL) T C+ Log uit                                                                                                    |
|                                                                                                    | Knoppenbalk                                                                                                    | Project Details                                                                                                    | ✓ Maak een nieuw leerobject aar                                                                                                    |
| Givers     Givers     Givers | Aanmaken nieuw<br>leerobject<br>Aanmaken nieuwe<br>bootstrap<br>Leerobjecten in<br>mappenstructuur<br>Informatie actuele<br>leerobject | Naam: Xote Online Teelkit januari 2016         Gemaakt op: 2015-05-16         Laatste keer aangepast op: 2015-05-16         Runtime: Javascript (HTML5)         URL: http://pantarijn.12change.eu/play.php?         template_id=89         Embed Code         (fifname<br>src="http://pantarijn.12change.eu/play.php?         ge.eu/play.php?         Grootte leerobject: 64.2 MB         Toegang: Dit bestand is op dit moment ingesteld als         Publiek         Gedeeld: Dit template wordt tijdelijk gedeeld met : <ul> <li>Ronald van Loenen (loe) - (Eigenaar)</li> <li>xxxx yyy (id12) - (Ontwikkelaar)</li> </ul> | <b>Xerte Online Toolkits</b><br>Een template om interactieve<br>leerobjecten te ontwikkelen.<br>Keuze uit diverse paginatypes. <b>O Greeer Bootstrap Template</b> Een responsive template voor<br>het maken van content voor<br>alle devices. <b>O Creeer Decision Tree Template</b> Een template voor het stellen<br>van een serie vragen om tot<br>de oplossing van een<br>probleem te komen. |

Vanaf de versie 3.0 is de werkruimte volledig vernieuwd.

De werkruimte is responsive. Dat betekent dat elk gedeelte in- en uit kunt klappen. Verder kan er binnen de werkruimte gewerkt worden met mappen. Je kunt leerobjecten in mappen slepen en zo je werkruimte goed structureren. Dat is handig als je veel leerobjecten ontwikkeld.

Als je een map aanmaakt en de map aanklikt kun je binnen de map een leerobject aanmaken. Klik je op een leerobject, zoals hieronder, dan zal je de eigenschappen van het leerobject onmiddellijk kunnen bekijken. Hier kun je o.a. terugvinden met wie het leerobject gedeeld is, de publieke link, wanneer het gemaakt en aangepast is.

#### 5.2. Een nieuw leerobject maken of aanpassen

Leerobjecten bestaan in Xerte zoals gezegd uit een aantal bij elkaar horende pagina's. Op elke pagina is leermateriaal te vinden dat in de kern:

- óf te typeren is als 'Informatie bieden' of 'uitleggen'
- óf als 'verwerken', 'oefenen' of 'testen'.

Open Xerte Online Toolkits.

- Klik rechts in het scherm op 'Creëer' waarna de wizard zichtbaar wordt.
- Geef het leerobject een naam zodat je het goed terug kunt vinden in je werkruimte en klik weer op Creëer.

| Ххот                        |                            |                       | ž           | 🗶 LOGO                                                                 |
|-----------------------------|----------------------------|-----------------------|-------------|------------------------------------------------------------------------|
| <ul> <li>C 42 mm</li> </ul> |                            | ►Toon                 | O Publiceer | Optional Properties                                                    |
| └ 🎯 Learning Object Title   | Titel leerobject           | Learning Object Title |             | • Achtergrond afbeelding                                               |
|                             | Navigatie                  | Lineair               | T           | Afbeelding media (bij au                                               |
|                             | Standaard tekst<br>grootte | 14                    | •           | <ul> <li>Afbeelding media beschr</li> <li>Custom interface </li> </ul> |
|                             | Taal                       | Nederlands (nl-NL)    | •           | Generation Flash Vormgeving 🖌                                          |
|                             | Thema                      | Flat Blue             | •           | <ul> <li>Helpbestand toevoegen</li> <li>Layout toetsenbord</li> </ul>  |
|                             | Weergave modus             | Volledig venster      | •           | Cogo                                                                   |
|                             |                            |                       |             | Media bestario (audio,vic     Media onderschift timing                 |
|                             |                            |                       |             | Media transcript highligh                                              |
|                             | Toon Knoppenbalk           |                       |             |                                                                        |

Het lege leerobject wordt geopend.

- Aan de linkerzijde verschijnt de (boom)structuur van je leerobject
- Het middelste vlak is het werkgedeelte
- Aan de rechterzijde vind je de 'Extra opties die voor de pagina te gebruiken zijn. Deze lijst staat standaard dicht en moet rechtsboven (<) uitgeklapt worden om te gebruiken.
- Na het aanmaken van een leerobject moeten eerst een aantal basisinstellingen ingevulde worden.

🔲 Xerte Online Toolkit

A flexible template for creating interactive learning objects.

#### 5.3. Instellingen voor het hele leerobject 5.3.1. Titel leerobject

#### 5.5.1. Intel leerobject

De eerste optie is het invullen van de titel van het leerobject voor de gebruiker.

| Pagina titel Voeg pagina titel in           |                                               |              |                      |
|---------------------------------------------|-----------------------------------------------|--------------|----------------------|
|                                             | 🛓 🔿 Mul bien de titel in van bet leensbiert   | Pagina titel | Voeg pagina titel in |
| 🖻 🔰 vui hier de titel in van het leerobject | 🖃 🔰 vul hier de titel in van het leerobject 🛛 |              |                      |

De titel die is gebruikt bij het aanmaken van het leerobject wordt niet automatisch hier ook neergezet. De hier in te vullen titel zal steeds bovenaan elke pagina verschijnen.

#### 5.3.2. Navigatie

| Navigatie | Lineair                 |
|-----------|-------------------------|
|           | Historisch              |
|           | Menu                    |
|           | Menu met pagina knoppen |

| 🗐 🄇 2/3 📎 | Lineaire navigatie.     |
|-----------|-------------------------|
|           | Historische navigatie.  |
|           | Menu                    |
|           | Menu met pagina knoppen |
|           |                         |

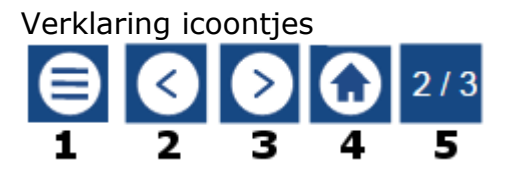

- 1. Een overzicht van alle pagina's verschijnt in een pop-upvenster en van daaruit kan naar elke pagina gegaan worden.
- 2. Naar de vorige pagina.
- 3. Naar de volgende pagina.
- 4. Direct naar het eerste scherm van het leerobject.
- 5. Op welke pagina de gebruiker is.

Via de extra optie Navigatieknoppen kunnen deze knoppen per pagina ook uitgezet worden.

#### 5.3.3. Standaard tekstgrootte

| Standaard tekst<br>grootte | 10<br>12<br>14       |
|----------------------------|----------------------|
|                            | 16<br>18<br>24<br>36 |

Voor een heel leerobject kan een standaard **lettergrootte** worden ingesteld. Binnen de verschillende pagina's kan het lettertype in de daar aanwezige editor alsnog worden gewijzigd. Het is ook mogelijk om een template te (laten) ontwikkelen waar de standaard lettergrootte en het lettersoort van jouw organisatie al gedefinieerd zijn. zodat de ontwikkelaars die dan niet steeds hoeven in te stellen.

#### 5.3.4. Taal kiezen

In Xerte Online Toolkits worden steeds meer **taalmodules beschikbaar gesteld**, die per leerobject kunnen worden ingesteld.

Staat de taal die je wilt gebruiken er niet bij? Neem dan contact met ons op via de Xerte Community Website (www.xerte.org.uk).

|      | English (en-GB)      |
|------|----------------------|
| Taal | Nederlands (nl-NL)   |
|      | Vlaams (nl-BE)       |
|      | Français (fr-FR)     |
|      | Español (en-ES)      |
|      | Norsk bokmål (nb-NO) |
|      | Italiano (it-IT)     |
|      | Japanese (ja-JP)     |
|      | Portugues (pt-BR)    |

#### 5.3.5. Thema kiezen

Het is mogelijk om een **Thema** te kiezen voor je leerobject. Je hebt keuze uit verschillende kleurenschema's. Het is ook hier mogelijk een eigen thema te (laten) ontwikkelen die aansluit bij de huisstijl van jouw organisatie.

| Thema | Xerte Online Toolkits<br>Flat Blue                   |
|-------|------------------------------------------------------|
|       | Dark Grey<br>Black & White<br>Flat Orange and Purple |

#### 5.3.6. Weergave beeldscherm kiezen

| Weergave modus | Standaard        |
|----------------|------------------|
|                | Volledig scherm  |
|                | Volledig venster |

Wanneer je de keuze Volledig scherm/venster maakt, moet je er rekening mee houden dat de video's en de afbeeldingen automatisch meeschalen wat soms de kwaliteit van de video of de afbeeldingen aantast.

Wil je zeker zijn dat het leerobject op alle devices in dezelfde verhoudingen getoond wordt, kies dan voor 'Standaard'. Heb je meer informatie aan te bieden, werk dan vooral in de lengte en niet in de breedte.

#### 5.3.7. Extra opties basisinstellingen

| Extra opties                              |                                                                                                    |
|-------------------------------------------|----------------------------------------------------------------------------------------------------|
| Achtergrond afbeelding                    | Een afbeelding op de achtergrond<br>die het hele werkvenster beslaat op<br>alle pagina's van het leerobject.<br>Let goed op dat de teksten e.d. op<br>de pagina's goed te lezen blijven.                                                                                                    |
| Achtergrond transparantie                 | Voor de hierboven genoemde<br>achtergrondafbeelding kan een<br>mate van transparantie worden<br>ingesteld.                                                                                                    |
| Afbeelding media (bij audio)              | Afbeelding bij het audiobestand.<br>Alleen wanneer je een audiobestand<br>hebt toegevoegd kun je er een<br>afbeelding bij zetten. Beide zitten<br>onder een knop die links<br>onderin het leerobject<br>verschijnt.                                                                                                    |
| Afbeelding media beschrijving (bij audio) | Deze beschrijving wordt toegevoegd<br>voor de toegankelijkheid. Wanneer<br>je met de tab toets (bijvoorbeeld<br>m.b.v. een screenreader) door de<br>mogelijkheden op een pagina gaat<br>dan verschijnt deze beschrijving.<br>Per abuis zijn deze in Xerte Online<br>Toolkits vaak vertaald als tooltip.<br>Echter zijn deze beschrijvingen niet<br>zichtbaar in tekst. Ik zal dit zoveel<br>mogelijk in de vertalingen nog<br>aanpassen. |
| ( <b>f</b> ). Custom interface            | n.v.t., flash voor oude leerobjecten                                                                                                    |
| ( <b>f</b> ). Flash Vormgeving            | n.v.t., flash voor oude leerobjecten                                                                                                    |
| Helpbestand toevoegen                     | Hier kan een bestand worden<br>toegevoegd dat continu beschikbaar<br>is via voettekst van het leerobject.                                                                                                    |

|                                                                         | Afhankelijk van het soort document<br>dat daar geplaatst is opent het<br>bijbehorende programma.<br>Tip. Plaatst hier een pdf zodat het<br>voor alle gebruikers (Mac en<br>Windows) te lezen is.                                    |  |
|-------------------------------------------------------------------------|----------------------------------------------------------------------------------------------------|--|
| Lay-out toetsenbord                                                     | Om afwijkende toetsenborden te koppelen aan Xerte Online Toolkits.                                                                                                    |  |
| Logo                                                                    | Bij logo kan een (instellings)logo<br>worden ingevoerd dat links in de<br>titelbalk verschijnt. Let wel, de<br>hoogte van een logo mag niet meer<br>dan 50pixels hoog zijn.                                                         |  |
| Media bestand (audio, video)                                            | Als hier een bestand is toegevoegd,<br>verschijnt er links onderaan in de<br>voettekst een knop om het bestand<br>af te spelen. Dit kan bijvoorbeeld<br>een introductie zijn.                                                       |  |
| Onderdelen in dit blok worden later verder uitgewerkt en/of toegelicht. |                                                                                                    |  |
| Media onderschrift timing                                               | Instellen timing transcript                                                                                                    |  |
| Media transcript highlight                                              | Highlighten van de tekst van het<br>transcript                                                                                                    |  |
| Media transcript highlight kleur                                        | Aanpassen kleur van de<br>gehighlighte transcript tekst                                                                                                    |  |
| Media transcript kleur                                                  | Aanpassen kleur van het transcript                                                                                                    |  |
| Media transcript positie                                                | Bepalen uitlijning transcript                                                                                                    |  |
| Media transcript uitlijnen                                              | Aanpassen uitlijning transcript                                                                                                    |  |
| Media transcriptie                                                      | Een onderschrift (transcript)<br>toevoegen (speciaal Timed Tekst<br>bestand)                                                                                                    |  |
| Menu pagina afbeelding                                                  | De afbeelding op de pagina van het<br>automatisch gegenereerde menu.<br>Dat is alleen zichtbaar wanneer het<br>menu gebruikt wordt.                                                                                                 |  |
| Menu stijl afbeelding                                                   | De afbeelding bij het menu kan over<br>de volledige achtergrond of in een<br>venster getoond worden.                                                                                                    |  |
| Paginatitel grootte                                                     | Grootte van de paginatitel                                                                                                    |  |
| SCORM tracking mode                                                     | Met SCORM kan een koppeling naar<br>een LMS gemaakt worden, om het<br>leerobject te kunnen gebruiken in<br>deze leeromgeving en /of resultaten<br>van het leerobject door te geven<br>aan het LMS.<br>Voor het gebruik van SCORM is |  |

|                                                  | specifieke kennis nodig waar hier<br>verder niet op in wordt gegaan.<br>(Zie bijlage)                                                                                                    |
|--------------------------------------------------|----------------------------------------------------------------------------------------------------|
| Stylesheet                                       | Bij Stylesheet kan een CSS-bestand<br>worden toegevoegd om extra<br>aanpassingen aan de 'look & feel'<br>van het leerobject te doen. Hiervoor<br>is wel ervaring met het werken met<br>CSS-bestanden noodzakelijk. In<br>principe heb je dit niet nodig. Het<br>programma heeft zelf<br>mogelijkheden genoeg.                                                                                                    |
| Vaste scherm afmetingen<br>(Is vaste werkruimte) | Standaard 800px breed, 600px<br>hoog.<br>De hier opgegeven afmetingen zijn<br>de maten waarin het Xerte Online<br>Toolkits-beeld verschijnt binnen een<br>venster. Ook als een venster op het<br>scherm gemaximaliseerd is, blijft<br>daarbinnen het Xerte Online<br>Toolkits-deel constant.<br>Door dit te gebruiken weet je vrij<br>zeker dat het leerobject op devices<br>met dat formaat te gebruiken is,<br>bijvoorbeeld 1200px breed en<br>700px hoog.                                                                       |
| Verberg titelbalk                                | Hiermee verberg je de titelbalk van het leerobject.                                                                                                    |
| Verberg voetbalk                                 | Hiermee verberg je de voettekst<br>van je scherm, maar dus ook je<br>navigatieknoppen.                                                                                                    |
| Voeg bladwijzer aan link toe                     | Een handige functie voor zowel de<br>gebruikers als de ontwikkelaars.<br>Met deze functie breng je een<br>bladwijzer toe aan de url van de<br>pagina. Bij het ontwikkelen van het<br>leerobject kun je de 'viewer' open<br>laten staan. Publiceer de aanpassing<br>en vernieuw het leerobject. Je blijft<br>nu op dezelfde pagina als je<br>voorheen was. Werkt sneller met<br>ontwikkelen. Ook de gebruikers<br>kunnen deze bladwijzer gebruiken<br>als snelkoppeling om snel naar de<br>pagina in het leerobject te<br>navigeren |
| Voeg support auteur toe                          | Bij sommige wat ingewikkeldere<br>pagina's is auteur support<br>toegevoegd. Bijvoorbeeld bij de                                                                                                    |

|              | Interactiviteit > Inventarisatie<br>pagina. Tijdens het ontwikkelen<br>krijg je informatie die je helpt om<br>de pagina te ontwikkelen. O.a.<br>weging die je aan antwoorden hebt<br>toegevoegd zodat je niet iedere<br>keer terug hoeft naar het template<br>om te kijken wat je had ingegeven. |
|--------------|----------------------------------------------------------------------------------------------------|
| Woordenlijst | Een woordenlijst met uitleg die links<br>in de voettekst is op te roepen. Als<br>de woorden een pagina voorkomen,<br>zijn ze vet en onderstreept en<br>werken ze als link naar de uitleg.                                                                                                    |

#### 5.3.8. Subpagina's

Sommige pagina's hebben de mogelijkheid om onderliggende pagina's te gebruiken. Deze pagina 's worden "subpagina's" genoemd.

#### Een voorbeeld

In de afbeelding hieronder van het paginatype 'Tab navigator', staat links de informatie van het basisscherm. Aan de rechterkant kunnen drie subpagina's getoond worden door gebruik te maken van de Tabs bovenaan het scherm.

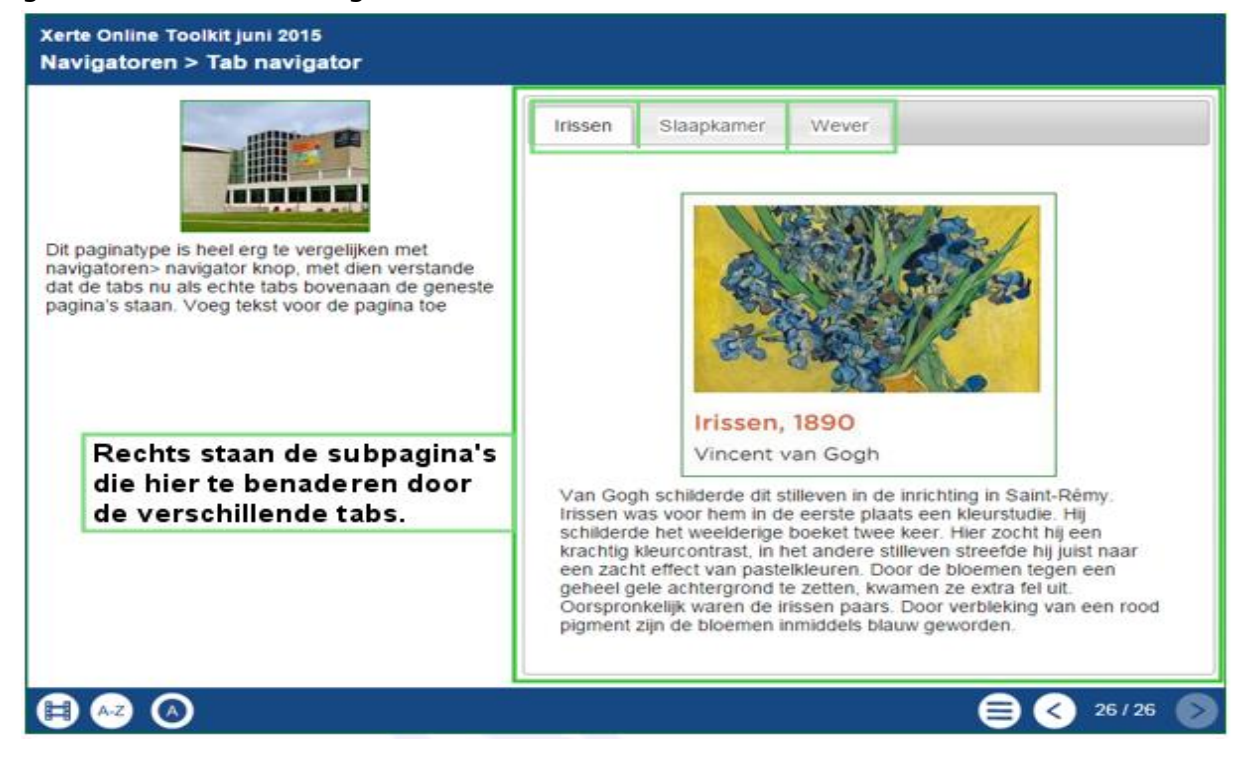

#### 5.4. Vaak voorkomende onderdelen

De meeste paginatypes kennen naast de editor zogenaamde (standaard) opties en Extra opties via de wizard. Enkele hiervan komen bijna op elke pagina terug. In onderstaande lijst een beschrijving van deze veelvoorkomende wizard Opties In de verdere handleiding worden deze niet meer herhaald.

| Opties                                                   |                                                                                                    |  |
|----------------------------------------------------------|----------------------------------------------------------------------------------------------------|--|
| Pagina titel                                             | De titel van de pagina                                                                                                    |  |
| Pagina tekst                                             | De paginatekst wordt gemaakt met een<br>uitgebreide editor waarin onder andere<br>opmaakmogelijkheden zitten en afbeeldingen<br>en tabellen kunnen worden toegevoegd.<br>Door te variëren met de uitlijning van de<br>afbeelding kunnen tekst en afbeelding netjes<br>naast elkaar in plaats van standaard onder<br>elkaar geplaatst worden.                              |  |
| Paneel breedte                                           | Sommige pagina's bestaan uit twee delen,<br>waarvan één deel het paneel wordt genoemd.<br>De afmetingen van het paneel kunnen<br>ingesteld worden.<br>Hiervoor zijn vaste maten:<br>klein, medium, groot en volledig.<br>Bij volledig verdwijnt de basistekst van de<br>betreffende pagina.<br>Hieronder staan de verschillende maten. Het<br>paneel is het rechter deel. |  |
| Paneelbreedte klein                                      | Dit is de tekst en een afbeelding<br>op een klein paneel                                                                                                    |  |
| Paneelbreedte medium                                     | Dit is de tekst en een afbeelding op een medium paneel                                                                                                    |  |
| Paneelbreedte groot                                      |                                                                                                    |  |
| Dit is de tekst en een afbeelding op een volledig paneel |                                                                                                    |  |

Handleiding Xerte Online Toolkit, XOT 3.x,

| Uitlijning                                                                                                    | Of de schermtekst links of rechts van de verdere pagina-inhoud moet komen te staan.                                                                                                    |  |  |
|----------------------------------------------------------------------------------------------------|----------------------------------------------------------------------------------------------------|--|--|
| Soms kun je bij de Opties ook afbeeldingen en video's plaatsen die uitgelijnd kunnen worden. Deze uitlijning is altijd ten opzichte van wat bij Pagina tekst met de editor is gemaakt. |                                                                                                    |  |  |
| Extra Opties                                                                                                    |                                                                                                    |  |  |
| Pagina Timer                                                                                                    | De timer geeft alleen<br>de resterende tijd<br>voor de pagina of de opdracht. Het is alleen een<br>signalering voor de gebruiker over de tijd waarin<br>een pagina of opdracht gedaan zou moeten<br>worden. Er wordt verder niets gestopt of<br>onderbroken.                                                                                                    |  |  |
| Audio                                                                                                    | Deze audio (mp3-bestand) is een algemene<br>audio van de pagina die onderaan de pagina<br>verschijnt.                                                                                                    |  |  |
| Automatisch afspelen audio                                                                                                    | Bij het openen van de pagina wordt het audiobestand direct afgespeeld.                                                                                                    |  |  |
| Navigatieknoppen                                                                                                    | Met de optie navigatieknoppen kunnen de<br>navigatieknoppen rechts onderaan het scherm<br>wordt geregeld.<br>Standaard staat 'Alles' aan.<br>Andere mogelijkheden zijn<br>• Vorige en Volgende<br>• Alleen vorige<br>• Alleen volgende<br>• Geen.<br>Als 'Alles' niet aan staat, is ook de knop naar het<br>menu geblokkeerd. Let er dus op hoe gebruikers<br>ergens naar terug kunnen keren. Bijvoorbeeld<br>door een link in de laatste pagina van een reeks<br>te zetten, of de reeks af te sluiten met een<br>connectorpagina.<br>Zo kun je bijvoorbeeld bij subpagina's de<br>`verder' knop verwijderen en op de laatste<br>subpagina een `verder' link (in de tekst)<br>toevoegen. |  |  |
| Navigeer op audio                                                                                                    | Na het afspelen van het audiobestand wordt er automatisch naar het volgende scherm gegaan.                                                                                                    |  |  |
| Pagina ID                                                                                                    | Elke pagina kan een uniek ID krijgen om vanuit<br>de ene pagina naar een andere pagina te linken.<br>Onder andere handig bij workflows.                                                                                                    |  |  |

#### 5.5. Eerste pagina plaatsen

Als het leerobject aangemaakt is moet je er pagina's in plaatsen, want leermateriaal staat op pagina's. Om aan een leerobject te kunnen werken moet je eerst, in de knoppenbalk linksboven, kiezen voor 'Wijzig'.

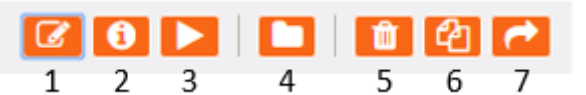

- 1. Bewerken van een gekozen leerobject
- 2. Eigenschappen van het gekozen leerobject
- 3. Tonen van het gekozen leerobject
- 4. Nieuwe map maken voor een nieuw leerobject
- 5. Leerobject verwijderen
- 6. Leerobject kopiëren
- 7. Eigenschappen voor het publiceren van het gekozen leerobject.

Pagina's toevoegen/plaatsen doe je door daarna linksboven op de 😳 te klikken.

Met het 🖸-roept je het Paginamenu op met acht groepen.

Verderop in deze handleiding worden alle paginatypen beschreven. Hier kiezen we er in totaal twee, om als voorbeeld te gebruiken.

| <ul><li>● <sup>4</sup></li></ul> | Ŵ |                         |                                     |
|----------------------------------|---|-------------------------|-------------------------------------|
| Tekst                            | * | 🖹 Titel pagina 🛛 🗕 🍎    | Insert New Titel pagina:            |
| Media                            | > | E Bullets >             | 🖷 Voeg toe voor                     |
| Navigatoren                      | > | 💿 Oriëntatie pagina 💦 👌 |                                     |
| Connectoren                      | > | 💿 Overzicht 💦 👌         |                                     |
| Grafieken                        | > | Tekst >                 | .≣Voeg toe aan einde                |
| Interactiviteit                  | > |                         | Droviowa                            |
| Spelletjes                       | > |                         | Preview.                            |
| Miscellanious                    | > |                         | Sanka Anga Syan<br>Tent - Sila Paga |
|                                  |   | -                       | Welcome to Xerte Online Toolkits    |

Eerst kiezen we voor het plaatsen van een Titelpagina, wat ook wel voor de hand ligt aan het begin van het maken van een leerobject. Als je klikt op één van de 'voeg toe' knoppen – het maakt nu nog niet uit welke, omdat er nog geen andere pagina's zijn – verschijnt het scherm waarin je de pagina kunt instellen.

| _Ххот                                      |                            | LOGO                                                                     |
|--------------------------------------------|----------------------------|--------------------------------------------------------------------------|
| <ul> <li>✓ ④ ④ ∅</li> </ul>                | Tekst > Titel pagina       | ►Toon @Publiceer                                                         |
| Gearning Object Title Voeg pagina titel in | Pagina titel<br>Title Text | Voeg pagina titel in  B Broncode 承 ♥ ● ● ● ● ● ● ● ● ● ● ● ● ● ● ● ● ● ● |
|                                            | Tekst grootte              | 30 •                                                                     |

In de linker kolom is te zien dat er inmiddels een pagina aan het leerobject is toegevoegd.

In de rechter kolom, waar je beschikt over een 'Editor', moeten de volgende velden ingevuld worden:

- Pagina titel
   verschijnt straks klein linksboven, om het paginatype
   aan te geven
  - verschijnt groot op de eerste (de titel-) pagina
- Titel tekstTekst grootte
- de grootte waarin de tekst op het scherm verschijnt

#### 5.6. Verplaatsen van een pagina

De volgorde van de pagina's kan snel veranderd worden door een pagina naar een andere plek te slepen.

Je kunt ook gebruik maken van de pijltjes links onder op de pagina.

#### 5.7. Aanpassen van een pagina

Het aanpassen van een pagina kan door links in de lijst met pagina's op de betreffende pagina te klikken.

#### 5.8. Kopiëren van een pagina

Om een pagina te kopiëren (omdat je bijvoorbeeld een nieuwe pagina wilt met dezelfde opbouw) klik je de betreffende pagina aan en klikt vervolgens bovenin het scherm op het kopieericoontje.

#### 5.9. Verwijderen van een pagina

Om een pagina te verwijderen, klik je de betreffende pagina aan en klikt vervolgens bovenin het scherm op het vuilnisbakje.

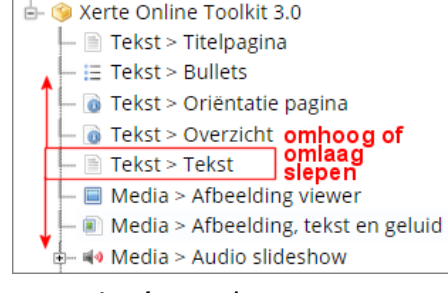

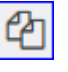

Ô

NB Een verwijderde pagina is niet meer terug te halen. (Zolang je de prullenbak in het leerobjectenoverzicht nog niet hebt leeggemaakt, kun je een verwijderd leerobject ook weer terughalen.)

#### 5.10. Opslaan, publiceren en tonen

Voor opslaan klik je op de knop 'Publiceer' rechtsboven. Vanzelfsprekend is dat iets wat je regelmatig moet doen.

Klik daarna op de knop 'Toon'.

Daarmee wordt het leerobject getoond zoals de gebruiker, de cursist of leerling, dat te zien krijgt.

Wil je direct naar de pagina waaraan je werkt, houdt dan 'Shift' ingedrukt en klik dan op 'Toon'.

#### 5.11. Extra opties

Er zijn bij de meeste paginasoorten meer instellingen beschikbaar, zogenaamde 'Extra opties'. Die zitten verborgen achter een klein naar links wijzend pijltje rechts bovenaan.

Klikken op die knop opent een derde kolom, waar diverse Extra opties in staan die je naar keuze wel of niet kunt gebruiken.

| Ххот                                                                                                    |                                             | *                 | LOGO ijn                                                                                                    |
|----------------------------------------------------------------------------------------------------|---------------------------------------------|-------------------|----------------------------------------------------------------------------------------------------|
| <ul> <li>C ℓ2 m</li> </ul>                                                                                                    | Tekst > Titel pagina                        | ► Toon OPubliceer | Optional Properties                                                                                                    |
| <ul> <li>Gearning Object Title</li> <li>Ittelpagima</li> <li>Ittelpagima</li> <l< td=""><td>Pagina titel<br/>Title Text<br/>Tekst grootte</td><td>Titel pagina</td><td><ul> <li>Achtergrond afbeelding</li> <li>Achtergrond max breedte</li> <li>Achtergrond max hoogte</li> <li>Audio</li> <li>Automatisch afspelen audio</li> <li>Horizontale uitlijning achter</li> <li>Horizontale uitlijning titel</li> <li>Navigatie knoppen</li> <li>Navigeer op audio</li> <li>Transparantie afbeelding</li> <li>Unieke Pagina ID</li> <li>Vertikale uitlijning achtergri</li> <li>Vertikale uitlijning titel</li> </ul></td></l<></ul> | Pagina titel<br>Title Text<br>Tekst grootte | Titel pagina      | <ul> <li>Achtergrond afbeelding</li> <li>Achtergrond max breedte</li> <li>Achtergrond max hoogte</li> <li>Audio</li> <li>Automatisch afspelen audio</li> <li>Horizontale uitlijning achter</li> <li>Horizontale uitlijning titel</li> <li>Navigatie knoppen</li> <li>Navigeer op audio</li> <li>Transparantie afbeelding</li> <li>Unieke Pagina ID</li> <li>Vertikale uitlijning achtergri</li> <li>Vertikale uitlijning titel</li> </ul> |
| ^ <b>v</b>                                                                                                    | Toon Knoppenbalk                            |                   |                                                                                                    |

Titelpagina, met aan de rechterkant de kolom met de Extra opties

Veel pagina's hebben **Extra Opties** Voor het gehele leerobject kunnen die bij het eerste onderdeel van het leerobject worden opgegeven.

Deze Extra Opties worden zichtbaar als je rechts bovenin op het pijltje klikt.

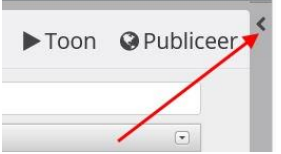

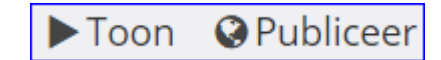

#### 5.12. Toon Taal Opties en Toon Knoppenbalk

Bij veel schermen kun je onderaan het werkvenster twee opties aanvinken:

Toon Taal Opties
Toon Knoppenbalk

Bij '**Toon Taal Opties**' kun je bepaalde woorden die op een scherm verschijnen zoals transcript, volgende, enz. 'vertalen' naar eigen gewenste woorden. Bij '**Toon Knoppenbalk**' wordt tijdens het werken met Xerte Online Toolkits de editorbalk aangezet.

#### 5.13. Diversen

#### 5.13.1. Toegang tot Xerte Online Toolkits

Zie hiervoor de aparte bijlage

#### 5.13.2. Synchronisatie met video's

Normaliter zou de start van een videosynchronisatie bij 0 beginnen. Om technische redenen is het aan te raden om met 0,1 te beginnen. Dit kan problemen met de video's voorkomen.

#### 5.13.3. Afbeeldingen

Veel pagina's hebben een optie of een extra optie 'afbeelding'. Daarnaast kan via de editor een afbeelding worden toegevoegd. Let op, op welke manier je een afbeelding toevoegt. Een afbeelding bij een (extra) optie is vaak gekoppeld aan een interactiviteit van een pagina en de afbeeldingen via de editors zijn dat nooit.

# **5.13.4. Wat is nu de relatie tussen de WYSIWYG editor en andere** (wizard) opties binnen aan pagina?

De nieuwe versie van Xerte Online Toolkits (Xerte Online Toolkits 3.0) bevat het programma een editor om teksten te maken, maar waarin ook andere mogelijkheden zitten zoals linken naar een andere pagina in het object, naar andere websites, of andere leerobjecten, tabellen en afbeeldingen.

De WYSIWYG-HTML editor is een apart / eigen onderdeel binnen de pagina's, naast de andere mogelijke opties van een pagina die je via de wizard kunt invullen.

Zo kan met de editor een afbeelding en bijbehorende tekst geplaatst worden en deze kunnen ten opzichte van elkaar worden uitgelijnd.

Bijvoorbeeld de editor binnen het werkvenster met als naam 'Tekst'.

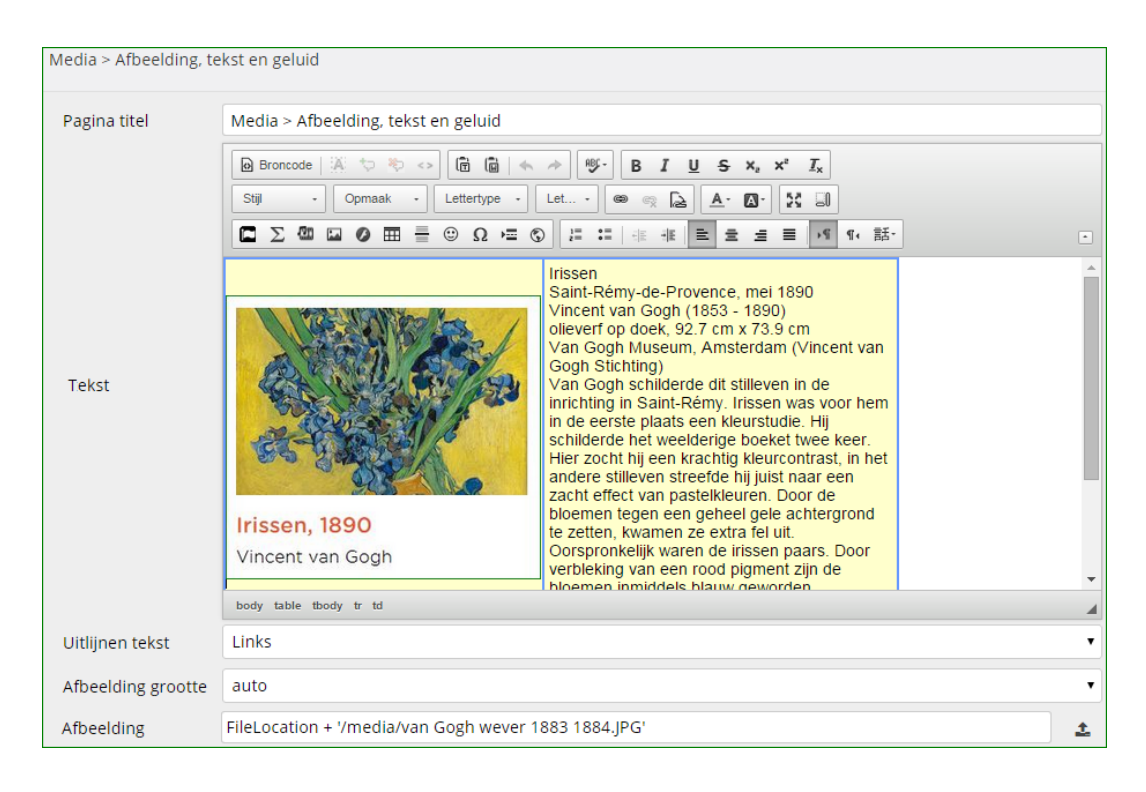

# **5.13.5.** Wat is nu de relatie tussen de editor en andere opties binnen aan pagina?

De editorinhoud is een apart / eigen onderdeel binnen de pagina's, naast de andere mogelijke opties van een pagina. Te vergelijken met een apart venster op de pagina.

Zo kan in de editor een afbeelding met bijbehorende tekst geplaatst worden en deze kunnen ten opzichte van elkaar worden uitgelijnd.

Eén van de pagina types is: Media > Afbeelding, tekst en geluid, waarin een afbeelding, een tekst en een geluidsfragment gekoppeld kunnen worden. De tekst, afbeelding en het geluidsbestand kunnen via de wizard (invulvelden) toegevoegd worden.

Deze staan dus los van wat er in de editor in het tekst- of titelblok geplaatst kan worden. Als bij de Extra opties ook een optie uitlijnen hebben, dan worden de ingevulde opties daarmee uitgelijnd ten opzichte van wat er in het tekstvak is geplaatst.

De inhoud van het tekstvak kan bij deze opties links, rechts, boven of onder de inhoud van het tekstvak geplaatst worden.

In de afbeelding hierna is het linker (zacht gele) gebied dat van de editor en het rechter (groenige) dat van de overige opties, waarbij bij de opties is aangegeven dat die links van de tekst is uitgelijnd.

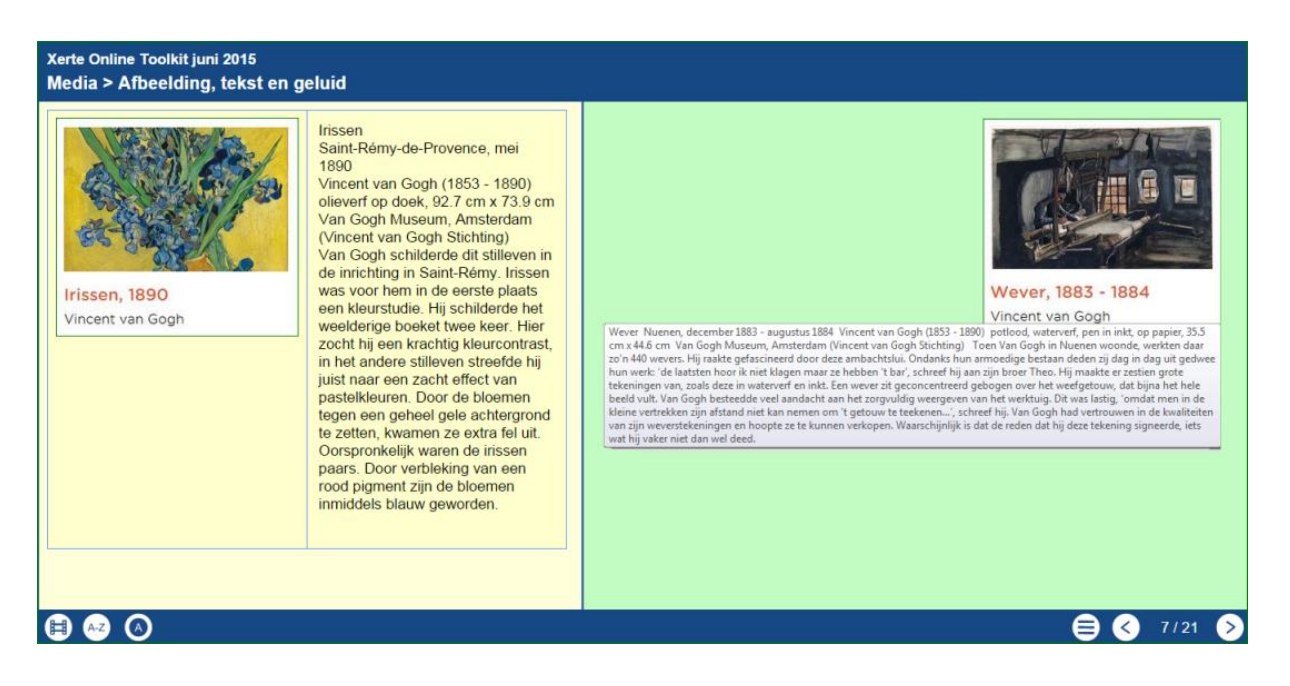

Het zal dus bij een dergelijk gebruik van de editor en de andere opties uitproberen zijn wat een goede paginavulling op het scherm wordt. Teveel kan elkaar aardig in de weg zitten. Als je van de verschillende schermen vooraf een storyboard maakt, kan dat later tijd besparen.

#### 5.13.6. Bewaren vragen / input / output

Xerte Online Toolkits bewaart in principe niets van de ingevulde resultaten of andere invoer (teksten, gevulde gatenteksten, enz.)en bij het afsluiten van een leerobject is alle invoer weg. Wil een gebruiker toch delen bewaren, dan kan de gebruiker er op geattendeerd worden dat alles gekopieerd en geplakt kan worden naar bijvoorbeeld Word.

#### Opmerking 1.

Bij het paginatype Model-antwoord kunnen de resultaten via een resultatenpagina verzameld worden.

#### Opmerking 2.

Bij het gebruik van SCORM pakketten kunnen de resultaten van een aantal paginatypes door de LMS bewaard worden bij de student.

Zo zou een gebruiker een samenvatting van het LO kunnen maken. De resultaten van bijvoorbeeld de meerkeuzevragen kunnen als SCORM worden weggeschreven. Zie hiervoor de bijlage over SCORM.

#### 5.13.7. Afbeeldingen en tekst positioneren in de editor

Als je in de editor een afbeelding plaatst en een tekst, dan komen die meestal onder elkaar te staan (handig bij gebruik smartphone). Wil je de tekst en de afbeelding naast elkaar hebben, dan is het meestal voldoende om de afbeelding links of rechts uit te lijnen, waarna de tekst zich meestal direct naast de afbeelding zet. Daardoor creëer je meer ruimte op je pagina.

#### 6. Xerte Online Toolkits 3.0 6.3.9. Navigatoren > Tab navigator Irissen Slaapkamer Wever Van Gogh Dit paginatype is heel erg te vergelijken met schilderde dit navigatoren > navigator knop, met dien stilleven in de verstande dat de tabs nu als echte tabs inrichting in Saintbovenaan de geneste pagina's staan. Rémy. Irissen Heb je meerdere subpagina's, dan houd je was voor hem in hier meer vensterruimte over voor de de eerste plaats subpagina's. De titels kunnen niet zo lang een kleurstudie. worden als bij de accordeon navigator. Irissen, 1890 Hij schilderde het weelderige Vincent van Gogh boeket twee keer. Hier zocht hij een krachtig kleurcontrast, in het andere stilleven streefde hij juist naar een zacht effect van pastelkleuren. Door de bloemen tegen een geheel gele achtergrond te zetten, kwamen ze extra fel uit. Oorspronkelijk waren de irissen paars. Door verbleking van een rood pigment zijn de bloemen inmiddels blauw deworden. A-Z A 28/68 <

#### 5.13.8. Gebruik HTML code

Sommige gebruikers willen ook eigen HTML script kunnen gebruiken. Dat kan altijd in de editor via de knop 'Bron' geplaatst worden. Daar kan het script gemaakt/geplakt worden. Daarna keer je weer terug naar het gewone scherm.

#### 5.13.9. Titels

De titels die aan de verschillende pagina's worden gegeven verschijnen in de titelbalk onder de naam van het leerobject.

#### 5.13.10. PowerPoints in Xerte Online Toolkits

De schermen van een PowerPointpresentatie kunnen opgeslagen worden als afbeeldingen die op hun beurt weer in Xerte Online Toolkits kunnen worden gebruikt.

Zo kan een gegeven presentatie ook nog een keer en met andere interactiviteiten binnen Xerte Online Toolkits worden hergebruikt.

# **5.13.11. Algemene adviezen ten aanzien van bouwen voor welke formaat beeldschermen**

Bepaal vooraf eerst goed wat het basis device zal zijn waarop het leerobject bekeken zal gaan worden. Niet alle paginatypen zijn geschikt voor bijvoorbeeld smartphones. Controleer je leerobjecten steeds om de werkbaarheid en leesbaarheid van de gebruikers te bevorderen.

#### 5.13.12. Gebruik Google in Xerte

De zoekmachine van Google kan niet in Xerte geëmbed worden. Het gebruik van een link daar naartoe werkt wel.

#### 5.14. Samenwerken

Soms is het handig om samen aan een leerobject te werken of om een ander mee te laten kijken. Binnen Xerte is dat mogelijk door een leerobject te 'Delen'. Zie verder 5.15.

#### 5.15. Moeilijkheidsgraad maken van pagina's.

Sommige paginatype kunnen wat lastiger zijn, maar zeker niet minder boeiend en bruikbaar. Het gaat dan vooral vaak om de complexiteit van zo'n pagina. Zo is 6.2.6. de mediales een uitgebreid paginatype, maar vergt meer voorbereiding dan alleen een tekstpagina of een videopagina.

Geen sterretje, voor iedereen.

\*\* Wat lastiger.

\*\*\* Voor de meer ervaren gebruikers.

#### 5.16. Eigenschappen van een leerobject

Als je op het startscherm het betreffende leerobject hebt aangeklikt en daarna bovenaan het scherm op 'Eigenschappen' klikt, dan verschijnt een scherm met alle eigenschappen.

Hieronder worden de belangrijkste besproken.

Bij 'Leerobject' staat de naam van het leerobject. Deze naam kan hier hernoemd worden, maar er kunnen geen tekens gebruikt worden. Javascript (HTML5) staat standaard aan, waardoor alle devices met het leerobject kunnen werken. Het internetadres kan verspreid worden voor aebruik. Ook kan de embed code gebruikt worden. Kijk wel bij 'Toegang' of het leerobject is opengezet voor gebruik vanuit het webadres. Dit webadres kan bijvoorbeeld in een

elektronische

| 🖹 Leerobject            | Naam leerobject                                                                                                    |    |
|-------------------------|----------------------------------------------------------------------------------------------------|----|
| 🕼 Aantekeningen         | Xerte Online Toolkit juni 20 🖺 Hernoem                                                                                                    |    |
| 🖽 Media en quota        | Dit bestand is gemaakt op 2015-05-16                                                                                                    |    |
| 🗗 Toegang               | Dit bestand is voor het laatst aangepast op 2015-05-16                                                                                                    |    |
| r Delen                 | Welke speler is de standaard speler voor dit project?                                                                                                    |    |
| ሕ RSS                   | ☐ Flash                                                                                                    |    |
| 🖾 Open Inhoud           | Om anderen toegang te geven tot dit bestand, de link is<br>http://pantarijn.12change.eu/play.php?template_id=89                                                                                                    |    |
| 🖹 Export                |                                                                                                    |    |
| Peer review             | Deze code kan gebruikt worden om het leerobject op de website<br>embedden                                                                                                    | te |
| tör Geef dit leerobject | <pre><iframe <="" height="602" src="http://pantarijn.12change.eu/play.php ▼ &lt;/pre&gt;&lt;/td&gt;&lt;td&gt;&lt;/td&gt;&lt;/tr&gt;&lt;tr&gt;&lt;td&gt;&lt;/&gt; XML delen&lt;/td&gt;&lt;td&gt;rrempiare_id=09" td="" width="002"><td></td></iframe></pre> |    |

Handleiding Xerte Online Toolkit, XOT 3.x,

| leeromgeving geplaatst worden.                                                                                                    |                                                                                                    |
|----------------------------------------------------------------------------------------------------|----------------------------------------------------------------------------------------------------|
| Bij 'Aantekeningen'<br>kunnen eigen<br>aantekeningen over het<br>leerobject gezet worden<br>die niet in het leerobject<br>zichtbaar zijn.                                                                                                    | Eigenschappen leerobject         Aantekeningen         E Leerobject       Deze aantekeningen zijn alleen zichtbaar voor uzelf         Image: Antekeningen         Image: Antekeningen         Image: Media en quota                                                                                                    |
| Bij 'Media en quota' staan<br>alle importen<br>(afbeeldingen, video,<br>audio) die bij het<br>leerobject zijn gebruikt.<br>Als een import toch niet<br>gebruikt is, staat er een<br>rood kruisje bij en kan het<br>hier weer verwijderd<br>worden.<br>Hier kunnen media ook<br>geïmporteerd worden,<br>maar meestal gebeurt dat<br>direct op een pagina zelf. | Eigenschappen leerobject       Media en quota         Importeer media       Importeer media         Bestand kiezen       Geen bestand gekozen         Aantekeningen       Importeer         Importeer       Importeer         Media en quota       Klik op de bestandsnaam en de link verschijnt hier onder         Importeer       In gebruik / Niet in gebruik geeft aan of het bestand wordt gebruikt in de gepubliceerde versie, niet de ontwikkelversie         Importeer       In gebruik / Niet in gebruik geeft aan of het bestand wordt gebruikt in de gepubliceerde versie, niet de ontwikkelversie         6-2-6-Mediales.mp3       0.73 MB       In gebruik         Importeer       6-2-2-Irissen.mp3       0.65 MB       In gebruik |
| <ul> <li>`Toegang' regelt wie er<br/>gebruik mogen maken van<br/>het leerobject.</li> <li>OP het moment dat</li> <li>`Publiek' is aangevinkt kan<br/>iedereen die het webadres<br/>gebruikt (direct of via een<br/>link) het leerobject<br/>doorlopen.</li> <li>Dit wordt pas gedaan als<br/>het leerobject klaar is.</li> </ul>                              | ► Eigenschappen leerobject         Toegang Public         ► Leerobject       Dit bestand is op dit moment ingesteld als Public         ✔ Publiek       Dit template is beschikbaar voor iedereen op internet         ➡ Media en quota       Beveiligd met wachtwoord         Dit template is beschikbaar voor iedereen met een account binnen dit systeem         ▲ Anders         Gebruik van deze instelling regelt toegang tot het leerobject. De inhoud is alleen beschikbaar voor gebruikers van links naar deze content vanaf een website die u aangeeft. Voeg de URL hier toe.         ▲ RSS       Dit maakt het template alleen beschikbaar voor editors.         ▲ Peer review       Everander toegang                                  |

| Deer ashruik te maken                                                                                                    | Eigenschappen leerob   | ject                                                                                                    |
|----------------------------------------------------------------------------------------------------|------------------------|----------------------------------------------------------------------------------------------------|
| Door gebruik te maken<br>van 'Delen', kunnen<br>anderen meekijken of mee<br>ontwikkelen aan het<br>leerobject. Deze<br>gebruikers moeten wel<br>door de beheerder van<br>Xerte toegevoegd zijn als |                        | Delen                                                                                                    |
|                                                                                                    | 🖹 Leerobject           | Om dit template met iemand te delen moet hier de naam<br>ingegeven worden. De ander moet een account hebben op deze<br>eite om zichtbast et worden bij de zekondracht.                                       |
|                                                                                                    | C Aantekeningen        |                                                                                                    |
|                                                                                                    | 🖽 Media en quota       | Dit is geen juiste zoekterm                                                                                                    |
|                                                                                                    | ∎ Toegang              | Dit template wordt tijdelijk gedeeld met :                                                                                                    |
| gebruiker/bouwer.                                                                                                    | → Delen                | xxx yyy (id12) - (editor)                                                                                                    |
| het 'Publiek' maken van                                                                                                    | እ RSS                  | ☑ Ontwikkelaar                                                                                                    |
| het leerobject.                                                                                                    | 🖾 Open Inhoud          | Klik op de knop om alle rechten tot delen te verwijderen                                                                                                    |
|                                                                                                    | Export                 |                                                                                                    |
|                                                                                                    | 🗭 Peer review          | Katrien Bernaerts (kbe) - (editor)                                                                                                    |
|                                                                                                    | Geef dit leerobiect    | Ontwikkelaar Alleen lezen                                                                                                    |
|                                                                                                    |                        | Nik op de knop om alle rechten tot delen te verwijderen                                                                                                    |
|                                                                                                    |                        |                                                                                                    |
| Met 'Export' kan het                                                                                                    | Eigenschappen leerol   | oject                                                                                                    |
| leerobject geëxporteerd                                                                                                    |                        | Zip export                                                                                                    |
| worden en in een andere<br>Xerte omgeving weer                                                                                                    | E Leerobject           | Er zijn verschillende manieren om een leerobject te exporteren. Een<br>geëxporteerde leerobject wordt voor u in een zip bestand verpakt                                                                      |
| geïmporteerd worden.                                                                                                    | Aantekeningen          | (maar niet verwijderd), om te delen met een andere gebruiker, te<br>gebruiken op het web, of om te importeren in een SCORM LMS of<br>ELO. U kunt kiezen of u alle bestanden van het leerobject, of alleen de |
| De optie Gebruik                                                                                                    | ►<br>El Media en quota | bestanden die door het leerobject gebruikt worden in een zip bestand<br>wil exporteren.                                                                                                    |
| standaard aan.                                                                                                    | ►<br>Foegang           | ✓ Gebruik Javascript (HTML5)                                                                                                    |
| 1. Met het maken van een                                                                                                    | ► Delen                | ☐ Gebruik Flash                                                                                                    |
| zipbestand voor export<br>naar een andere Xerte                                                                                                    | ► RSS                  | <ol> <li>Export voor standaard gebruik. Bevat de bestanden die nodig zijn<br/>voor importeren in een LMS of ELO (zonder SCORM tracking) of<br/>voor de importe in een andere XOT installatie</li> </ol>      |
| omgeving, of om in een                                                                                                    | Coop Inhoud            | o ▲ Maak zip bestand                                                                                                    |
| LMS of ELO geïmporteerd                                                                                                    |                        | <ol> <li>Export voor SCORM gebruik: op zich zelf staand, SCORM 1.2 or<br/>SCORM 2004 dit zorgt ervoor dat de resultaten van bijvoorbeeld<br/>Out scores in de EU of UNS tarecht komen:</li> </ol>            |
| in een ELO kan ook                                                                                                    | Export                 | a. AMaak SCORM 1.2 pakket                                                                                                    |
| volstaan worden met de                                                                                                    | Peer review            | b. 📥 Maak SCORM 2004 3rd Ed pakket                                                                                                    |
| eerder beschreven weblink.                                                                                                    | 🛱 Geef dit leerobject  | <ol> <li>Archief export. Complete export om het leerobject offline te<br/>bewerken en opnieuw te importeren in XOT of te delen met<br/>andere Xerte gebruikers:</li> </ol>                                   |
| 2. Als er in het LMS of in                                                                                                    | ⟨→ XML delen           | • Amaak Archief zip bestand                                                                                                    |
| de ELO met scorm wordt<br>gewerkt.                                                                                                    |                        | 4. Offline export. Speciaal offline pakket dat offline gebruikt kan                                                                                                    |

#### 6. De verschillende pagina's

# 6.1. Tekst

#### 6.1.1. Tekst > Titelpagina\*

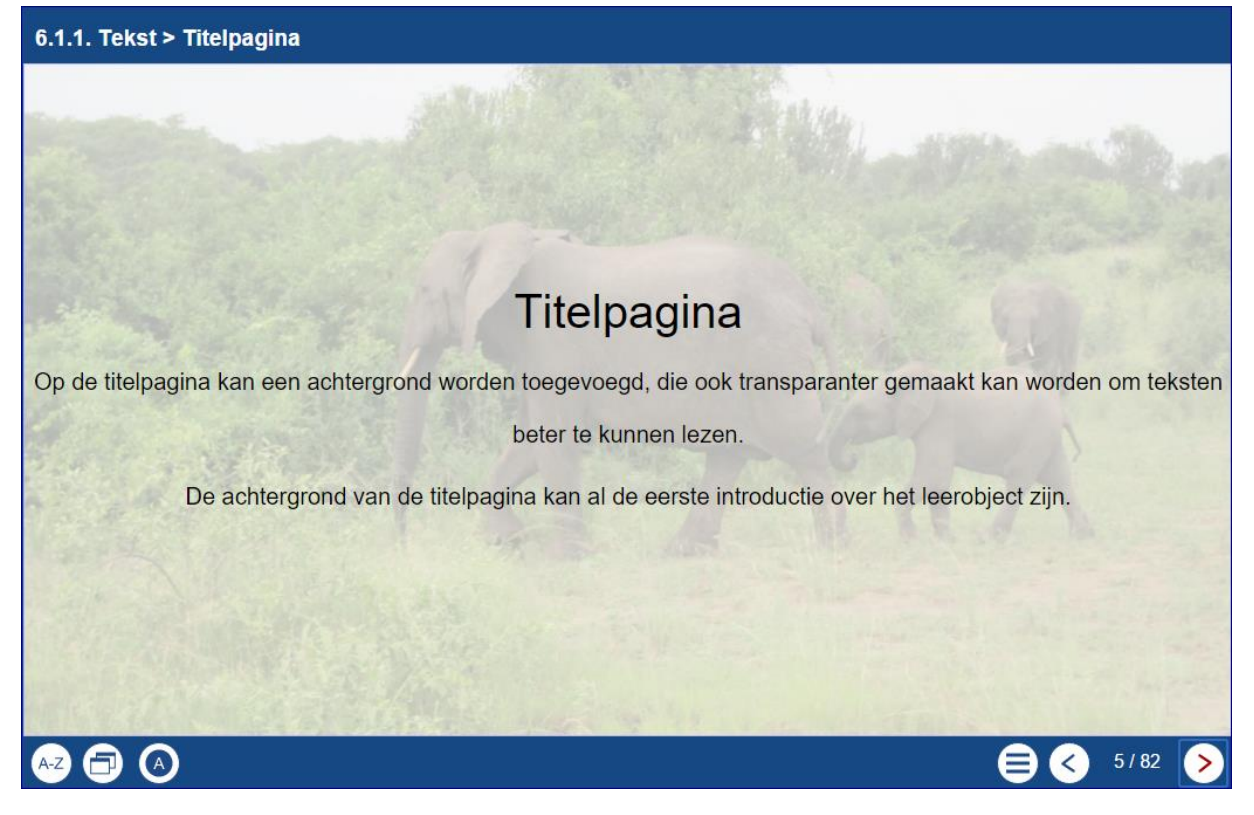

Met **titelpagina** kan de titelpagina worden ingericht waarvan de tekst een (te wijzigen) standaardgrootte heeft. Met de editor kan het hele scherm worden ingericht, maar let op de standaardgrootte van het lettertype.

### 6.1.2. Tekst > Bullets\*

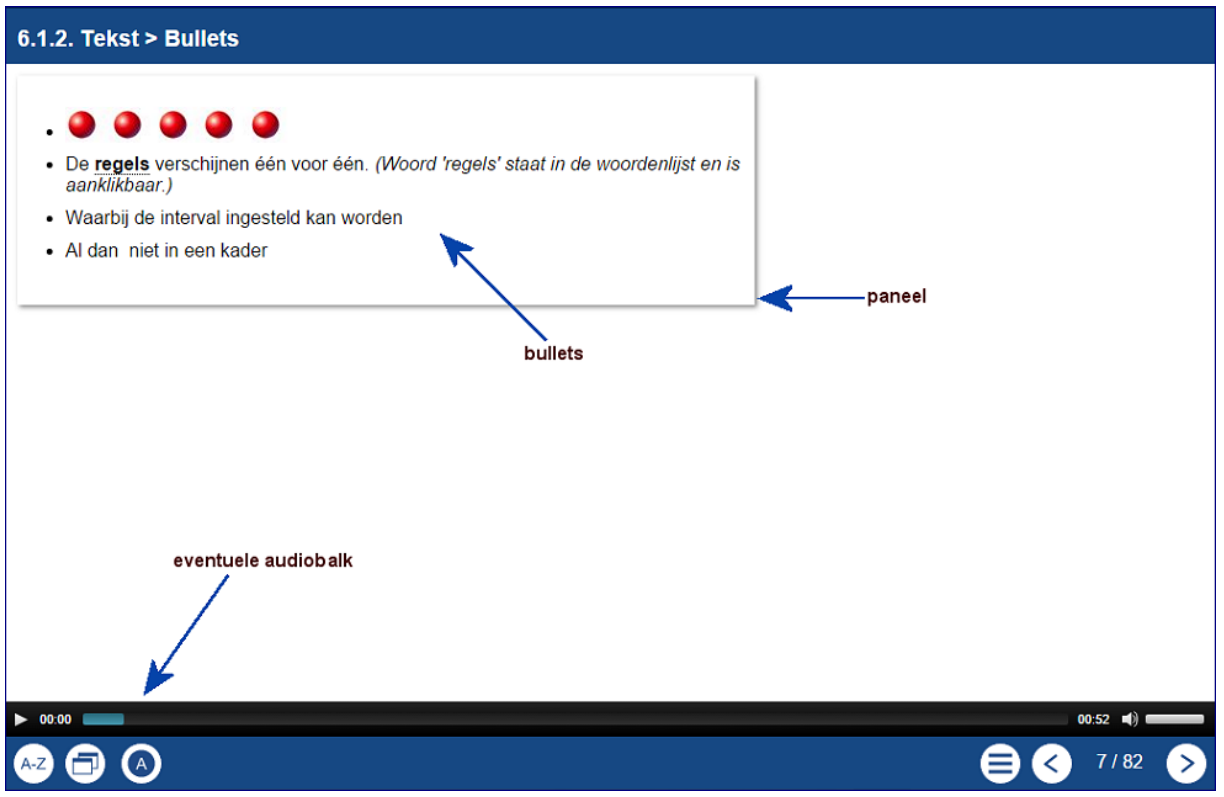

Op een pagina met Bullets verschijnen de regels één voor één.

#### <u>Gebruik</u>

Hiermee kan een opsomming op het scherm worden gezet, al dan niet met 'bullets', waarbij de tijdinterval in te stellen is. Hier zouden een aantal aandachtspunten rustig aangegeven kunnen worden.

| Hoofdscherm Tekst > bullets          |                                                                                                    |
|--------------------------------------|----------------------------------------------------------------------------------------------------|
| Opties                               |                                                                                                    |
| Paneel breedte                       | Wat de breedte van het paneel (kader) moet<br>zijn. De mogelijkheden zijn klein, medium, groot<br>of volledig. |
| Tekst (regels)                       | De tekst van het scherm.                                                                                       |
| Toon met paneel ja/nee               | Of de regels in een paneel (kader) moeten komen te staan.                                                      |
| Vertraging (0,1 seconde)             | De snelheid waarmee de regels moeten verschijnen.                                                              |
| Voeg bullets toe aan tekst<br>ja/nee | Of voor de regels een bullet moet worden geplaatst of niet.                                                    |

### 6.1.3. Tekst > Oriëntatie pagina\*

#### 6.1.3. Tekst > Oriëntatie pagina

#### Het gebruik van Xerte Online Toolkits

Een goed overzicht krijgen van een de mogelijkheden van Xerte Online Toolkits

#### Doelgroep

Mensen die informatie en vaardigheden willen laten doorlopen en oefenen met behulp van een goed en makkelijk interactief programma en het materiaal zelf willen bouwen.

#### Voorkennis

Enige computervaardigheid is erg handig, maar kunnen programmeren is absoluut niet nodig.

#### Werkwijze

Doorloop dit leerobject en gebruik de handleiding. En daarna gewoon oefenen.

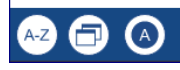

In de **oriëntatiepagina** kun je aangeven wat de <u>doelstellingen</u>, de <u>doelgroep</u>, de <u>voorkennis</u> zijn en een <u>toepassing</u> (korte beschrijving of werkwijze).

#### <u>Gebruik</u>

Deze optie geeft meer informatie over titel, doel, doelgroep, enz. van het betreffende leerobject. Deze informatie is niet alleen voor de doelgroep interessant maar ook voor anderen (collega's) die het leerobject willen inzetten en zo meer informatie hierover krijgen.

| Hoofdpagina Tekst > oriëntatiepagina |                                                |
|--------------------------------------|------------------------------------------------|
| Opties                               |                                                |
| Pagina titel                         | De titel van deze pagina                       |
| Titel doelstellingen                 |                                                |
| Doelstellingen                       |                                                |
| Titel doelgroep                      | Met deze opties wordt meer informatie gegeven  |
| Doelgroep                            | omtrent het leerobject. Deze informatie is net |
| Titel voorkennis                     | voor diegene die het leerobject wil laten      |
| Voorkennis                           | gebruiken zoals leerkrachten of begeleiders.   |
| Titel toepassing                     |                                                |
| Toepassing                           |                                                |

8 / 82

( >

<

#### 6.1.4. Tekst > Overzicht\*

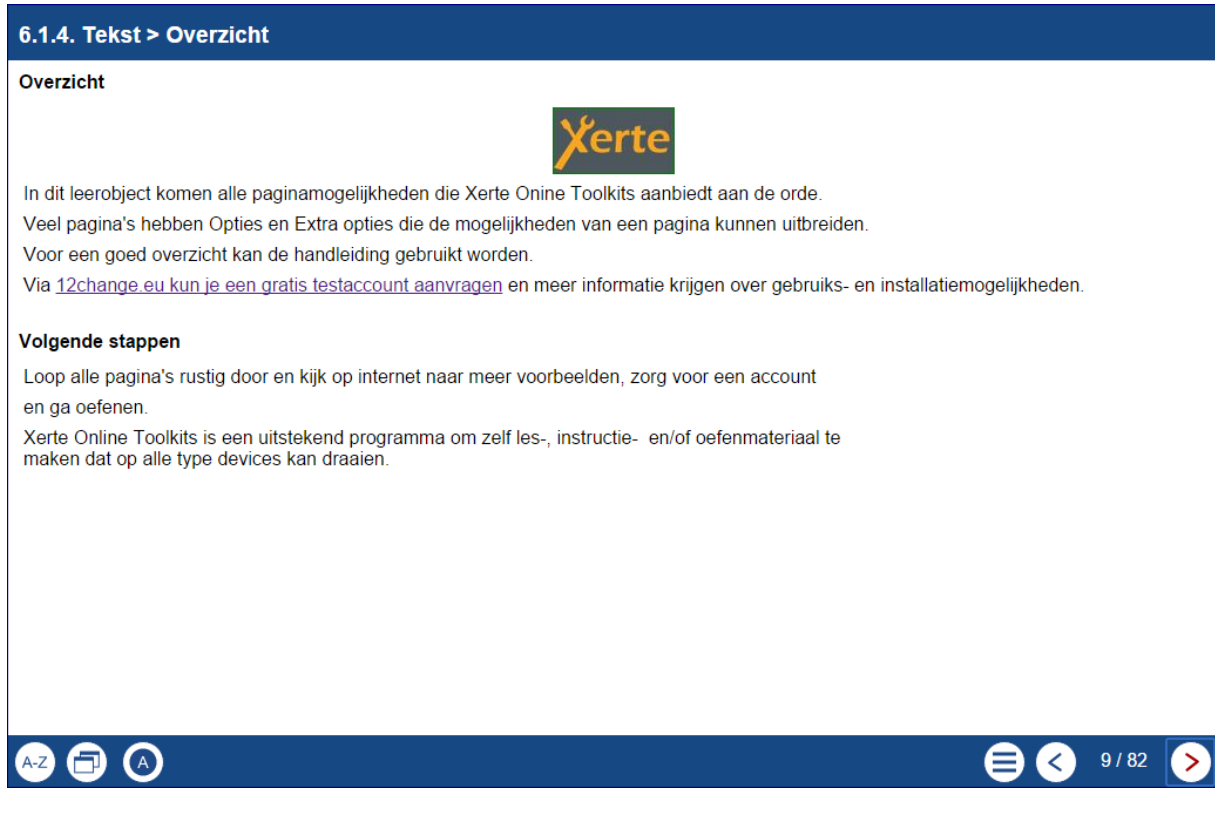

Op deze pagina kan meer uitleg worden gegeven over bijvoorbeeld hoe met dit leerobject om te gaan, wat er gedaan wordt en wat je nog meer hiermee gaat doen.

#### <u>Gebruik</u>

Voor gebruikers is het zinvol om geïnformeerd te worden over wat ze gaan doen en wat er, ook qua handelingen, van ze wordt verwacht. Deze pagina is dus wezenlijk anders dan de oriëntatiepagina.

| Hoofdscherm Tekst > overzicht |                                                         |
|-------------------------------|---------------------------------------------------------|
| Opties                        |                                                         |
| Overzicht                     | Beschrijving van een overzicht                          |
| Overzicht Titel               | Geef het vak voor het overzicht een naam.               |
| Pagina titel                  | De titel van deze pagina                                |
| Titel volgende stappen        | Geef het vak voor de volgende stappen een naam.         |
| Volgende stappen              | Beschrijving van de volgende stappen in het leerobject. |
# 6.1.5. Tekst > Tekst\*

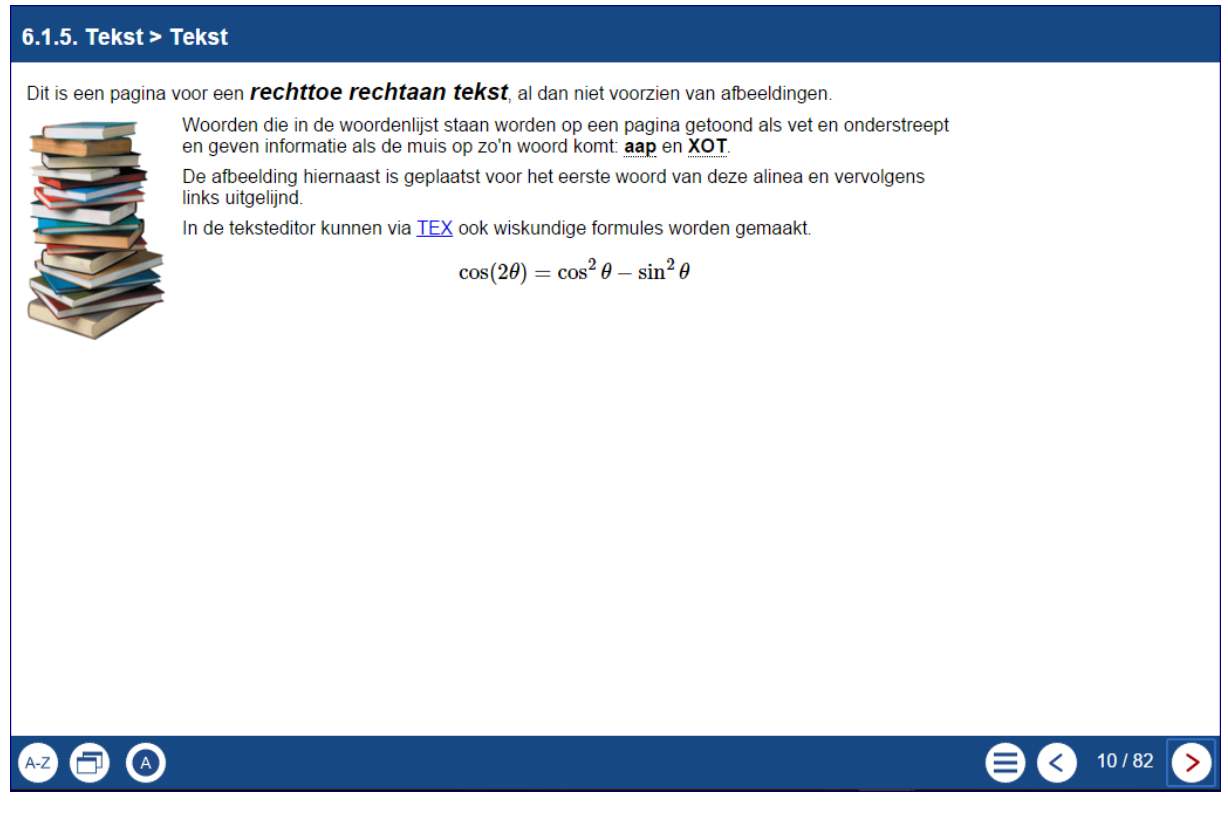

Dit is een pagina voor een tekst, al dan niet voorzien van afbeeldingen. In het voorbeeld hieronder is een afbeelding voor het eerste woord van de tweede alinea geplaatst en daarna links uitgelijnd.

Door afbeeldingen en teksten naast elkaar te plaatsen krijg je vaak een overzichtelijker geheel.

Op deze pagina kunnen zowel tekst en afbeeldingen geplaatst worden voor bijvoorbeeld een introductie of uitleg. Als je al een document hebt waarin alles staat, dan kun je ook de pagina '*media* > *PDF bestand'* gebruiken waar je een heel pdf-document aan kunt koppelen. Het pdf-document wordt in zijn geheel in het Xerte venster getoond.

| Hoofdscherm tekst > tekst |                                                                                                    |  |
|---------------------------|----------------------------------------------------------------------------------------------------|--|
| Opties                    |                                                                                                    |  |
| Pagina titel              | De titel van deze pagina                                                                             |  |
| Tekst                     | Hier komt de gewenste tekst<br>te staan, al dan niet samen<br>met de mogelijkheden van de<br>editor. |  |

| Extra Onti                                                                                                   | 06                                                                                                    |                                                                                                    |                                                            |
|----------------------------------------------------------------------------------------------------|----------------------------------------------------------------------------------------------------|----------------------------------------------------------------------------------------------------|------------------------------------------------------------|
|                                                                                                    | 23                                                                                                    |                                                                                                    |                                                            |
| Breedte tekst                                                                                                |                                                                                                    | Hiermee kun je instellen<br>hoe breed de tekst op het<br>scherm moet komen te<br>staan: klein, medium, groot<br>of volledig. |                                                            |
| kloin                                                                                                    |                                                                                                    |                                                                                                    |                                                            |
| KIEIII                                                                                                    | test nieuwe editor<br>Tekst > Tekst                                                                                                    |                                                                                                    |                                                            |
| Dit is een pagina voor een <b>rechttoe rechtaan</b><br><b>tekst</b> , al dan niet voorzien van afbeeldingen. |                                                                                                    |                                                                                                    |                                                            |
|                                                                                                    | Deze tekst is in een tabel geplaatst voor een<br>betere positionering van tekst en afbeelding.                                                                                                    |                                                                                                    |                                                            |
| aroot                                                                                                    | test nieu<br>Tekst >                                                                                                    | we editor<br>Tekst                                                                                                    |                                                            |
| 3.000                                                                                                    | Dit is een pagina voor een <b>rechttoe rechtaan tekst</b> , al dan niet voorzien van afbeeldingen.<br>Deze tekst is in een tabel geplaatst voor een betere positionering van tekst en afbeelding. |                                                                                                    | t voorzien van afbeeldingen.<br>g van tekst en afbeelding. |

## 6.2. Media

# 6.2.1. Media > Afbeelding viewer\*

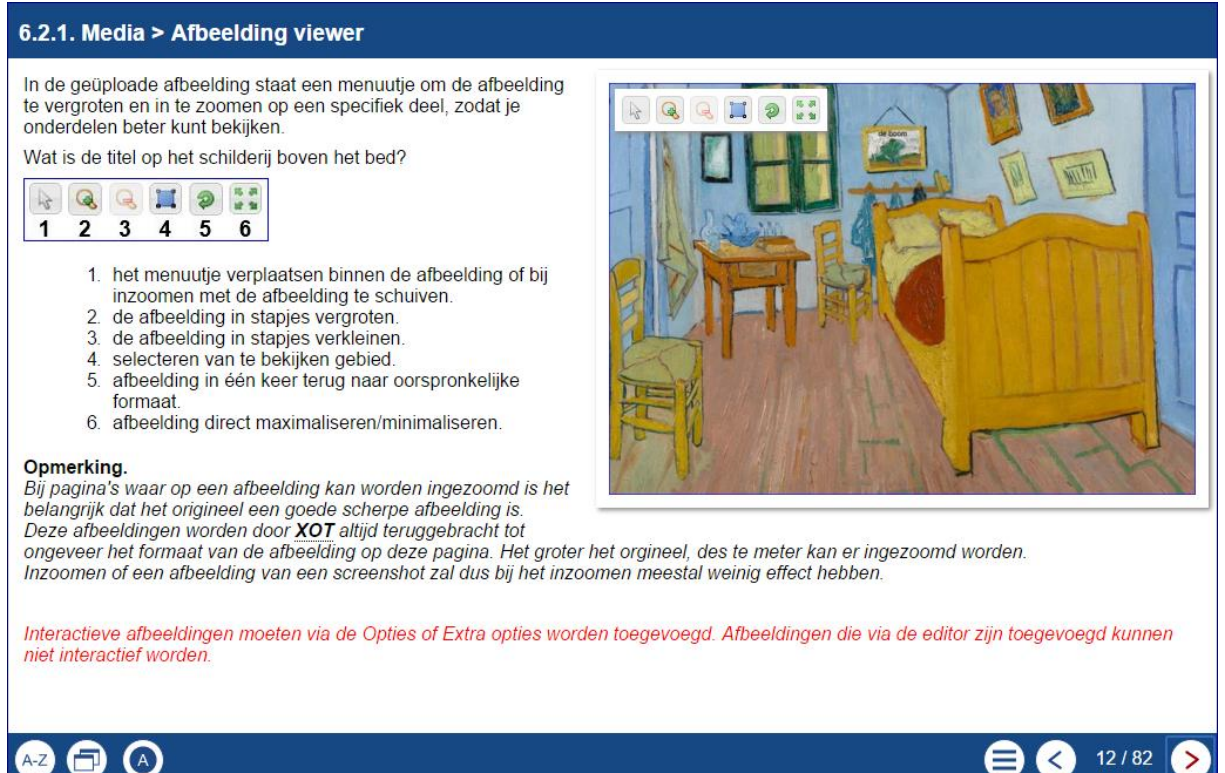

Met deze optie kan op onderdelen van een afbeelding verder worden ingezoomd.

#### <u>Gebruik</u>

Een hele mooie optie voor bijvoorbeeld beeldende vakken om een opdracht te maken waarbij beter naar details gekeken kan worden.

Ook kun je een opdracht geven om iets in een afbeelding te zoeken of te beschrijven.

| Hoofdscherm media > Afbeo<br>Opties                                                                                                    | elding viewer                                                                                                    |
|----------------------------------------------------------------------------------------------------|----------------------------------------------------------------------------------------------------|
| Afbeelding                                                                                                    | Hier kan een afbeelding worden geüpload                                                                                                    |
| <ul> <li>In de geüploade afbeelding korvergroten, enz. zodat je onderer</li> <li>1 2 3 4 5 6</li> <li>1. het menu verplaatsen binner afbeelding te schuiven.</li> <li>2. de afbeelding in stapjes ver</li> <li>3. de afbeelding in stapjes ver</li> <li>4. uit te vergroten gebied sele</li> <li>5. afbeelding in één keer terug</li> <li>6. afbeelding direct maximalis</li> </ul> | nt een menu te staan om de afbeelding te<br>delen beter kunt bekijken.<br>en de afbeelding of bij inzoomen met de<br>groten.<br>kleinen.<br>cteren.<br>g naar oorspronkelijke formaat.<br>eren/minimaliseren. |

Handleiding Xerte Online Toolkit, XOT 3.x,

Pagina **39** van **154** 

Ook via de editor kan een afbeelding geplaatst worden maar die is niet aan deze viewerfunctie gekoppeld. Binnen deze pagina is deze ingevoerde afbeelding via de Extra opties essentieel.

| Uitlijnen tekst ii<br>c<br>E<br>z<br>h<br>ii<br>s | De tekst wordt uitgelijnd ten opzichte van de<br>ingevoerde afbeelding, links, rechts, boven of<br>onder.<br>Er kan in deze pagina dubbel uitgelijnd worden<br>zonder dat de onderdelen daar last van<br>hebben. De uitlijning hier staat los van wat er<br>in de editor gedaan wordt. In feite krijg je twee<br>schermen één. |
|---------------------------------------------------|----------------------------------------------------------------------------------------------------|
|---------------------------------------------------|----------------------------------------------------------------------------------------------------|

## Extra opties Afbeelding viewer

Zie algemene deel

## Opmerkingen.

- Als je hier opsommingstekens gebruikt, gebruik dan niet 'tekst rechts uitlijnen', want dan komen de bullets of de nummers door de rand van de afbeelding.
- Bij pagina's waar op een afbeelding kan worden ingezoomd is het belangrijk dat <u>het origineel een goede scherpe afbeelding is</u>. Deze afbeeldingen worden door XOT altijd teruggebracht tot ongeveer het formaat in het voorbeeld. Een goed resultaat levert een afbeelding op van bijvoorbeeld 900 x 1.200 pixels.

Inzoomen of een afbeelding van een screenshot zal dus geen scherp beeld geven bij het inzoomen.

# 6.2.2. Media > Afbeelding, tekst en geluid\*

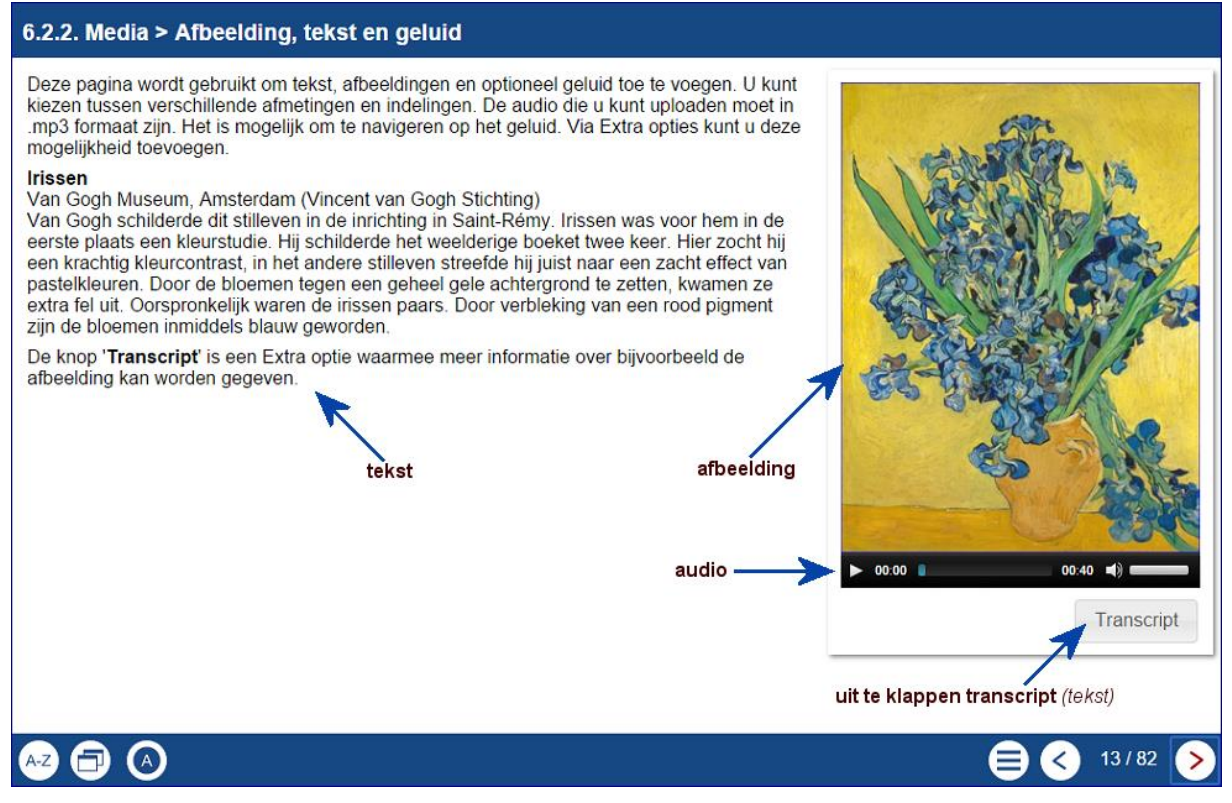

Op deze pagina kan een combinatie van tekst, afbeelding en geluid worden samengebracht.

## Gebruik

Deze veelzijdige pagina kan gebruikt worden voor de meest uiteenlopende uitleg, instructies, verklaringen, enz. In het bovenstaande voorbeeld wordt een schilderij van Van Gogh besproken. Als geluidsbestand kan bijvoorbeeld dezelfde tekst in een moderne vreemde taal worden toegevoegd (of andere taal in tekst en Nederlandse vertaling als geluidsbestand). Ook kan het geluidsbestand bijvoorbeeld worden gebruikt om dyslectische gebruikers een tekst te laten horen. Werk dan in zowel de tekst als het geluidsfragment met duidelijk blokken.

## Hoofdscherm media > Afbeelding, tekst en geluid

| Het toevoegen van een afbeelding.                                                            |
|----------------------------------------------------------------------------------------------|
| De afbeelding kan in drie formaten worden gepresenteerd: auto, werkelijk en volledig scherm. |
| werkt alleen bij een afbeelding die via de<br>Opties buiten de editor is toegevoegd.         |
| De tekst die je op deze pagina wilt hebben.                                                  |
| De titel van deze pagina                                                                     |
| De toegevoegde afbeelding ten opzichte van de tekst.                                         |
|                                                                                              |

| Extra Opties            |                                                                                                    |
|-------------------------|----------------------------------------------------------------------------------------------------|
| Transcript              | Hiermee wordt een knop Transcript op de<br>pagina gezet waarmee de gebruiker meer<br>informatie kan opvragen.                                                                   |
| Vergrootglas            | Het vergrootglas vergroot een deel van de<br>afbeelding. Zie opmerking na deze Extra Opties                                                                                     |
| Afbeelding onderschrift | Hiermee kun je de afbeelding een ondertiteling geven.                                                                                                    |
| Geluidsbestand          | Dit geluidsbestand is gekoppeld aan de<br>afbeelding.<br>( <i>dit is dus een ander bestand dan het</i><br><i>audiobestand dat bij de pagina zelf beschikbaar</i><br><i>is</i> ) |
| Verberg paneel          | Standaard staat er een kader/paneel om de afbeelding die via de standaard opties wordt toegevoegd.                                                                              |

## 6.2.3. Media > Audio slideshow\*

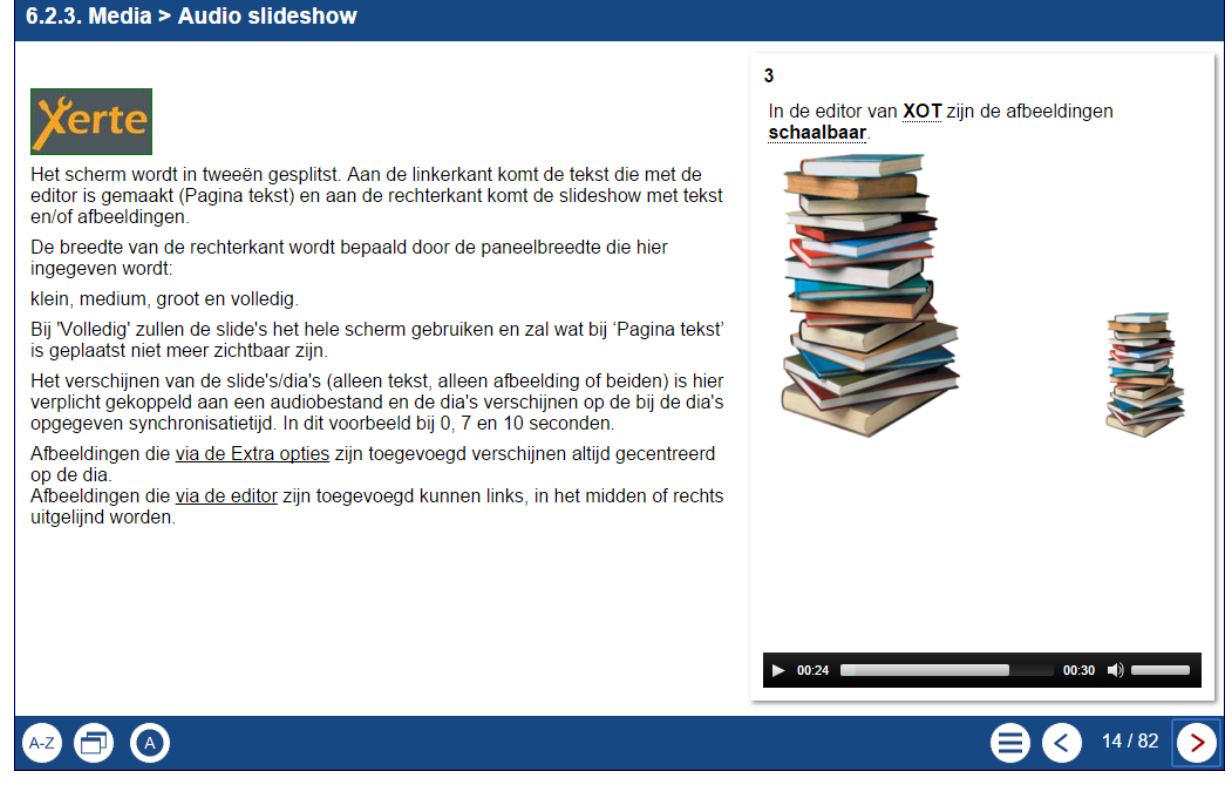

Hier kan er een diavoorstelling gemaakt worden van afbeeldingen die gesynchroniseerd wordt met een audiobestand waarbij de opeenvolgende afbeeldingen, eventuele met tekst, getoond worden na x seconden na het starten van het audiobestand.

## <u>Gebruik</u>

Ook dit is een veelzijdige pagina voor uitleg en instructie. Het geluidsbestand kan een instructie of uitleg zijn bij de afbeeldingen die daarop gesynchroniseerd zijn. Dat kunnen echte afbeeldingen zijn, maar bijvoorbeeld ook uitwerkingen van een rekenkundige opgave waarvan de stappen als afbeeldingen zijn opgeslagen. Een PowerPoint waarvan de schermen als losse .jpg 's zijn opgeslagen (PowerPoint, Opslaan als >> JPEG-indeling (\*.jpg of \*.png)) kan hier goed voor worden gebruikt. Let wel op het leesbaar blijven van de PowerPointsafbeeldingen. Maar denk ook aan instructies over apparaten of machines, verrichten van handelingen, enz.

Door de editor van de dia's te gebruiken kan de diashow, indien gewenst, ook alleen uit tekst bestaan.

| Hoofdscherm media > audio slidesh<br>Opties | now                                                                                                    |
|---------------------------------------------|----------------------------------------------------------------------------------------------------|
| Geluidsbestand                              | Bestand waarop de afbeeldingen gesynchroniseerd worden.                                                                                                    |
| Paneelbreedte                               | Het scherm wordt in tweeën gesplitst.<br>Aan de linkerkant komt de tekst die<br>met de editor is gemaakt (Pagina<br>tekst) en aan de rechterkant komt de<br>diashow met de afbeeldingen.<br>De breedte van de rechterkant wordt<br>bepaald door de paneelbreedte die hier<br>ingegeven wordt:<br>klein, medium, groot en volledig.<br>Bij volledig zal wat bij 'Pagina tekst' is<br>geplaatst, niet meer zichtbaar zijn. |
| Extra Opties                                |                                                                                                    |
| Zie algemene deel                           |                                                                                                    |
| Synchronisatiepunt slide toevoegen          | Toevoegen van een nieuwe slide.                                                                                                    |

# Synchronisatiepunten (onderliggende schermen)

| Hoofdscherm        |                                                                                                    |
|--------------------|----------------------------------------------------------------------------------------------------|
| Slide tekst        | De tekst / pagina-inhoud die met de editor gemaakt kan worden.                                                                                               |
| Synchronisatiepunt | Hier wordt per dia/afbeelding het aantal<br>seconden opgegeven waarop deze moet<br>worden weergegeven ten opzichte van het<br>begin van het geluidsfragment. |
| Titel slide        | De titel van deze pagina                                                                                                    |
| Uitlijning         | De tekst kan boven of onder de afbeelding worden uitgelijnd                                                                                                  |
| Extra opties       |                                                                                                    |
| Afbeelding         | Het wordt de gewenste afbeelding ingevoerd.                                                                                                    |
|                    |                                                                                                    |

## Opmerking

Afbeeldingen die <u>via de Extra opties</u> zijn toegevoegd verschijnen altijd gecentreerd op de dia.

Afbeeldingen die <u>via de editor</u> zijn toegevoegd kunnen links, in het midden of rechts uitgelijnd worden.

## 6.2.4. Media > Geavanceerde afbeelding\*

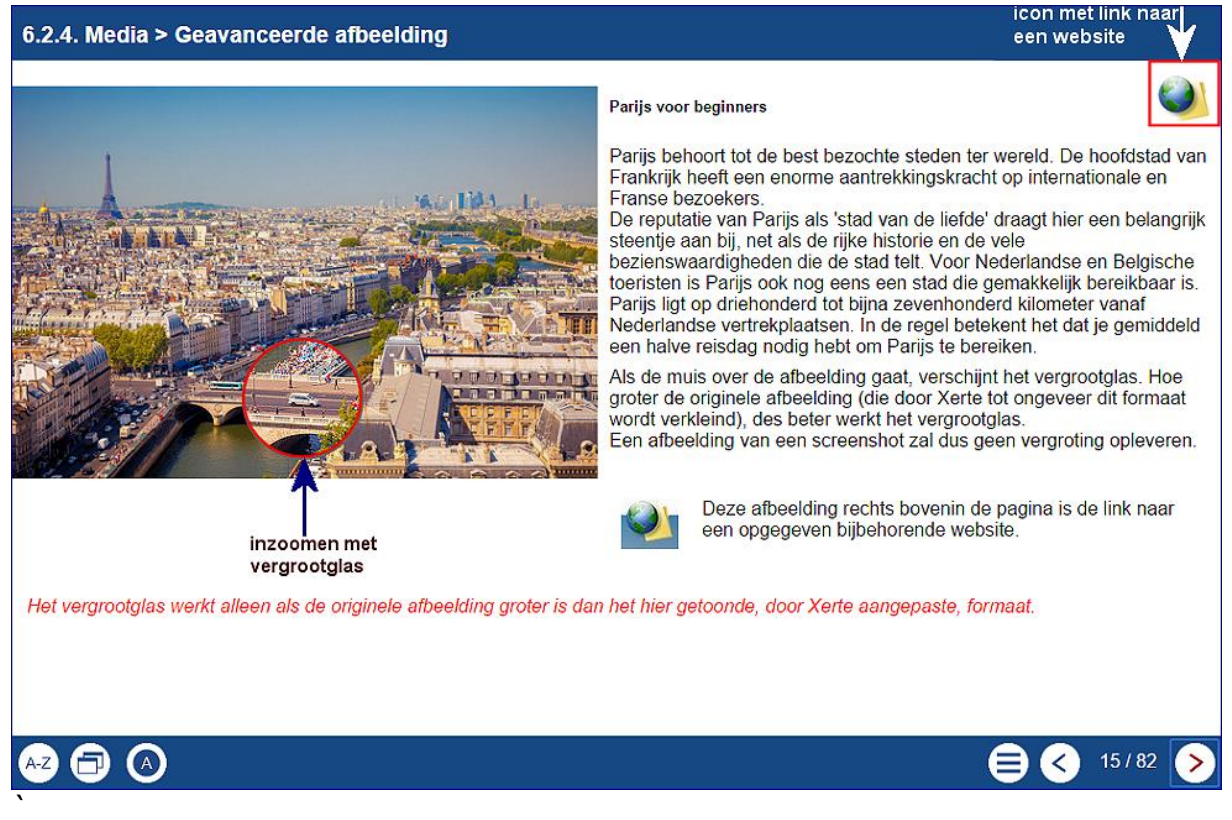

Met deze pagina kunnen verschillende opties aan een afbeelding worden toegevoegd.

## <u>Gebruik</u>

Deze pagina zou een introductie kunnen zijn voor een website waar de gebruiker naartoe wordt gestuurd om iets na te lezen of te onderzoeken, of waar oefeningen van een derde partij staan.

| Hoofdscherm media > geavanceerde afbeelding |                                                                                                    |  |
|---------------------------------------------|----------------------------------------------------------------------------------------------------|--|
| Opties                                      |                                                                                                    |  |
| Uitlijning                                  | Bij de opties moet een afbeelding worden<br>toegevoegd. Met uitlijnen kan aangegeven<br>worden hoe de afbeelding ten opzichte van de<br>tekst moet verschijnen. |  |
| Afbeelding grootte                          | Hier kan het formaat van de via Opties<br>geüploade afbeelding worden aangepast.                                                                                |  |
| Afbeelding                                  | Het wordt de gewenste afbeelding geüpload.                                                                                                    |  |
| Extra Opties                                |                                                                                                    |  |
| Vergrootglas                                | Het vergrootglas vergroot een deel van de<br>afbeelding. Zie opmerking na deze Extra Opties                                                                     |  |

| Link en ico                                                                                                    | on                                                                                                  | Er verschijnt rechts bovenin een<br>icoontje dat gekoppeld is aan de hier<br>ingevoerde url.                                                                                                    |
|----------------------------------------------------------------------------------------------------|----------------------------------------------------------------------------------------------------|----------------------------------------------------------------------------------------------------|
| Link target                                                                                                    | e.g_blank**                                                                                         | Standaad wordt de opgegeven link geopend in<br>een nieuw venster (_blank). Maar er zijn ook<br>andere Opties<br>Let op. Bij de andere opties wordt het<br>leerobject in hetzelfde venster overschreven.<br>Advies om hier niets in te vullen. |
| _blank                                                                                                    | De nieuwe pagina                                                                                    | komt in een nieuw scherm, dus een pop-up                                                                                                    |
| _self                                                                                                    | De nieuwe pagina wordt geladen in hetzelfde frame als de link                                       |                                                                                                    |
| _top                                                                                                    | De nieuwe pagina neemt de hele pagina in beslag (dus alle frames).                                  |                                                                                                    |
| _parent                                                                                                    | De nieuwe pagina wordt geladen in het eerst gedefinieerde frame.<br>Dus vaak is dit de hele pagina. |                                                                                                    |
| Tooltip link                                                                                                    |                                                                                                    | Deze verschijnt als je op de link en icon klikt                                                                                                    |
| Geluidsbestand Deze audio is <u>gekoppeld</u> aan de ingevoerde<br><u>afbeelding</u> . <i>Let op, dit is dus een ander best</i><br><i>dan het audiobestand dat bij de pagina zelf</i><br><i>hoort</i> . |                                                                                                    | Deze audio is <u>gekoppeld</u> aan de ingevoerde<br><u>afbeelding</u> . <i>Let op, dit is dus een ander bestand</i><br><i>dan het audiobestand dat bij de pagina zelf</i><br><i>hoort</i> .                                                   |
| Marge afbe                                                                                                    | elding                                                                                              | Bij deze optie komt er een kader om de afbeelding.                                                                                                    |

## **Opmerking**

Xerte Online Toolkits toont de afbeelding in een formaat van ongeveer 300 x 450 pixels. Naarmate het origineel groter is werkt het vergrootglas beter.

<u>Afbeelding 1</u> is ongeveer even groot als originele afbeelding, het vergrootglas heeft dan weinig effect.

<u>Afbeelding 2</u> heeft een grote originele afbeelding, het vergrootglas heeft dan veel effect.

Let er wel op dat het originele bestand niet zo groot is dat het laden van de pagina ernstig wordt vertraagd. Het vergrootglas zal bij screenshots dus weinig effect hebben.

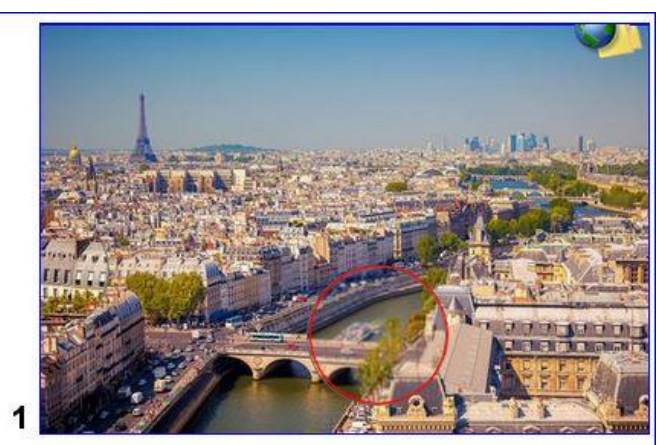

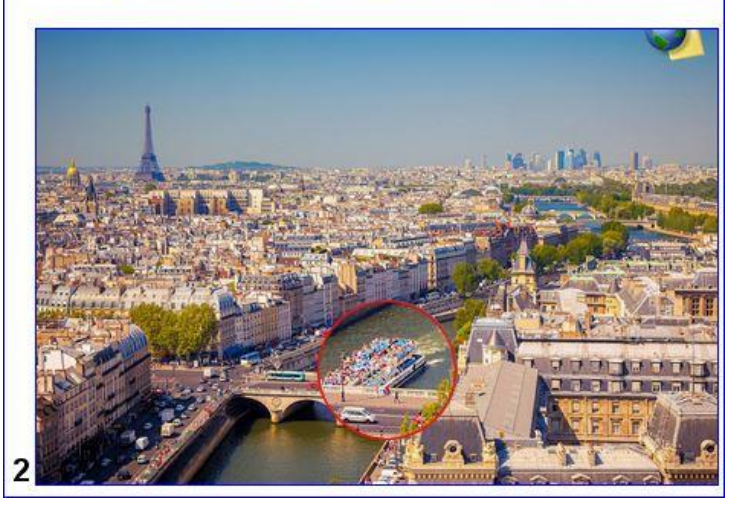

Pagina **46** van **154** 

## 6.2.5. Media > Gesynchroniseerde video\*

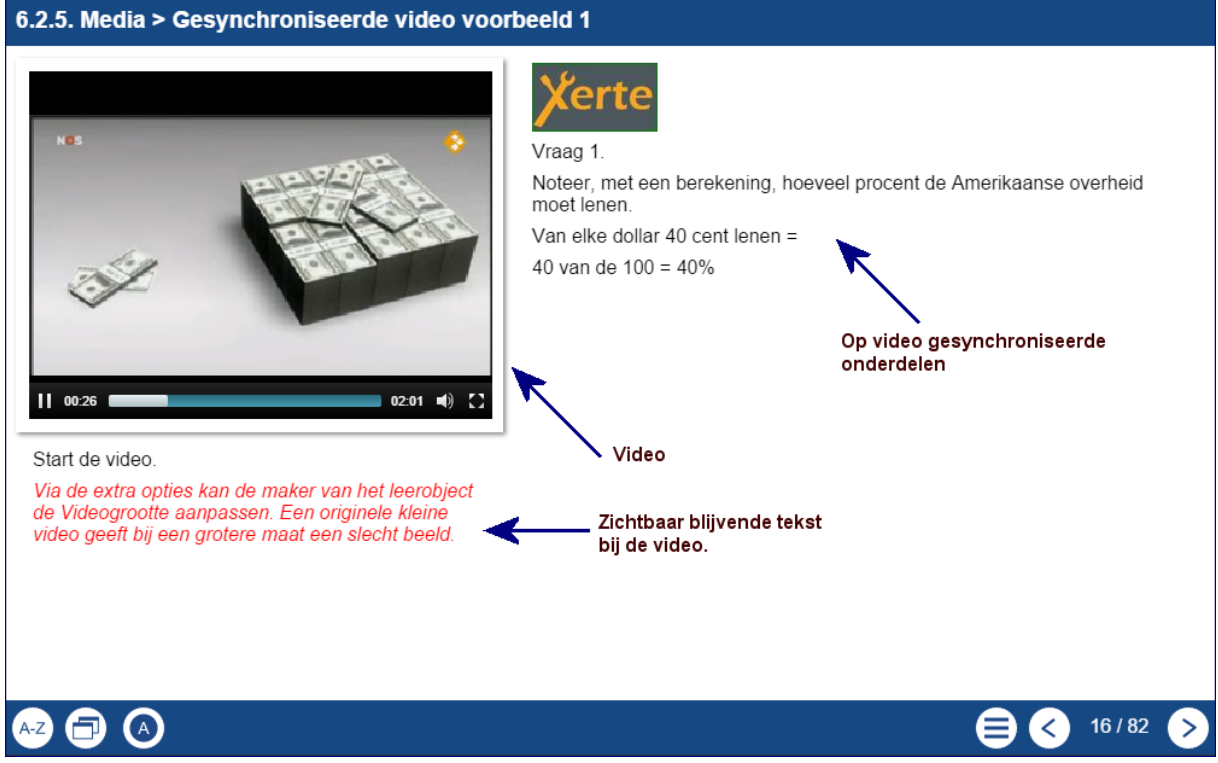

Bij het gebruik van een gesynchroniseerde video kunnen vragen, opdrachten en opmerkingen geplaatst worden tijdens het afspelen van de video. Deze kunnen op een x aantal seconden worden gesynchroniseerd. De video kan dan of doorspelen, of even gestopt worden. De gebruiker kan de video weer door laten spelen.

Ook kan gekozen worden om die vragen, opmerkingen of opdrachten op het scherm te laten staan of te verwijderen als de video verder gaat.

## <u>Gebruik</u>

Hierbij kan gedacht worden aan vragen en opdrachten behorend bij de getoonde video. Maar deze pagina kan ook gebruikt worden om flipping the classroom te presenteren. In het rechterdeel komen dan de teksten, berekeningen, afbeeldingen e.d. die gekoppeld zijn aan de uitleg in de video.

## Hoofdscherm

## Opties media > gesynchroniseerde video

| Pauzeer op<br>synchronistatiepunt | De opties zijn <u>waar</u> of <u>niet waar</u> om aan te<br>geven of de video bij een vraag, extra uitleg of<br>opmerking moet pauzeren of door moet gaan.                          |
|-----------------------------------|----------------------------------------------------------------------------------------------------|
| Verwijder                         | De opties zijn <u>waar</u> of <u>niet waar</u> om aan te<br>geven of de vraag, extra uitleg of opmerking<br>moet blijven staan als de video doorgaat, of<br>verwijderd moet worden. |
| Video                             | Hier wordt de video geïmporteerd die het hoofdbestanddeel van deze pagina vormt.                                                                                                    |

| Extra opties gesynchroniseerde video |                                                                                                    |  |
|--------------------------------------|----------------------------------------------------------------------------------------------------|--|
| Getimed tekst bestand***             | Zie bijvoorbeeld deze pagina voor uitleg<br>http://www.miracletutorials.com/howto-use-<br>timedtext/ |  |
| Zie algemene deel                    |                                                                                                    |  |
| Video Grootte                        | Hier kan de maat van de video worden<br>opgegeven. Let er wel op dat de verhouding<br>intact blijft. |  |

| Onderliggende subpagina's gesynchroniseerde video<br>Opties |                                                                                                    |  |
|-------------------------------------------------------------|----------------------------------------------------------------------------------------------------|--|
| ( <b>f</b> ). Gespecificeerde URL                           | Wanneer wordt deze link actief? Geen effect te bekennen met een werkende url                                                                                                    |  |
| Pagina titel                                                | De titel van deze pagina is de titel van de betreffende subpagina.                                                                                                    |  |
| Synchronisatiepunt                                          | Hier wordt per subpagina met een vraag of<br>opdracht het aantal seconden opgegeven<br>waarop deze moet worden weergegeven ten<br>opzichte van het begin van het videofragment.<br>Begin niet bij 0, maar bij 0,1. |  |
| Tekst                                                       | De tekst die bij deze vraag of opdracht hoort.                                                                                                    |  |
| Uitlijnen tekst                                             | De tekst wordt uitgelijnd op de toegevoegde afbeelding bij de Extra Opties                                                                                                    |  |
| Extra opties                                                |                                                                                                    |  |
| Afbeelding                                                  | Het wordt de gewenste afbeelding toegevoegd.                                                                                                    |  |

# 6.2.6. Media > Mediales\*\*\*

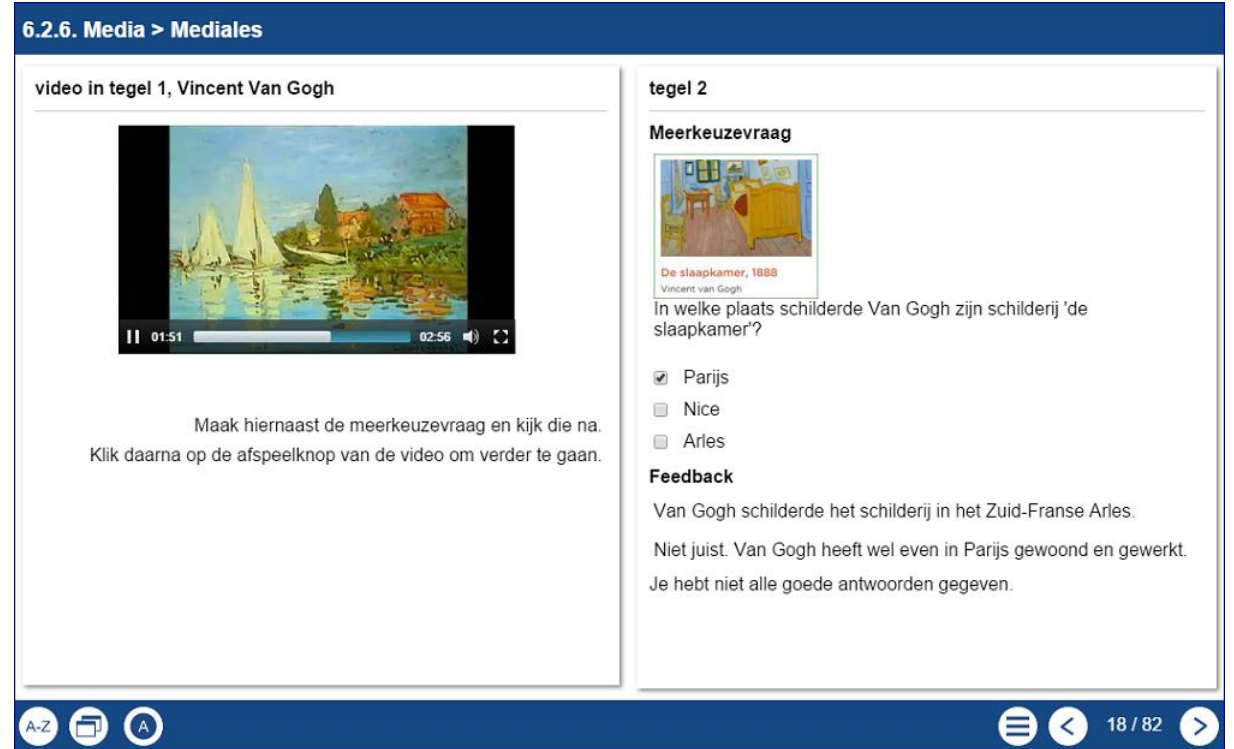

\*\*\* Niet zozeer voor de moeilijkheidsgraad, maar de voorbereidingen zullen vaak veel tijd kosten. Advies om een storyboard te maken.

De mediales in een nieuw paginatype in Xerte Online Toolkits en is gebaseerd op het afspelen van een video. Tijdens het afspelen van de video kunnen er allerlei subpagina 's worden toegevoegd. Het medialesscherm is opgebouwd uit tegels die op verschillende manieren gepresenteerd kunnen worden.

## <u>Gebruik</u>

Met de mediales kan een complete les worden gebouwd, uitgaande van de één video. Let op dat alles binnen de tijdsduur van de video gebeurt. Als de video stopt, stopt de mediales en worden de andere tegels gewist.

Let op. De hoogte en de breedte van de tegels ligt vast.

Tip: Begin met twee tegels naast elkaar.

In deze handleiding gaan we uit van het rooster met 1 extra tegel. Alle handelingen kunnen ook op meerdere tegels worden uitgevoerd.

| Deze optie is alleen bij de video<br>aanwezig om daar extra<br>stopmomenten in te voegen                                                                                                    |
|----------------------------------------------------------------------------------------------------|
| Een tegel kan leeggemaakt worden<br>als in een volgend onderdeel wordt<br>aangevinkt om de inhoud te wissen.<br>Wil je die eerder wissen, gebruik dan<br>deze optie.                                                                                     |
| Een korte tekst toevoegen aan de<br>video. Deze kan boven of onder op de<br>video geplaatst worden.                                                                                                    |
| Tekst content toevoegen aan de<br>tegel. Met de editor kunnen hier ook<br>afbeeldingen en andere media aan<br>worden toegevoegd.                                                                                                    |
| Hier kan een slideshow worden<br>toegevoegd. De afbeeldingen moeten<br>één voor één worden toegevoegd en<br>gesynchroniseerd met de video.<br>Zo kan een PowerPoint als losse jpg's<br>worden opgeslagen en die kunnen<br>hier dan weer worden gebruikt. |
| Een multiple choice vraag toevoegen aan de tegel.                                                                                                    |
| Hier kan een andere webpagina worden ingevoegd.                                                                                                    |
| Een RSS toevoegen aan de tegel                                                                                                    |
| Hier kan een kaart vanuit Google<br>maps worden ingevoegd.                                                                                                    |
| Een ander Xerte Online Toolkits project kan hier worden ingevoegd.                                                                                                    |
|                                                                                                    |

| <i>Hoofdscherm Media &gt; mediales</i><br>Opties |                                                            |
|--------------------------------------------------|------------------------------------------------------------|
| Tegels lay-out                                   | Hier wordt aangegeven hoe de tegels gepositioneerd worden. |

## Tegeloverzicht.

Er zijn maximaal 4 tegels te plaatsen.

Tegel 1 is altijd de video.

De andere tegels verschijnen in de volgorde zoals hieronder is aangegeven. Als bijvoorbeeld tegel 4 er niet is, dan vervalt het vak in de onderstaande schema's.

| Naam verdeling                                     |                                        | <b>Overzicht tegels</b> |                  |
|----------------------------------------------------|----------------------------------------|-------------------------|------------------|
| Rooster                                            |                                        | v                       | 2                |
|                                                    |                                        | 3                       | 4                |
| Tegel(s) horizontaal                               |                                        | v 1                     | 2 3              |
| Tegel(s) verticaal                                 |                                        |                         | v<br>2<br>3<br>4 |
| Volledige breedte bovenzijde, tegel(s) onderzijde  |                                        | 2                       | v<br>3 4         |
| Tegel(s) bovenzijde, volledige breedte onderzijde. |                                        | v :                     | 2 3<br>4         |
| Volledig links, tegel(s) rechts                    |                                        | v                       | 2<br>3<br>4      |
| Tegel(s) links, volledig rechts                    |                                        | v<br>2<br>3             | 4                |
| Tegel toevoegen                                    | Er kunnen maximaal 3 we<br>toegevoegd. | rkende te               | gels worden      |

| Extra optie |                                                                                                    |
|-------------|----------------------------------------------------------------------------------------------------|
| Introductie | Hier kan een introductie wordt geplaatst over<br>deze les. Wat houdt deze in en wat wordt er van<br>de gebruiker verwacht.<br>De introductie verschijnt in een balk aan de<br>bovenkant van het scherm en verdwijnt als op<br>'sluiten' wordt geklikt of op een vervolgfunctie in<br>de mediales. Een te openen ingeklapte balk blijft<br>zichtbaar. |
|             |                                                                                                    |

De volgende twee opties zijn alleen toe te voegen in het 1<sup>e</sup> paneel met de video.

| O Pauze / Bestemmingspunt            |                                                                                                    |  |
|--------------------------------------|----------------------------------------------------------------------------------------------------|--|
| Synchronisatie punt                  | Met deze optie kan een extra pauze in de video<br>worden ingelast. Het aantal seconden hier, is<br>vanaf het starten van de video.<br>Laat een video niet bij 0 beginnen, maar<br>minimaal bij 0,1.                                           |  |
| Pauze Media                          | Om daadwerkelijk te pauzeren moet deze optie aangevinkt worden.                                                                                                    |  |
| Uitschakelen<br>controlefuncties     | Als na het pauzeren de video ook niet verder<br>bekeken mag worden, kan de afspeelknop hier<br>worden uitgezet.                                                                                                    |  |
| Pauze / Bestemmingspunt, Extra optie |                                                                                                    |  |
| Ga naar                              | Hiermee kan naar een volgend onderdeel op x<br>seconden worden gegaan. Dit is een vervolg op<br>de vorige Opties Als daar de controleknoppen zijn<br>uitgezet, <u>kunnen die hier niet meer aangezet</u><br><u>worden</u> .                   |  |
| Ondertiteling toevoegen              |                                                                                                    |  |
|                                      | De ondertiteling verschijnt IN het beeld.<br>Zorg voor een contrasterende kleur en korte<br>teksten.<br>Je kunt als ondertiteling bijvoorbeeld drie **<br>plaatsen om aan te geven dat er over dat stukje<br>een vraag of uitleg gaat volgen. |  |
| Tekst ondertiteling                  | De betreffende tekst                                                                                                    |  |

| Positie                    | Boven of onder IN de<br>video.<br>Gebruik korte teksten<br>om geen beeld te<br>verliezen en beperk waar<br>mogelijk de tijd.<br>Langere teksten kun je met Tekst content<br>toevoegen doen en daarin optie 'Verwijder<br>bestaande content' dan niet gebruiken,. |  |
|----------------------------|----------------------------------------------------------------------------------------------------|--|
| Synchronisatiepunt         | Na x seconden verschijnt deze ondertiteling.                                                                                                    |  |
| Ondertiteling, Extra optie |                                                                                                    |  |
| Synchronisatiepunt einde   | Na x seconden verdwijnt deze ondertiteling.                                                                                                    |  |

De volgende opties zijn in alle tegels te gebruiken

| Opties bij alle tegels                                |                                                                                                    |  |
|-------------------------------------------------------|----------------------------------------------------------------------------------------------------|--|
| Alle tegels hebben steeds de hieronder staande Opties |                                                                                                    |  |
| Media pauze                                           | Aanvinken als de video stopgezet moet worden.<br>Het stopzetten geeft de gebruiker de gelegenheid<br>aantekeningen o.i.d. te maken.<br>Om verder te gaan moet de gebruiker op de<br>afspeelknop van de video klikken. |  |
| Pagina titel                                          | De titel die ook op het scherm verschijnt.                                                                                                    |  |
| Positie                                               | Bij de Extra opties is dit in principe boven of onder de reeds aanwezige informatie in de tegel.                                                                                                    |  |
| Synchronisatie punt                                   | X seconden na de start van de video verschijnt de<br>tekst.<br>Houd goed in de gaten dat alle<br>synchronisatiepunten werken vanaf de start van<br>de video.                                                          |  |
| Synchronisatie punt einde                             | X seconden na de start van de video verdwijnt de<br>tekst.<br>Deze optie staat overigens bij de Extra Opties                                                                                                    |  |
| Verwijder bestaande<br>content                        | Als deze is aangeklikt, wordt de vorige content in de betreffende tegel, indien nodig / gewenst gewist.                                                                                                    |  |
| Pauze /<br>Bestemmingspunt<br>toevoegen               | Alle volgende 🖸 kunnen elke tegel worden toegevoegd. Deze optie kan alleen bij de video worden toegevoegd.                                                                                                    |  |

# C Tegel leegmaken.

De inhoud van een tegel kan langere of kortere tijd blijven staan. Vaak wordt de inhoud gewist bij het verschijnen van een nieuwe inhoud. Als de tegel toch langere tijd leeg moet zijn, dan kan deze optie worden gebruikt, bijvoorbeeld om de aandacht weer meer op de video te focussen.

# C Tekst toevoegen.

Hier kan tekst worden toegevoegd die de gebruiker moet lezen. De tekst zal vaak een vraag zijn naar aanleiding van de video.

## Extra opties bij tegel leegmaken

| Positie  | Boven of onder de vorige invulling van de tegel.                                                                                                 |
|----------|----------------------------------------------------------------------------------------------------|
| Verdeler | De tekst wordt tussen twee horizontale lijnen<br>geplaats. Aan te bevelen als tegel niet wordt<br>gewist en er meerdere teksten na elkaar komen. |

| O Diashow toevoegen.                                                                                      |                                                                                                    |  |
|----------------------------------------------------------------------------------------------------|----------------------------------------------------------------------------------------------------|--|
| Bij dit onderdeel kunnen afbeeldingen, zonder tekstmogelijkheid, als een show na elkaar geplaatst worden. |                                                                                                    |  |
| Opties                                                                                                    |                                                                                                    |  |
| Afbeelding                                                                                                | Voeg hier steeds de afbeelding toe voor de diashow.                                                                                                    |  |
| Extra opties bij tegel leeg                                                                               | maken                                                                                                    |  |
| Positie                                                                                                   | Boven of onder de vorige invulling van de tegel.                                                                                                    |  |
| Synchronisatiepunt: Einde                                                                                 | X seconden na de start van de video verdwijnt de tekst.                                                                                                    |  |
| Verdeler                                                                                                  | De tekst wordt tussen twee horizontale lijnen<br>geplaats. Aan te bevelen als tegel niet wordt<br>gewist en er meerdere teksten na elkaar komen.<br>Gebruik deze alleen als ze echt nodig zijn om een<br>scheiding aan te brengen. Ze kosten wel<br>schermruimte. |  |
| Elke dia zelf                                                                                             |                                                                                                    |  |
| Afbeelding                                                                                                | De afbeelding voor een dia                                                                                                    |  |
| Elke dia zelf Extra opties                                                                                |                                                                                                    |  |
| Ondertiteling                                                                                             | Voor korte teksten IN het beeld.<br>Gebruik zeker geen hele zinnen plus een<br>contrasterende kleur                                                                                                    |  |
| Ondertitel horizontale positie                                                                            | Links, midden of rechts in de tegel (in de afbeelding zelf)                                                                                                    |  |
| Ondertitel verticale positie                                                                              | Bovenzijde, midden of onderzijde in de tegel (in de afbeelding zelf)                                                                                                    |  |
| Synchronisatiepunt slide                                                                                  | Hiermee kun je na de eerste dia, binnen dezelfde                                                                                                    |  |

Handleiding Xerte Online Toolkit, XOT 3.x,

Pagina **54** van **154** 

### toevoegen

subpagina, meerdere dia's plaatsen.

## Diashow toevoegen opmerking

Als je de diashow van (meer) tekst wilt voorzien, dan moet elke show uit 1 dia bestaan en moet daarna weer een onderdeel **O Tekst toevoegen** komen, met hetzelfde synchronisatiepunt. Bij de volgende dia kan dan worden aangegeven 'verwijder bestaande content', en daarna kun je weer een tekst toevoegen.

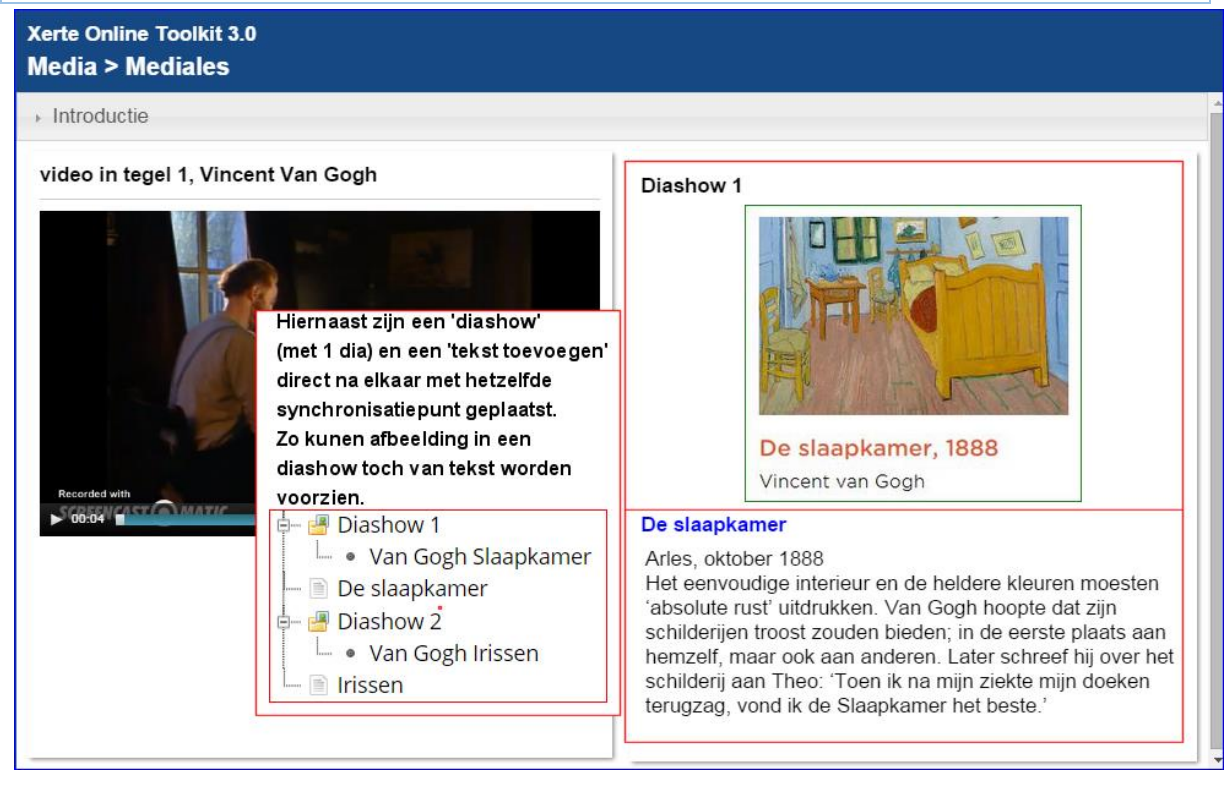

#### Tip.

Om te voorkomen dat je bij het bouwen van een les steeds alle voorgaande onderdelen moet doorlopen voordat je bij dat deel bent waar je mee bezig bent, kun je tijdelijk het synchronisatiepunt daar op 0 zetten. Dan zie je dat onderdeel direct. Later kan dan het juiste synchronisatiepunt worden ingevuld.

| O Multiple Choice vraag                |                                                                                                    |  |
|----------------------------------------|----------------------------------------------------------------------------------------------------|--|
| Hiermee kan een meerkeuze              | e vraag gesteld worden, bijvoorbeeld over de video.                                                                                                    |  |
| Opties                                 |                                                                                                    |  |
| Tekst                                  | Hier komt de vraag te staan, eventueel met een afbeelding                                                                                                    |  |
| Vraagsoort                             | Buttons (grote knoppen)<br>Radio buttons (aanklikrondjes)<br>Drop down (uitklapmenu)                                                                                                    |  |
| Antwoord type                          | Meerkeuze of meerdere antwoorden (niet bij Drop down)                                                                                                    |  |
| Pauze media                            | Of de video tijdelijk gestopt moet worden of niet.                                                                                                    |  |
| Uitschakelen<br>controlefuncties       | Als mediapauze is aangezet waardoor de video<br>stopt, kan hiermee ook de knop tijdelijk<br>verwijderd worden, zodat de gebruiker niet even<br>terug kan kijken of vast verder kan.<br>Bij elk antwoord kan / moeten de knoppen dan<br>weer aangezet worden om verder te kunnen<br>gaan. |  |
| Verwijder bestaande content            | Of de vorige vraag verwijderd moet worden als deze vraag verschijnt.                                                                                                    |  |
| Extra opties bij Multiple Choice vraag |                                                                                                    |  |
| Feedback algemeen                      | Deze verschijnt als een antwoord is gegeven.                                                                                                    |  |
| Positie                                | Hier kan aangegeven worden of de verdeler<br>(scheidingslijn) boven of onder een vraag komt te<br>staan.                                                                                                    |  |
| Synchronisatie einde                   | De vraag verdwijnt op de hier op x seconden na start video.                                                                                                    |  |
| Verdeler                               | Hierbij wordt er een lijn tussen de vragen gezet.<br>Te gebruiken als de vorige vragen niet gewist<br>worden.                                                                                                    |  |
| Elk antwoord zelf                      |                                                                                                    |  |
| Antwoord                               | mogelijk antwoord                                                                                                    |  |
| Juist                                  | Waar of niet waar.                                                                                                    |  |

| Elk antwoord zelf Extra opties |                                                                                                    |  |
|--------------------------------|----------------------------------------------------------------------------------------------------|--|
| Afspelen Media                 | Wanneer ingesteld is dat men pas verder mag<br>gaan wanneer een specifiek antwoord is gegeven,<br>ontgrendelt deze optie de mogelijkheid om de<br>video weer verder te bekijken door op de<br>afspeelknop te klikken.                                                      |  |
| Feedback antwoord              | Deze feedback is de feedback van dit antwoord en<br>volgt op de algemene feedback van de vraag.<br>Deze is vaak zinvol om aan te geven waarom iets<br>niet goed is, in plaats alleen de informatie dat een<br>antwoord fout is.                                            |  |
| Ga naar Synchronisatie<br>Punt | Hiermee kun je naar een volgend punt in de video.                                                                                                    |  |
| Ga naar unieke pagina ID       | Afhankelijk van het antwoord zou er naar een<br>geheel andere pagina gegaan kunnen worden<br>voor bijvoorbeeld meer informatie.<br>Let op.<br>Deze pagina ligt dan wel buiten deze mediales en<br>er kan niet direct terugverwezen naar dit<br>onderdeel in deze mediales! |  |
| Knoppen aanzetten              | Als bij de vraag de knoppen zijn uitgezet, kunnen<br>die bij het juiste antwoord weer worden aangezet<br>om verder te gaan, In dat geval moet eerst de<br>juiste keuze gemaakt worden.                                                                                     |  |

# O Media toevoegen.

In een paneel kan ook nog een video worden toegevoegd.

Onder <u>deze</u> optie kunnen in de structuur direct weer drie andere opties gekoppeld worden:

- Pauze/Bestemmingspunt toevoegen.
- Ondertitel toevoegen.
- Multiple Choice vraag toevoegen.

## Opties

| -                    |                                                                                                    |
|----------------------|----------------------------------------------------------------------------------------------------|
| Media                | Voeg hier een videobestand toe.                                                                            |
| Media Tooltip        | Zet hier de opmerking neer die moet verschijnen<br>als de muis op het mediaonderdeel op de pagina<br>komt. |
| Automatisch afspelen | Meerkeuze of meerdere antwoorden (niet bij Drop down)                                                      |

| Extra opties              |                                                                                                    |  |
|---------------------------|----------------------------------------------------------------------------------------------------|--|
| Afbeelding (alleen audio) | Als een mp3 is toegevoegd bij media, kun je een afbeelding toevoegen bij die audio.                      |  |
| Afbeelding tooltip        | Interne opmerking voor de bouwer over de afbeelding.                                                     |  |
| Positie                   | Hier kan aangegeven worden of de verdeler<br>(scheidingslijn) boven of onder een vraag komt te<br>staan. |  |
| Synchronisatie einde      | De vraag verdwijnt op de hier op x seconden na start video.                                              |  |
| Transcript                | Een extra tekstmogelijkheid onder een knop.                                                              |  |
| Verdeler                  | Afscheidingslijnen voor dit onderdeel.                                                                   |  |

# C Embedded webpagina.

Hiermee kan een webpagina in de tegel worden opgenomen. Denk er wel aan dat niet alle pagina's meeschalen naar het tegelformaat.

<u>Suggestie.</u>

Je kunt op hetzelfde moment (een synchronisatiepunt) met bijvoorbeeld een vraag toevoegen aan tegel 1 omdat tegel 2,in dit geval, geen ruimte heeft. Gebruik daarbij wel 'synchronistatiepunt einde om dit deel in tegel 1 te wissen.

| Opties                   |                                                                                                    |
|--------------------------|----------------------------------------------------------------------------------------------------|
| Plak of type de URL      | Tik of plak hier het betreffende internetadres.                                                          |
| Extra opties             |                                                                                                    |
| Positie                  | Hier kan aangegeven worden of de verdeler<br>(scheidingslijn) boven of onder een vraag komt te<br>staan. |
| Synchronisatiepunt einde | Na hoeveel seconden vanaf begin video er gestopt moet worden.                                            |
| Verdeler                 | Afscheidingslijnen voor dit onderdeel.                                                                   |

## Google maps.\*\*

Deze pagina werkt nog niet vlekkeloos.

In deze tegel kan een kaart Van Google maps geplaatst worden, waarbij je de gewenste coördinaten kunt invullen.

Met de volgende site kunnen snel coördinaten gevonden worden:

http://www.gmis.nl/groningen/google-maps-coordinaten.php

<u>Opmerking</u>

De marker die bij Google maps zelf op de kaart verschijnt om locatie aan te geven, verschijnt hier niet. Daarnaast verschijnt de kaart ook lang niet altijd gecentreerd op de locatie in de tegel. De gewenste locatie wordt niet aangegeven en ligt ergens in het gebied van de getoonde kaart.

| Opties                    |                                                                                                    |
|---------------------------|----------------------------------------------------------------------------------------------------|
| Map type                  | hybride, wegen, satelliet, terrein en streetview.<br>Zelfde opties als in Google maps.                    |
| Zoom                      | Hier geef je aan hoeveel er ingezoomd moet<br>worden. Meestal is 15 een mooi getal om mee te<br>beginnen. |
| Latitude                  | breedtegraad                                                                                              |
| Longitude                 | Lengtegraad                                                                                               |
| Lokatie                   |                                                                                                    |
| Extra opties              |                                                                                                    |
| Afbeelding (alleen audio) | Als een mp3 is toegevoegd bij media, kun je een afbeelding toevoegen bij die audio.                       |
| Afbeelding tooltip        | Interne opmerking voor de bouwer over de afbeelding.                                                      |
| Positie                   | Hier kan aangegeven worden of de verdeler<br>(scheidingslijn) boven of onder een vraag komt te<br>staan.  |
| Transcript                | Een extra tekstmogelijkheid onder een knop.                                                               |
| Verdeler                  | Afscheidingslijnen voor dit onderdeel.                                                                    |

| C RSS-feed                                                                                                    |                                                     |  |
|----------------------------------------------------------------------------------------------------|-----------------------------------------------------|--|
| Een RSS-feed is een makkelijke manier om automatisch op de hoogte te blijven van nieuws op je favoriete sites, blogs of van bekende nieuwssites. |                                                     |  |
| Opties                                                                                                    |                                                     |  |
| RSS-feed URL                                                                                                    | Plak hier het adres van de RSS-feed.                |  |
| Extra opties                                                                                                    |                                                     |  |
| Synchronisatiepunt einde                                                                                                    | Op hoeveel seconden van de video moet dit weer weg. |  |
| Verdeler                                                                                                    | Afscheidingslijnen voor dit onderdeel.              |  |

# C Embed Xerte Online Toolkits Project

Hier kan een ander leerobject worden ingevoegd, bijvoorbeeld een oefening die aansluit op de video.

| Opties           |                                                                                                    |
|------------------|----------------------------------------------------------------------------------------------------|
| Plak of type URL | Plak hier het adres van het andere leerobject                                                                                                    |
| Pagina           | Er kan direct naar een bepaalde pagina in dat leerobject gegaan worden.                                                                                        |
| Verberg          | In dat op te roepen leerobject kunnen de<br>volgende zaken verborgen worden: koptekst,<br>voettekst of beiden. Hierdoor kan er meer beeld<br>verkregen worden. |

Pagina **59** van **154** 

| Extra opties             |                                                                                 |
|--------------------------|---------------------------------------------------------------------------------|
| Label                    | Het label verschijn als een subtitel in de andere LO in het betreffende venster |
| Synchronisatiepunt einde | Op hoeveel seconden van de video moet dit weer weg.                             |
| Verdeler                 | Afscheidingslijnen voor dit onderdeel.                                          |

# 6.2.7. Media > Meerdere perspectieven\*

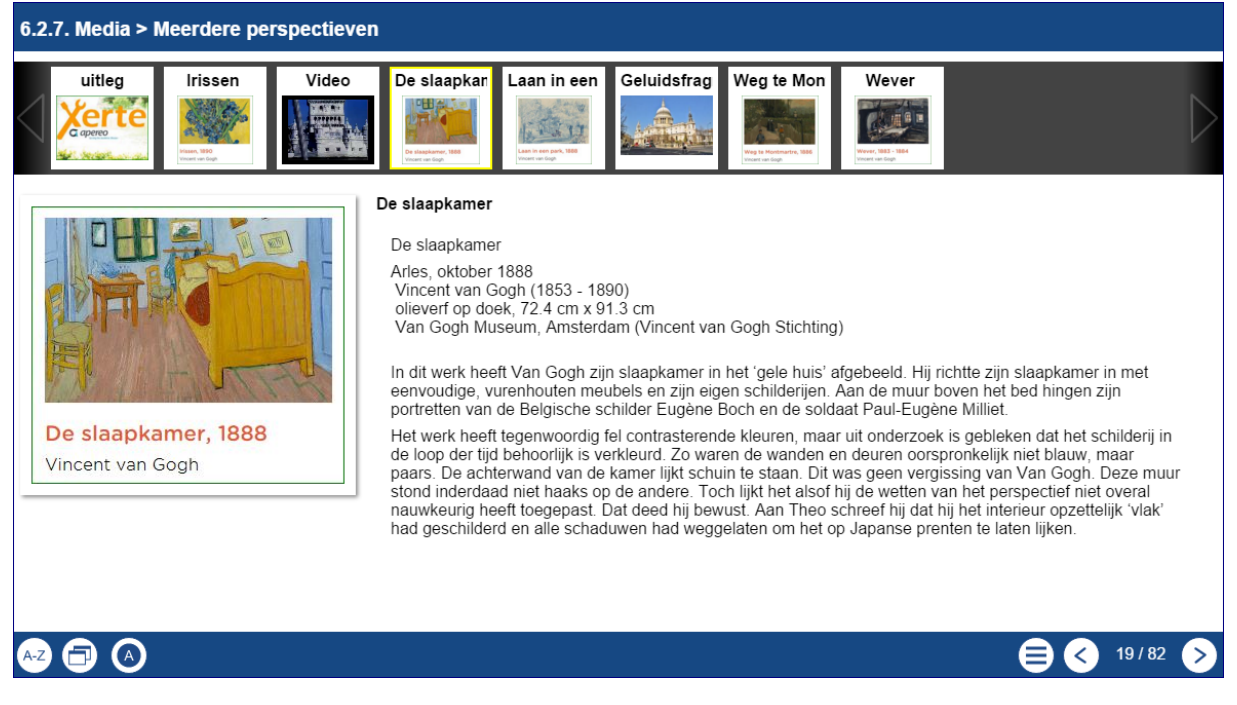

Op deze pagina verzamel je een aantal onderliggende pagina's uitgaande van een afbeelding, audiobestand of een videobestand en de daarbij gewenste informatie.

## <u>Gebruik</u>

Je kunt met deze pagina een bepaald onderwerp op diverse manieren belichten waarbij tegemoet gekomen wordt aan de diverse leervoorkeuren van de gebruikers of waarbij je een specifiek onderwerp van diverse kanten belicht. In dit voorbeeld is gekozen voor alleen afbeeldingen van Vincent van Gogh.

De tekstbreedte kan op dit moment hier niet aangepast worden en vult altijd uit van de afbeelding tot de rechterrand van het scherm. Daardoor kunnen teksten breed worden en kunnen ze niet altijd even plezierig te lezen zijn. Een andere oplossing kan zijn om de afbeelding breder te maken met bijvoorbeeld brede witte randen.

| Hoofdscherm media > meerdere perspectieven      |                                             |  |
|-------------------------------------------------|---------------------------------------------|--|
| Opties                                          |                                             |  |
| Afbeelding / geluidsfragment<br>/ videofragment | Hier wordt het betreffende media ingevoerd. |  |
| Pagina titel                                    | De titel van deze pagina                    |  |
| Extra opties                                    |                                             |  |
| Zie algemene deel                               |                                             |  |

## Subpagina's meerdere perspectieven Opties

Handleiding Xerte Online Toolkit, XOT 3.x,

Pagina 61 van 154

| Afbeelding     | In te voeren afbeelding                                                                                                    |
|----------------|----------------------------------------------------------------------------------------------------|
| Pagina titel   | De titel van deze pagina                                                                                                    |
| Tekst          | Het scherm wordt in tweeën gedeeld, waarbij<br>links de media en daarnaast deze tekst komen<br>te staan.                                                                          |
|                | Deze tekst kan bijvoorbeeld gebruikt worden<br>om uitleg te geven over de bedoeling van deze<br>pagina of achtergrond/aanvullende informatie<br>te geven.                         |
| Extra opties   |                                                                                                    |
| Page link      | Hiermee kun je naar een andere pagina linken                                                                                                    |
| Page link test | Als dit veld niet in ingevuld, dan verschijnt de<br>betreffende url als linktekst op het scherm.<br>Gebruik je dit veld wel, dan wordt dit de tekst<br>van de link op het scherm. |

# 6.2.8. Media > Morph afbeeldingen\*

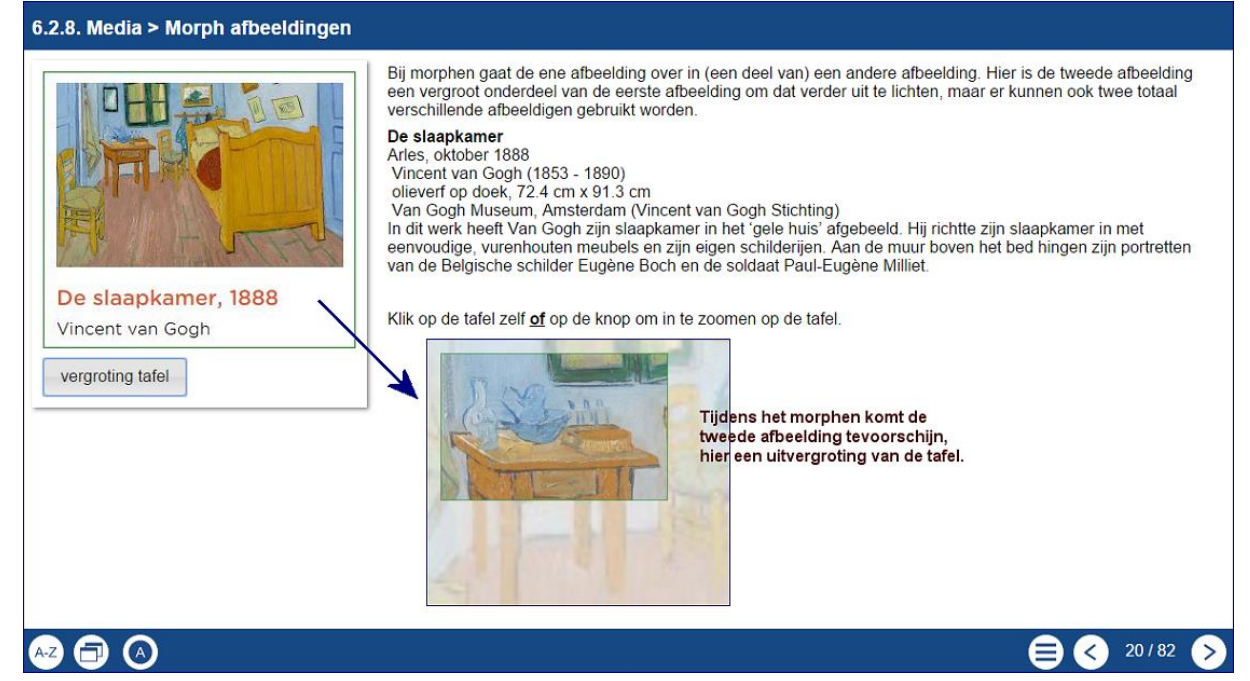

Morphen is het overgaan van de ene afbeelding in een andere afbeelding. Op deze pagina kun je aangeven welk gebied wordt 'gemorphed' naar de tweede afbeelding en met welke snelheid dat moet gebeuren.

## <u>Gebruik</u>

Er kunnen twee volledig verschillende afbeeldingen gebruikt worden, maar de tweede afbeelding kan ook een uitvergroot onderdeel zijn van de eerste waarnaar wordt gemorphed (hier dan ingezoomd)

| Hoofdscherm media > morph afbeeldingen |                                                          |
|----------------------------------------|----------------------------------------------------------|
| Opties                                 |                                                          |
| Tooltip 1                              | Korte omschrijving voor/door maker pagina over afb. 1    |
| Tooltip 2                              | Korte omschrijving voor/door maker pagina<br>over afb. 2 |
| Afbeelding 1                           | Hier wordt de eerste afbeelding ingevoerd                |
| Afbeelding 2                           | Hier wordt de tweede afbeelding ingevoerd                |
| Pagina titel                           | De titel van deze pagina                                 |
| Tekst                                  | Tekst op deze pagina.                                    |
| Extra opties                           |                                                          |
| Zie algemene deel                      |                                                          |

De zoomregio is in een aparte optie die te vinden in het uitklapmenu aan de linkerkant van het werkscherm. Deze zoomregio geeft aan in welk gebied de tweede afbeelding

A Media > Morph afbeeldingen
Soom Region

Handleiding Xerte Online Toolkit, XOT 3.x,

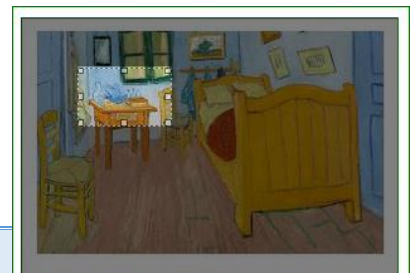

De slaapkamer, 1888 Vincent van Gogh moet beginnen en waar je moet klikken.

Zo kun je afbeelding plaatsen en als tweede afbeelding een uitvergroting van een deel van dat schilderij. Met de zoomregio (in dat scherm 'hotspot' genoemd) kun je het gebied aangeven in de eerste afbeelding waarop geklikt kan worden om te morphen naar de vergroting.

Op deze manier kunnen bijvoorbeeld onderdelen van technische apparaten of gereedschappen besproken worden.

## 6.2.9. Media > PDF bestand\*

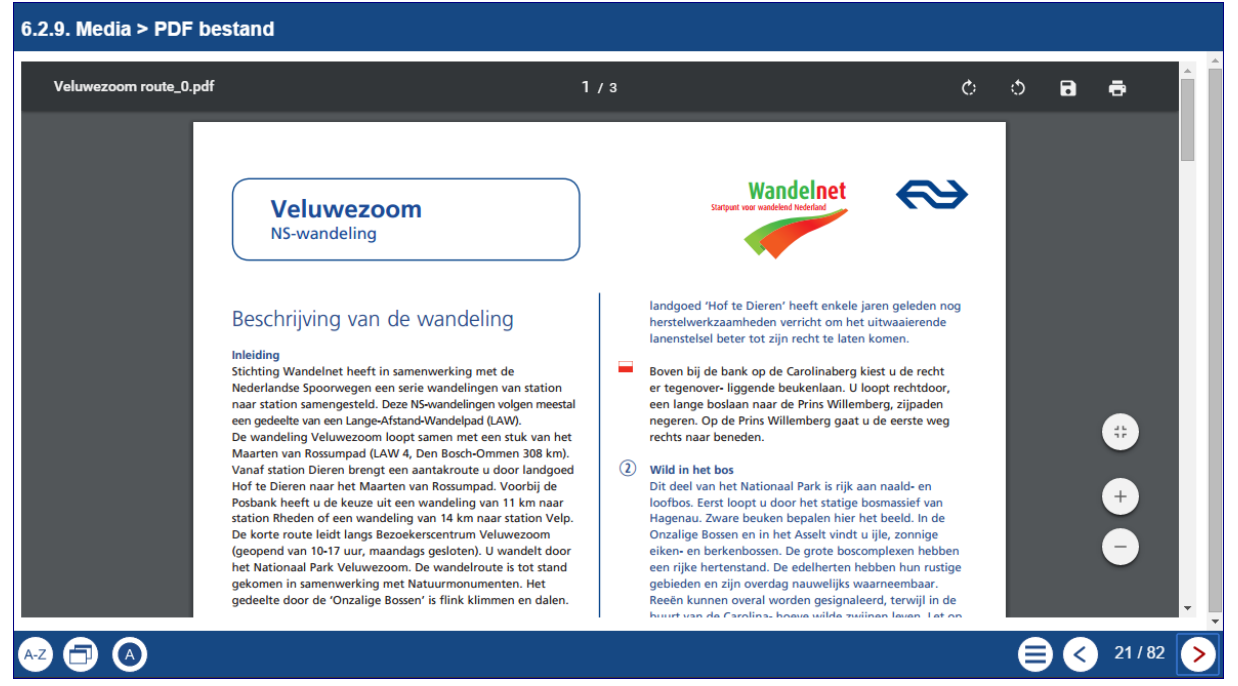

Met dit paginatype kan een heel pdf-document in Xerte Online Toolkits geplaatst worden.

## <u>Gebruik</u>

Vaak is het handig om een bron tussen te voegen zoals een PDF. In deze pagina kan dan ook PDF worden geüpload.

Het bestand wordt direct in de pagina geopend.

| Hoofdscherm                |                          |  |
|----------------------------|--------------------------|--|
| Opties media > PDF bestand |                          |  |
| Pagina titel               | De titel van deze pagina |  |
| PDF-bestand                | Tekst op deze pagina.    |  |

# 6.2.10. Media > Transcript lezer\*

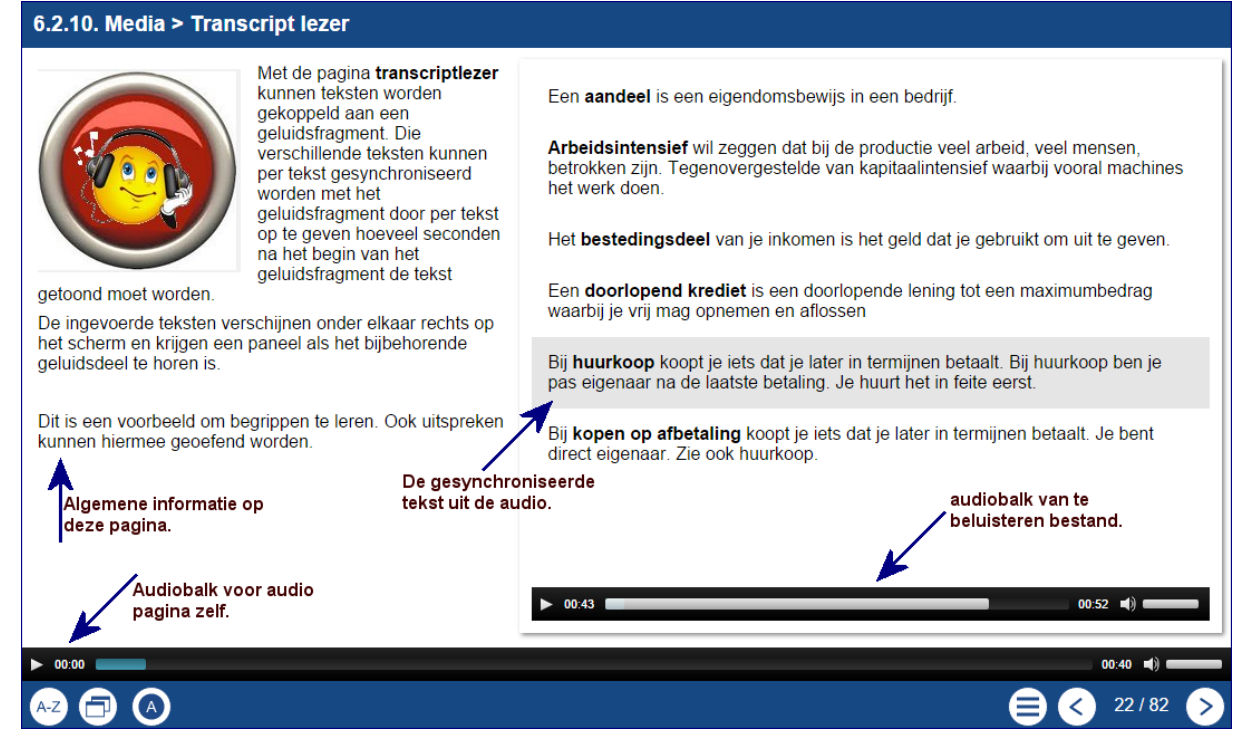

Met de pagina transcriptlezer kunnen teksten worden gekoppeld aan een geluidsfragment. Die verschillende teksten kunnen per tekst gesynchroniseerd worden met het geluidsfragment door per tekst op te geven hoeveel seconden na het begin van het geluidsfragment de tekst getoond moet worden.

De ingevoerde teksten verschijnen onder elkaar rechts op het scherm en krijgen een paneel als het bijbehorende geluidsdeel te horen is.

## <u>Gebruik</u>

Gebruikers die moeite hebben met lezen (o.a. dyslexie) zouden bijvoorbeeld op deze manier (extra lastige) teksten kunnen worden aangeboden. Bijna elke pagina kan een audiobestand hebben waarin teksten zouden kunnen worden voorgelezen, maar die zijn dan niet direct aan tekstdelen gekoppeld.

| Hoofdscherm                    |                                                                                                    |
|--------------------------------|----------------------------------------------------------------------------------------------------|
| Opties media > transcriptlezer |                                                                                                    |
| Pagina titel                   | De titel van deze pagina                                                                                                    |
| Geluidsbestand                 | Het totale geluidsbestand dat de gesproken tekst van alle gekoppelde teksten bevat.                                                                                                    |
| Pagina tekst                   | Bij de paginatekst kan informatie over deze pagina of opdracht gegeven worden.                                                                                                    |
| Paneel breedte                 | Bij de paneelbreedte kan aangegeven worden<br>hoe breed het venstergedeelte moet zijn<br>waarin de teksten staan. Aan de linkerkant<br>komt de pagina tekst te staan die met de editor<br>is ingevoerd.<br>Keuze: klein, medium, groot en volledig.<br>Bij volledig is de paginatekst niet meer<br>zichtbaar. |

**Let op.** Er zijn hier uiteindelijk twee audiobestanden te gebruiken. Het geluidsbestand dat direct via de wizard kan worden toegevoegd en welke gesynchroniseerd meeloopt met de tekstblokken. Daarnaast het algemene audiobestand dat via de Extra opties toegevoegd kan worden en onder de gehele pagina geplaatst kan worden en bij de pagina als geheel hoort.

## 6.2.11. Media > Video\*

6.2.11. Media > Video

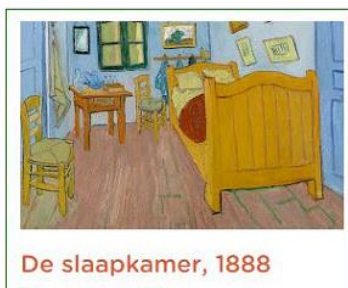

Vincent van Gogh

Hier wordt een paginainhoud (gemaakt in de editor) getoond met een video.

Het uitlijnen in de editor staat los van het uitlijnen bij de standaardopties.

Links het schilderij van de slaapkamer van Van Gogh in Arles en rechts een geembedde video hierover. (bron VanGoghmuseum)

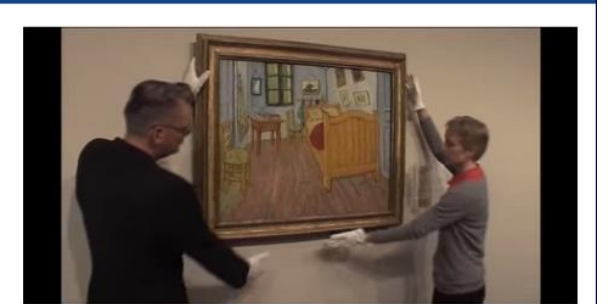

Hier komt de transcripttekst te staan als je op de betreffende knop klikt. Als je deze regel heel erg lang maakt verschuift dit hele vensterdeel naar links in het scherm.

Gebruik dus voldoende zachte returns (Shift+enter).

Transcript

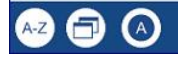

24/82 📀

Op deze pagina kan een video getoond worden naast tekst die met de editor is ingevoerd.

Met een starttijd en een eindtijd kun je aangeven welk deel van de video afgespeeld moet worden.

## <u>Gebruik</u>

Hier kan een video (of een fragment er van) getoond worden, eventueel voorzien van extra informatie. Hier kunnen bijvoorbeeld fragmenten getoond worden als onderdeel van een aantal pagina's. Een hele video kan zo in fragmenten getoond en behandeld worden.

| Hoofdscherm     |                                                                                                    |
|-----------------|----------------------------------------------------------------------------------------------------|
| Opties video    |                                                                                                    |
| Uitlijnen tekst | Hiermee wordt aangegeven hoe hier de tekst<br>wordt uitgelijnd ten opzichte van de video.<br>Links, rechts, boven of onder. |
| Videobestand    | Hier kan de gewenste video geüpload worden.<br>Gebruik hiervoor mp4.                                                        |
| Tooltip video   | Deze opmerking wordt getoond als de cursor<br>op de video staat. Je kunt dan bijvoorbeeld de<br>bron aangeven.              |

| Extra opties video |                                                                                                    |
|--------------------|----------------------------------------------------------------------------------------------------|
| Start Tijd         | Met de starttijd kun je aangeven op welke seconde de video moet gaan afspelen.                          |
| Eind Tijd          | Met de eindtijd kun je aangeven op welke seconde de video moet stoppen.                                 |
| Transcript         | Er wordt een knop onder de video geplaatst en wanneer men daar op klikt opent een tekst onder de video. |
| Zie algemene deel  |                                                                                                    |

## 6.3. Navigatoren

## 6.3.1. Navigatoren > Accordeon navigator\*

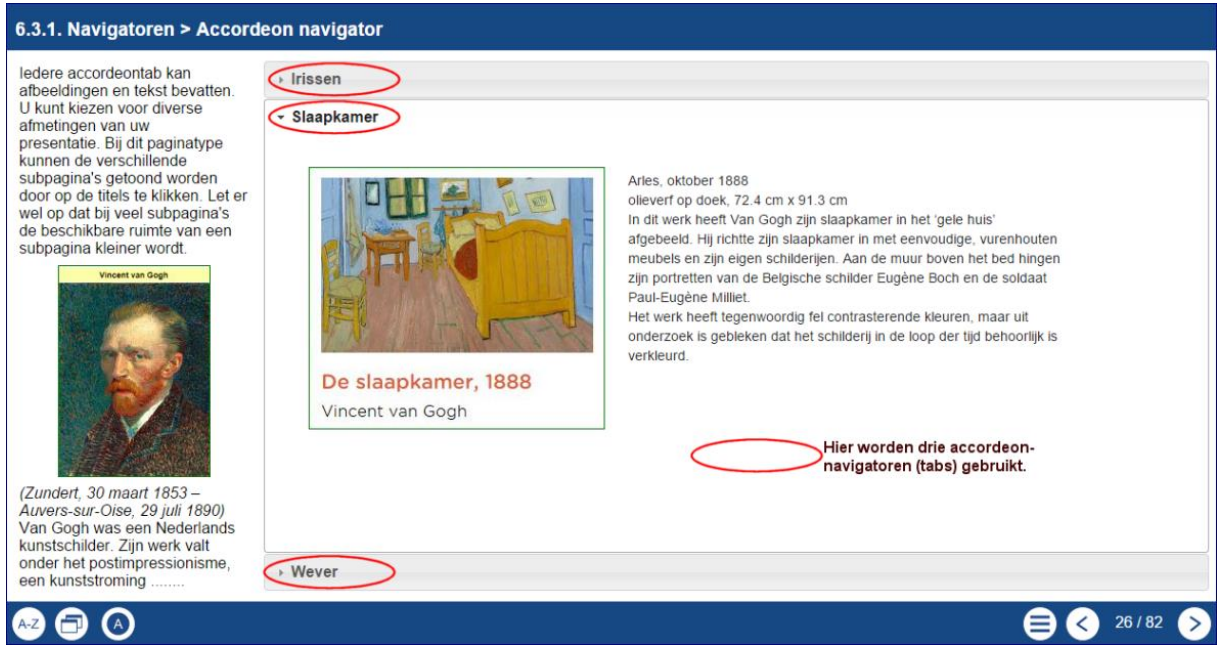

De accordeon navigator wordt opgebouwd uit een aantal onder elkaar liggende tabs (subpagina's) die elk een ander deelvenster openen, waarbij elk venster eigen informatie kan bevatten.

## <u>Gebruik</u>

Je kunt dit type pagina gebruiken om een beperkte hoeveelheid informatie achtereenvolgens aan te bieden, waarbij de gebruiker zelf door de verschillende schermen kan klikken. Al dan niet met afbeeldingen en/of video.

| Hoofdscherm navigatoren > accordeon navigator |                                                                                                    |
|-----------------------------------------------|----------------------------------------------------------------------------------------------------|
| Opties                                        |                                                                                                    |
| Paneel breedte                                | Hiermee geef je de breedte aan van de<br>subpagina:<br>Klein, medium, groot en volledig. Bij 'volledig'<br>verdwijnt de algemene informatie aan de<br>linkerkant van het venster. |

| Subpagina's Accordeon navigator |                                                       |
|---------------------------------|-------------------------------------------------------|
| Opties                          |                                                       |
| Uitlijnen tekst                 | Deze optie werkt samen met de Extra optie afbeelding. |

| Extra Opties |                                                     |
|--------------|-----------------------------------------------------|
| Afbeelding   | Met deze optie kan een afbeelding worden ingevoegd. |

Handleiding Xerte Online Toolkit, XOT 3.x,

Pagina 70 van 154

## **Opmerking**

De tabs nemen de hele breedte van het te gebruiken paneel in. Als je veel tabs in dit paginatype hebt, wordt de informatieruimte al gauw te smal. In dat geval kun je als alternatief kijken naar: **navigatoren > navigatie knop** 

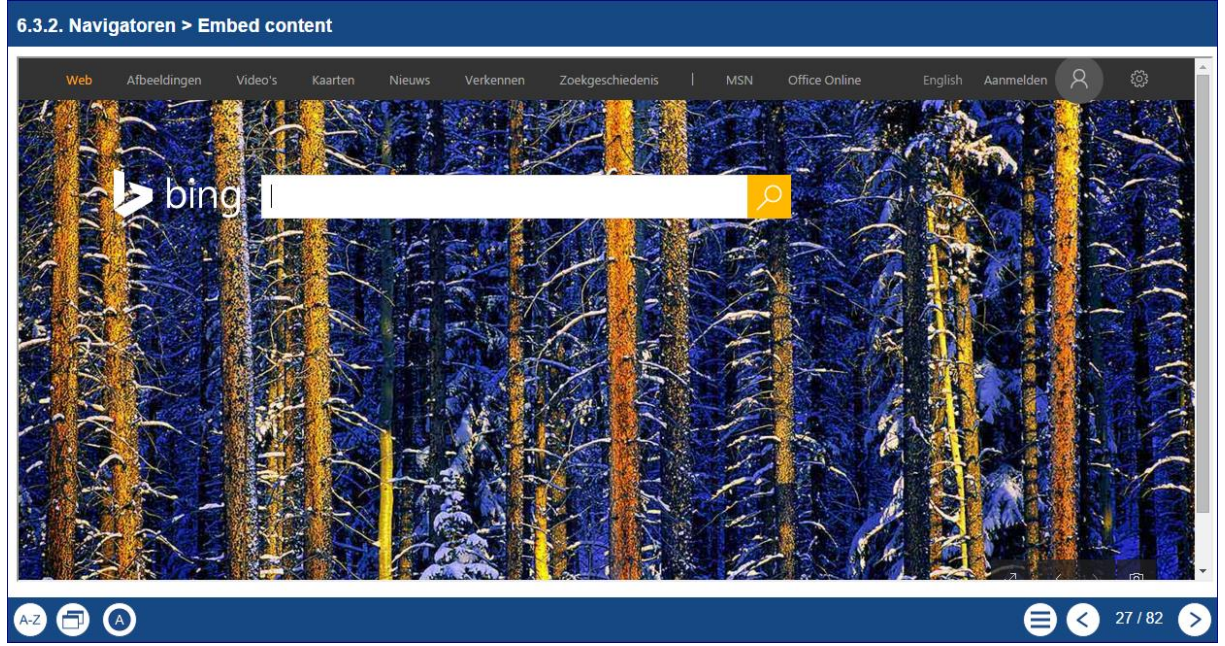

# 6.3.2. Navigatoren > embed content\*

Deze pagina geeft met name de mogelijkheid om externe websites binnen Xerte Online Toolkits te presenteren. Denk daarbij aan een url (internetadres) voor een website met extra informatie, maar er kunnen ook heel veel andere zaken elders vanaf het internet hier geëmbed worden zoals google forms, vragenlijsten, toetssites of andere Xerte Online Toolkits leerobjecten.

| Pagina titel      | Navigatoren > Embed content |  |
|-------------------|-----------------------------|--|
| Embed code of URL | 1 http://www.bing.com/      |  |

Je krijgt dus een site in een site.

## <u>Gebruik</u>

In de afbeelding hierboven wordt een uitstapje gemaakt bij bijvoorbeeld het vak economie. Deelnemers die dit onderwerp lastig vinden kunnen dat tussendoor doen, terwijl de andere deelnemers door kunnen met hun leerobject.

Zo kun je ook een website importeren met meer informatie over een onderwerp binnen het leerobject. Stel het leerobject gaat over brood bakken, dan kan hier een instructiefilm worden tussengevoegd of naar een ander Xerte leerobject worden gegaan waarin te gebruiken materialen worden geoefend.

| Hoofdscherm navigatoren > embed content |                                                                                                    |  |
|-----------------------------------------|----------------------------------------------------------------------------------------------------|--|
| Opties                                  |                                                                                                    |  |
| Embed code of URL                       | Hier plak je het internetadres (de URL) van de<br>website de in dit leerobject geplaatst moet<br>worden. Of je plakt hier de embed code die je bij<br>andere programma's zoals YouTube, Google<br>forms, enz. vindt.<br>Opmerking Google.nl en Google.com zullen niet<br>werken omdat dat Google dat niet toestaat! Zie<br>hiervoor diversen. |  |
| Extra Opties                            |                                                                                                    |  |
| Audio                                   | Het te gebruiken audiobestand.                                                                                                    |  |
| Automatisch afspelen<br>audio           | Bij het openen van de pagina wordt het audiobestand direct afgespeeld.                                                                                                    |  |
| Breedte venster                         | Als je naast het geëmbedde deel ook tekst<br>toevoegt, dan bepaalt deze optie hoe breed je<br>geëmbedde onderdeel is: smal, medium en groot.                                                                                                    |  |
| Navigatieknoppen                        | Zie meest voorkomende opties in de inleiding                                                                                                    |  |
| Navigeer op audio                       | Na het afspelen van het audiobestand wordt er automatisch naar het volgende scherm gegaan.                                                                                                    |  |
| Tekst                                   | Hiermee kan tekst via de editor worden<br>toegevoegd. De opties 'Breedte venster' en<br>'Uitlijnen' zijn gekoppeld aan gebruikte tekst.                                                                                                    |  |
| Uitlijning                              | De uitlijnen van de tekst ten opzichte van de embedded content: links en rechts ervan.                                                                                                    |  |
| Pagina ID                               | Elke pagina kan een uniek ID krijgen om te<br>gebruiken om vanuit een ander scherm naartoe te<br>springen.                                                                                                    |  |
## 6.3.3. Navigatoren > Hyperlinks\*

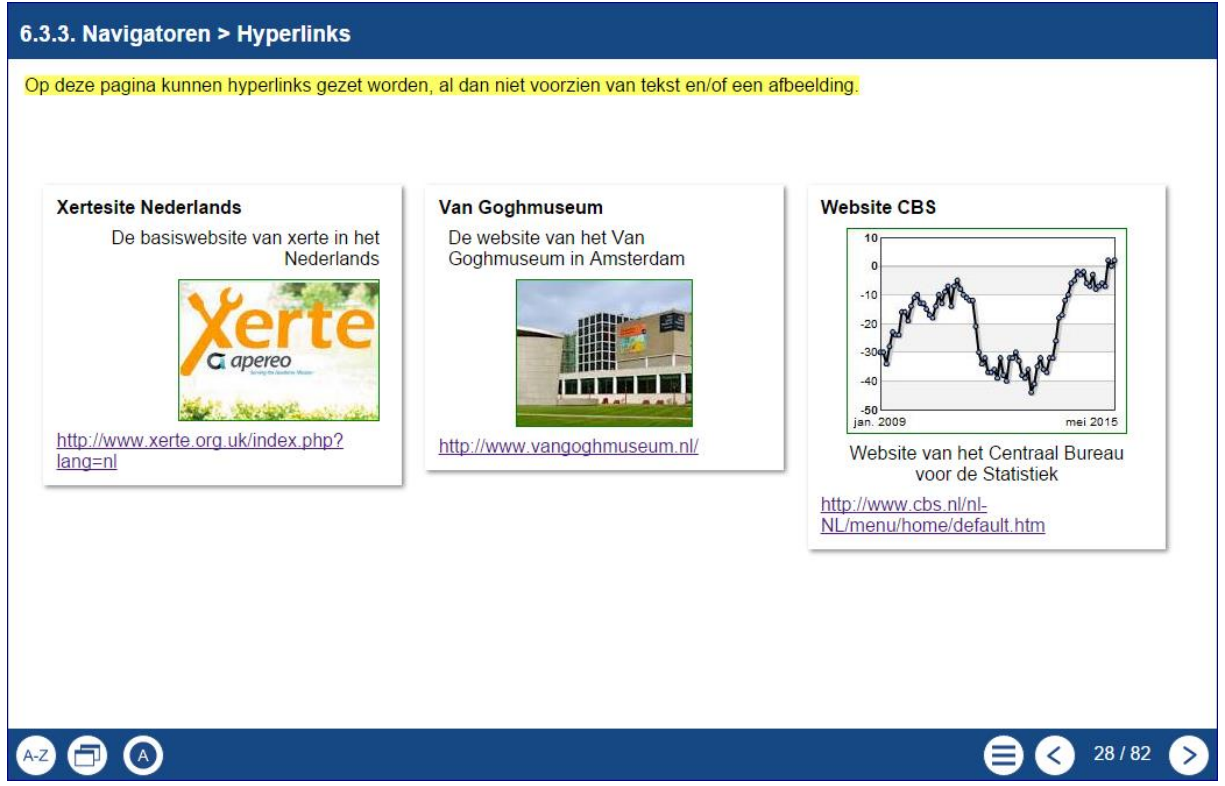

Met deze pagina kunnen hyperlinks worden toegevoegd aan het leerobject om bijvoorbeeld tussentijdse uitstapjes naar andere websites te maken. Voor de overzichtelijkheid bij meerdere linken kan er met kolommen gewerkt worden. Bij elke link kan er met de editor extra informatie worden gegeven over die link.

#### <u>Gebruik</u>

In een leerobject over Van Gogh kan deze pagina aan het eind worden geplaatst met meer relevantie links over dat onderwerp. Geef dan bij de beschrijvingen duidelijk aan wat de gebruiker bij de verschillende links kan verwachten.

| Hoofdscherm navigatoren > linken |                                                                                            |  |
|----------------------------------|--------------------------------------------------------------------------------------------|--|
| Opties                           |                                                                                            |  |
| Pagina titel                     | De titel van deze pagina                                                                   |  |
| Pagina tekst                     | Hier komst de basistekst voor deze pagina.                                                 |  |
| Aantal kolommen                  | Bij meerdere links kunnen die voor de overzichtelijkheid in kolommen worden verdeeld.      |  |
| Extra Opties                     |                                                                                            |  |
| Audio                            | Het te gebruiken audiobestand.                                                             |  |
| Automatisch afspelen<br>audio    | Bij het openen van de pagina wordt het audiobestand direct afgespeeld.                     |  |
| Navigatieknoppen                 | Zie meest voorkomende opties in de inleiding                                               |  |
| Navigeer op audio                | Na het afspelen van het audiobestand wordt er automatisch naar het volgende scherm gegaan. |  |

| Pagina ID           | Elke pagina kan een uniek ID krijgen om te<br>gebruiken om vanuit een ander scherm naartoe te<br>springen. |
|---------------------|----------------------------------------------------------------------------------------------------|
| Scherm linken       |                                                                                                    |
| Opties              |                                                                                                    |
| Titel link          | De titel van deze pagina.                                                                                  |
| Tooltip link        | Hiermee kan extra informatie voor bij de link<br>geplaatst worden.                                         |
| Plak of type de URL | Hier komt het internetadres te staan van de betreffende website.                                           |
| Extra Opties        |                                                                                                    |
| Geen                |                                                                                                    |

#### 6.3.4. Navigatoren > Navigatie knop\*

6.3.4. Navigatoren > Navigatie knop

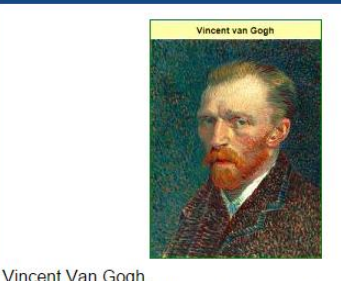

(Zundert, 30 maart 1853 - Auvers-sur-Oise, 29 juli 1890)

Irissen. Saint-Rémy-de-Provence, mei 1890 olieverf op doek, 92.7 cm x 73.9 cm Van Gogh schilderde dit stilleven in de inrichting in Saint-Rémy. Irissen was voor hem in de eerste plaats een kleurstudie. Hij schilderde het weelderige boeket twee keer. Hier zocht hij een krachtig kleurcontrast, in het andere stilleven streefde hij juist naar een zacht effect van pastelkleuren. Door de bloemen tegen een geheel gele achtergrond te zetten, kwamen ze extra fel uit. Oorspronkelijk waren de irissen paars. Door verbleking van een rood pigment zijn de bloemen inmiddels blauw geworden. Omdat hij de verf dik had

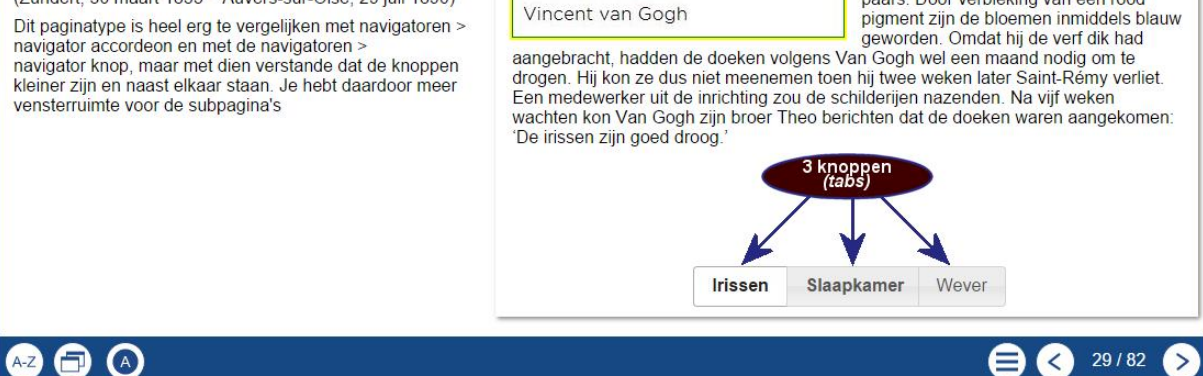

Irissen, 1890

Door middel van knoppen op de pagina kan van de ene subpagina naar de andere genavigeerd worden. Zo kan er meer informatie op een pagina geplaatst worden. Je maakt het venster overzichtelijker en het kost minder ruimte.

#### <u>Gebruik</u>

Binnen een bepaald onderwerp worden veel bedrijfseconomische opgaven gemaakt. Met dit paginatype wordt een opgave in één pagina onder meerdere knoppen behandeld, of meerdere pagina's van dit type na elkaar. De opgaven worden zo stap voor stap behandeld: opgave, (hint,) antwoord/uitleg. Gebruikers werken zo stap voor stap een probleem door, maar kunnen steeds hun stappen controleren. Een opgave wordt beter begrepen door tussentijdse extra uitleg.

#### Een vraag.

| debet                    | (x 1.000 eu | iro)       |                                                                |
|--------------------------|-------------|------------|----------------------------------------------------------------|
| Sec. 1                   | 01-01-2010  | 31-12-2010 | Bereken de rentabiliteit van het gemiddeld eigen vermogen over |
| Gebouwen                 | 10.200      | 10.0       | 2010 in ten minste een decimaal.                               |
| Afschrijving inventaris  | 2.000       | 2 500      |                                                                |
| resonality ing invention | 5.500       | 5.0        |                                                                |
| Transportmiddelen        | 2.400       | 2.400      |                                                                |
| Afschrijving             | 400         | 800        |                                                                |
| uansporumudelen          | 2.000       | 1.6        |                                                                |
| Voorraad goederen        | 1.600       | 2.5        |                                                                |
| Debiteuren               | 2.000       | 2.5        |                                                                |
| ABN AMRO-bank            | 1 300       | 1.3        |                                                                |
| Kas                      | 400         | 3          |                                                                |
| 0.229(64)                | 23.600      | 24.7       |                                                                |
| credit                   | (x 1.000 e  | euro)      |                                                                |
|                          | 01-01-2010  | 31-12-2010 |                                                                |
| Aandelenvermogen         | 10.000      | 10.000     |                                                                |
| Aandelen in port.        | 2.000       | 2.000      |                                                                |
| A loomana meanza         | 8.000       | 8.0        |                                                                |
| Agioreserve              | 2.000       | 2.0        |                                                                |
| 8% Obligatielening       | 3.300       | 2.8        |                                                                |
| 9% Onderhandse lening    | 4.000       | 3.8        |                                                                |
| Te betalen bedragen      | 2.300       | 2.1        |                                                                |
| RABO-bank                | 2.000       | 4          | vraag uitvorking                                               |
| Winstsaldo 2010          |             | 2.8        | vidag unwerking                                                |
|                          | 02 (00      |            |                                                                |

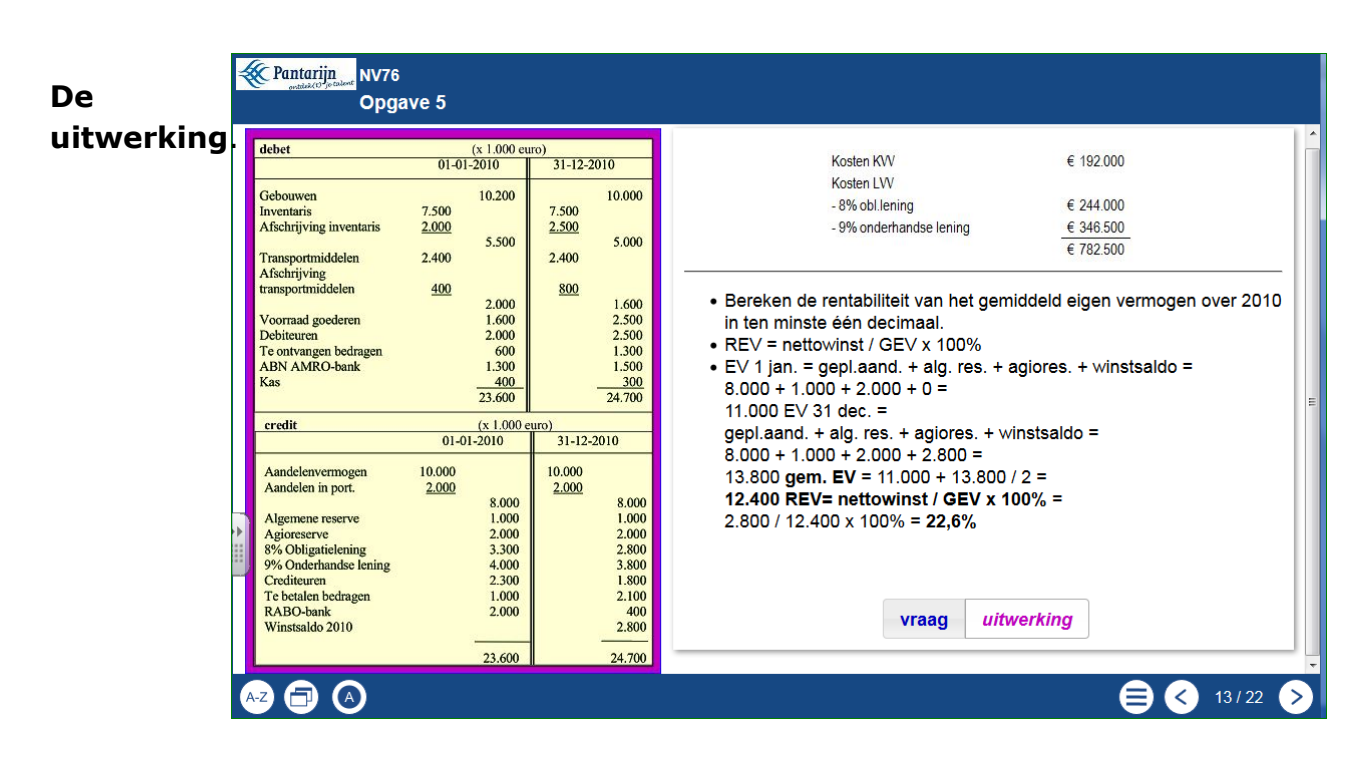

Of meer in één pagina waarbij de knoppen verwijzen naar een boek en waar in het leerobject de (uitgebreide) uitwerkingen staan die steeds na elk onderdeel direct gecontroleerd kan/moet worden.

| NV-66-0 NV-66-1 NV-66-2 NV-66-3 NV-66-4 NV-66-5 |
|-------------------------------------------------|
|-------------------------------------------------|

| Hoofdscherm navigatoren > Navigator knop |                                                                                                    |  |
|------------------------------------------|----------------------------------------------------------------------------------------------------|--|
| Opties                                   |                                                                                                    |  |
| Paneel breedte                           | Hiermee geef je de breedte aan van de<br>subpagina:<br>klein, medium, groot en volledig. Bij 'volledig'<br>verdwijnt de algemene informatie aan de<br>linkerkant van het venster. |  |
| Extra Opties                             |                                                                                                    |  |
| Navigeer op audio                        | Na het afspelen van het audiobestand wordt er automatisch naar het volgende scherm gegaan.                                                                                        |  |
| Automatisch afspelen<br>audio            | Bij het openen van de pagina wordt het audiobestand direct afgespeeld.                                                                                                    |  |
| Audio                                    | Het te gebruiken audiobestand.                                                                                                    |  |
| Navigatieknoppen                         | Zie meest voorkomende opties in de inleiding                                                                                                    |  |
| Pagina ID                                | Elke pagina kan een uniek ID krijgen om te<br>gebruiken om vanuit een ander scherm naartoe te<br>springen.                                                                        |  |

| Subpagina's<br>Opties |                                                                           |
|-----------------------|---------------------------------------------------------------------------|
| Uitlijnen tekst       | Deze optie lijnt zaken uit ten opzichte van wat met de editor in gemaakt. |

| Extra Opties |                                             |
|--------------|---------------------------------------------|
| Afbeelding   | Het wordt de gewenste afbeelding ingevoerd. |
|              |                                             |

#### <u>Opmerking</u>

Deze pagina is in principe hetzelfde als navigatoren > accordeon navigator. Het verschil zit in de knoppen die hier niet de hele breedte van de betreffende pagina beslaan, maar korter zijn en bij elkaar blijven staan, waardoor er meer ruimte is voor inhoud overblijft.

#### 6.3.5. Navigatoren > Nieuw venster\*

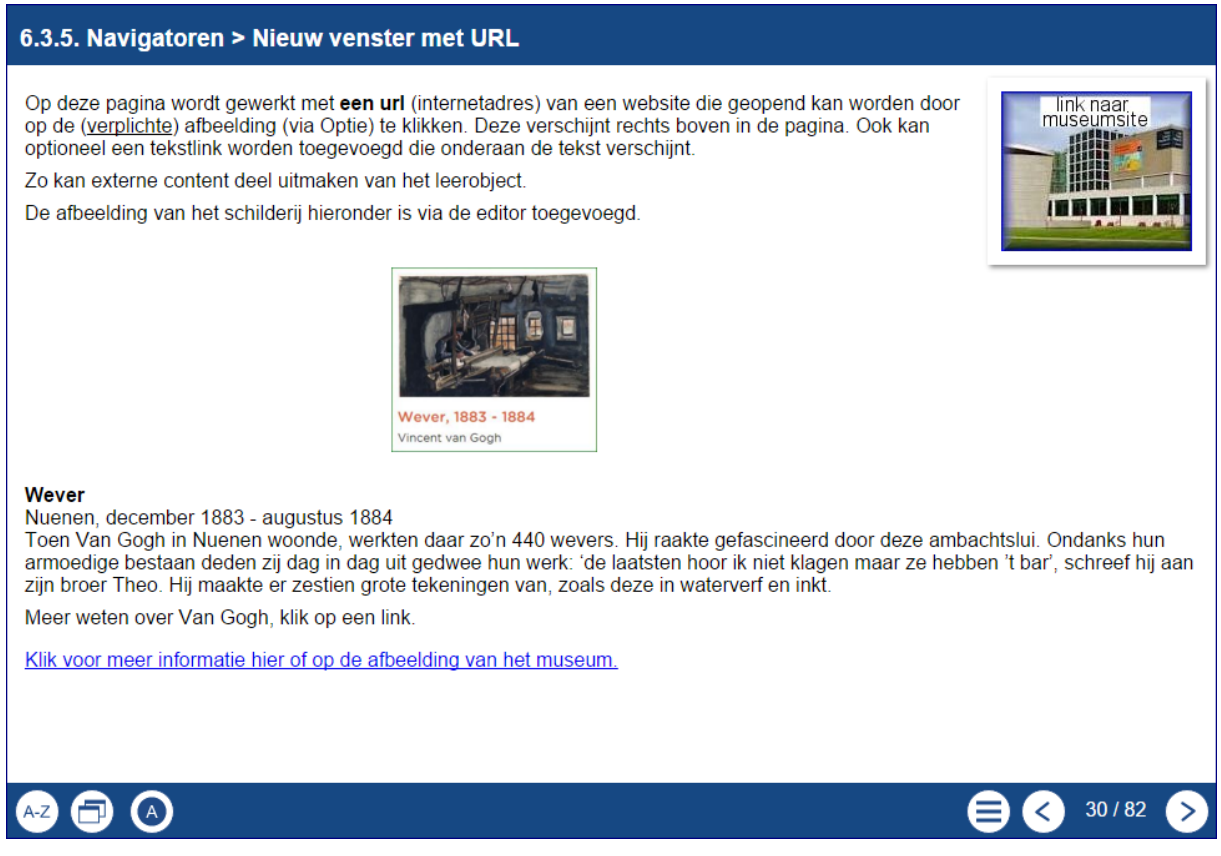

#### <u>Gebruik</u>

Er kan opdracht gegeven worden om naar een gelinkte externe website of een ander leerobject te gaan, maar er kan eerst meer informatie worden gegeven of een formulering van de opdracht. Voor de gebruiker is het vaak plezierig te weten wat hem te wachten staat en wat er van hem verwacht wordt.

De website opent in een apart venster waarvan het formaat in de pagina kan worden aangegeven. Zo blijf de extra informatie van deze pagina ook beschikbaar.

Deze pagina heeft twee mogelijkheden. De eerste is om naar een webadres te gaan dat in een apart venster wordt geopend.

Een standaardoptie is hier 'Plak of type de URL'. Met het invullen van 'Tekst link' kan naar deze url worden gegaan. De tweede mogelijkheid is om de Extra optie 'HTML' te gebruiken, dan gaat de link niet naar de url, maar verschijnt een venster met de inhoud van wat in de Extra optie 'HTML' is geplaatst.

De link werkt dus of naar de url of naar de HTML ingevoerde informatie.

| Hoofdscherm navigatoren > Nieuw venster |                                                                                                    |  |
|-----------------------------------------|----------------------------------------------------------------------------------------------------|--|
| Opties                                  |                                                                                                    |  |
| Plak of type de URL                     | Om zeker te zijn van een goede link kan het<br>originele adres van de website worden gekopieerd<br>en hier worden geplakt.                                                                                                    |  |
| Tekst link                              | De tekst die hier komt te staan is tevens een link<br>naar de opgegeven website of naar het venster<br>gemaakt met de Extra optie HTML.                                                                                                    |  |
| Voorbeeld afbeelding                    | <ul> <li>Hiermee wordt een afbeelding toegevoegd die ook<br/>aan het ingevoerde webadres is gekoppeld.</li> <li>Een afbeelding is verplicht!</li> <li>Afbeeldingen worden allemaal getoond met<br/>formaat 400 x 400. Ook dit wordt aanpasbaar.</li> </ul> |  |
| Breedte venster                         | Geeft de breedte aan van het te openen aparte venster met de opgegeven website. <u>Maximaal 980</u> pixels.                                                                                                    |  |
| Hoogte                                  | Geeft de hoogte aan van het te openen aparte venster met de opgegeven website. <u>Maximaal 720 pixels.</u>                                                                                                    |  |
| Extra Opties                            |                                                                                                    |  |
| Zie algemene deel                       |                                                                                                    |  |
| HTML                                    | Datgene dat hier in het scherm wordt<br>toegevoegd, wordt als een aparte webpagina<br>getoond. Het formaat van het te openen scherm<br>kan worden opgegeven.<br>Als deze Extra optie is gebruikt, overruled die een<br>ingevoerde url.                     |  |

## 6.3.6. Navigatoren > Pagina met kolommen\*

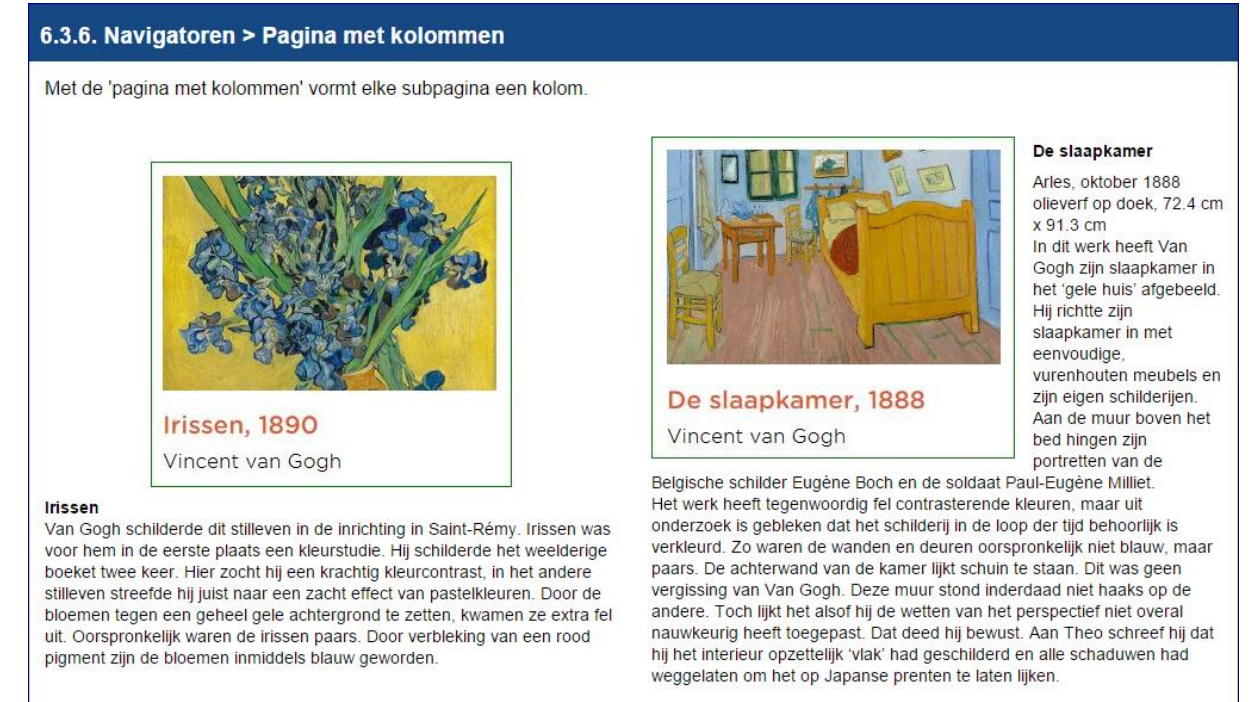

# A-2 🗇 🔿

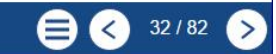

Deze pagina heeft alleen 'subpagina's die elk met de wizard/editor van teksten en afbeeldingen kan worden voorzien. De subpagina's worden naast elkaar in kolommen gepresenteerd.

Let op: Elke nieuwe subpagina wordt een nieuwe kolom!

Je kunt de kolommen vullen vanuit de editor, maar ook kan er een afbeelding worden toegevoegd via de Extra Opties

#### <u>Gebruik</u>

Teksten, al dan niet met afbeeldingen, kunnen op een overzichtelijke en leesbare manier aangeboden worden.

| Hoofdscherm navigatoren > Pagina met kolommen |                                                                                                    |
|-----------------------------------------------|----------------------------------------------------------------------------------------------------|
| Opties                                        |                                                                                                    |
| Geen                                          |                                                                                                    |
| Subpagina's                                   |                                                                                                    |
| Opties                                        |                                                                                                    |
| Uitlijning                                    | Hiermee wordt de uitlijning geregeld van de<br>Afbeelding die via de Extra opties kan worden<br>toegevoegd, ten opzichte van de tekst. |
| Extra Opties                                  |                                                                                                    |
| Afbeelding                                    | Hiermee zet je een afbeelding in een<br>pagina/kolom. Dit kan met de editor geregeld<br>worden.                                        |

Pagina **80** van **154** 

## 6.3.7. Navigatoren > Presentatie thumbnails\*

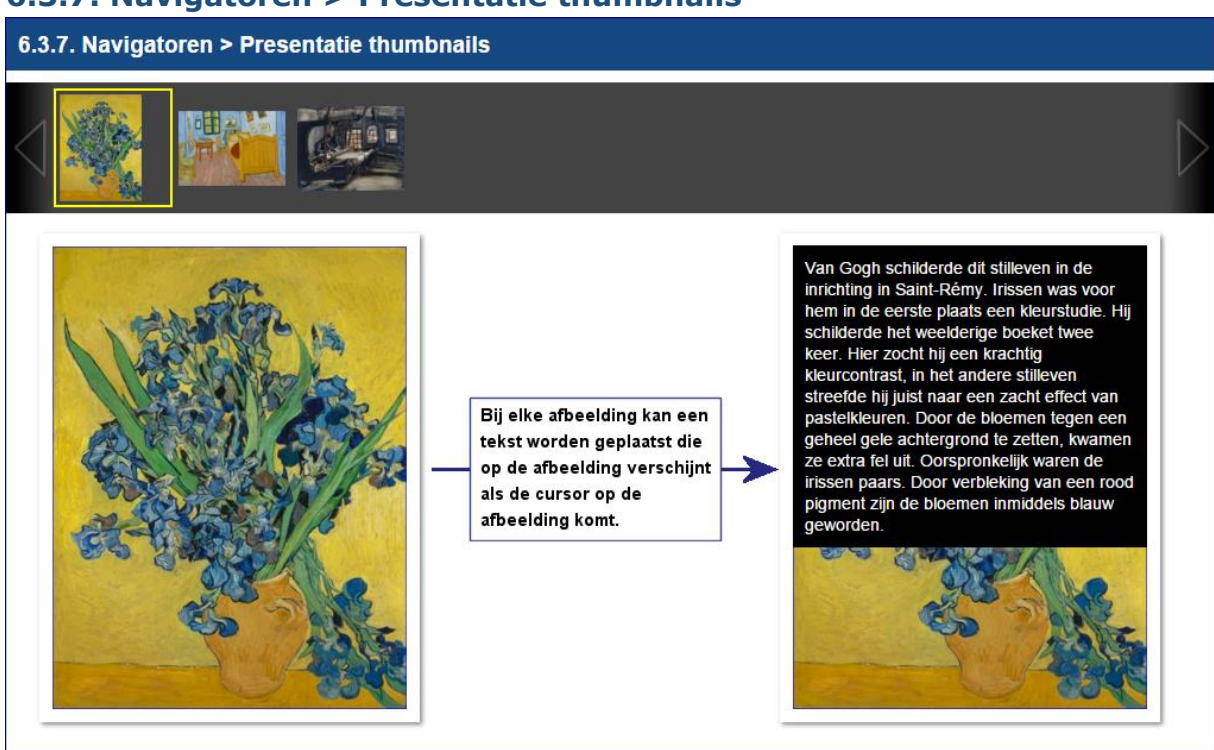

# A-2 🗇 🔿

33 / 82 >

Naast de tekst heeft dit paginatype alleen subpagina's. In elke subpagina moet een afbeelding worden geplaatst. De afbeeldingen van de subpagina's verschijnen als thumbnails. Door op een thumbnail te klikken, verschijnt de afbeelding in een apart venster. Als er tekst is toegevoegd dan verschijnt die in de afbeelding. De afbeelding kan gelinkt worden aan de originele grote afbeelding, of aan een externe website. Bij laptops gebeurt dat als de muis op de afbeelding komt, bij tablets door de afbeelding aan te klikken.

In het onderstaande voorbeeld is zo'n tekst ernaast gezet. Let er op dat het tekstkader even groot is als de getoonde afbeelding.

De afbeelding kan weer als link dienen naar de oorspronkelijke afbeelding die misschien veel groter is, maar ook naar een externe website.

#### <u>Gebruik</u>

Op deze manier kan een presentatie ingebouwd worden waarbij de gebruiker de afbeeldingen ook vergroot kan zien, of naar een onderliggende website(s) kan gaan voor informatie. Denk aan schilderijen bij een kunstvak of gereedschappen bij techniek.

| Hoofdscherm navigatoren > Presentatie thumbnails |  |
|--------------------------------------------------|--|
| Opties                                           |  |
| Geen                                             |  |

| Subpagina's         |                                                                                                    |
|---------------------|----------------------------------------------------------------------------------------------------|
| Opties              |                                                                                                    |
| Link op afbeelding  | Op de afbeelding kan een link gezet worden:<br>- naar de origine afbeelding in een apart venster<br>- naar een externe website                                                        |
| Gespecificeerde URL | De website die als link op de afbeelding moet<br>fungeren. Om zeker te zijn van een goede link<br>kan het originele adres van de website worden<br>gekopieerd en hier worden geplakt. |
| Afbeelding          | De afbeelding hier <u>is verplicht</u> (en kan niet<br>vervangen worden door de afbeelding in de tekst)                                                                               |

### 6.3.8. Navigatoren > Slideshow\*

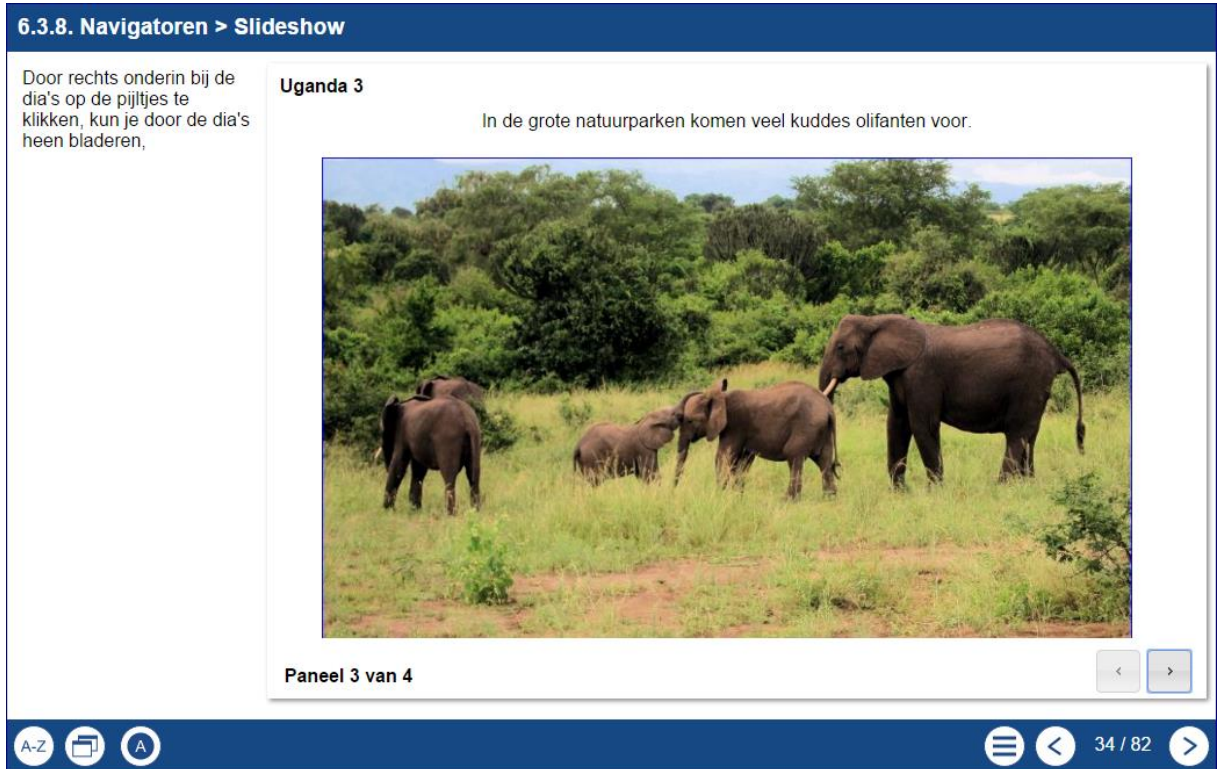

Met dit paginatype maak je een slideshow (diashow) van een serie subpagina's. Er kan met de knoppen rechts onderin het diascherm gebladerd worden of genavigeerd worden op de bijgevoegde audio.

#### <u>Gebruik</u>

Met dit paginatype kan een overzichtelijke instructie worden gegeven omdat hier veel ruimte is voor afbeeldingen en tekst.

<u>Opmerking</u> De navigatieknoppen voor de dia's zijn niet echt duidelijk te zien. Misschien handig om bij het begin van een slideshow de gebruiker hierop te attenderen.

| Hoofdscherm navigatoren > Slideshow |                                                                                                    |  |
|-------------------------------------|----------------------------------------------------------------------------------------------------|--|
| Opties                              |                                                                                                    |  |
| Paneelbreedte                       | De paneelbreedte geeft aan hoe breed de dia's<br>moeten zijn ten opzichte van de pagina: Klein,<br>medium, grot of volledig. Bij volledig wordt de<br>tekst van de eerste pagina niet meer zichtbaar, |  |
|                                     |                                                                                                    |  |

| Subpagina's  |                                                                                                    |
|--------------|----------------------------------------------------------------------------------------------------|
| Opties       |                                                                                                    |
| Uitlijnen    | Hiermee wordt de uitlijning geregeld van de<br>Afbeelding die via de Extra opties kan worden<br>toegevoegd.                    |
| Extra Opties |                                                                                                    |
| Afbeelding   | Hiermee zet je via de wizard een afbeelding in<br>een pagina/kolom. Ook via de editor kan een<br>afbeelding worden toegevoegd. |

## 6.3.9. Navigatoren > Tab navigator\*

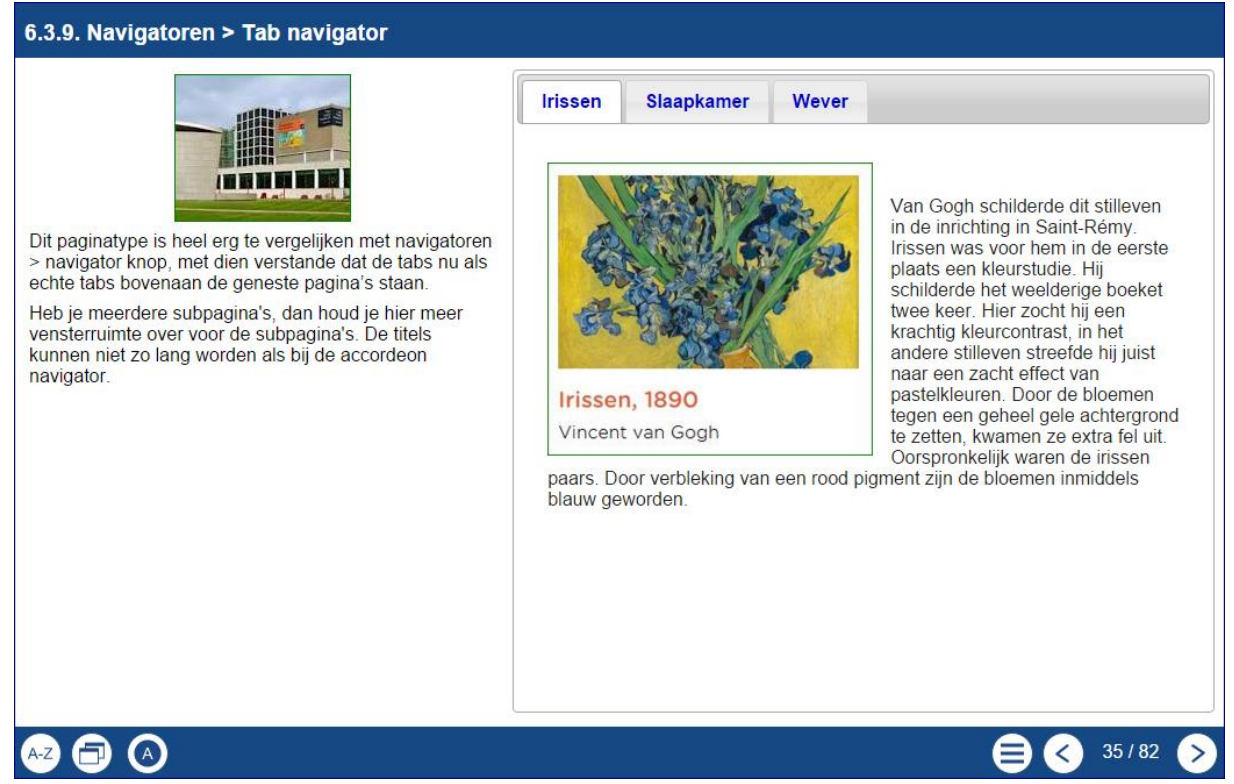

In deze pagina kan met behulp van de tabs door een aantal subpagina's worden gegaan.

#### <u>Gebruik</u>

Met deze pagina kan in een aantal schermen informatie gegeven worden zoals hierboven over schilderijen van Van Gogh, maar het kan ook een reeks zijn met uitleg over gereedschappen of het stap voor stap uitleg van een onderwerp.

| Hoofdscherm navigatoren > Tab navigator |                                                                                                    |
|-----------------------------------------|----------------------------------------------------------------------------------------------------|
| Opties                                  |                                                                                                    |
| Paneel breedte                          | Hiermee geef je de breedte aan van de<br>subpagina:<br>klein, medium, groot en volledig. Bij 'volledig'<br>verdwijnt de algemene informatie aan de<br>linkerkant van het venster. |
| Extra Opties                            |                                                                                                    |
| Zie algemene deel                       |                                                                                                    |

| Subpagina's     |                                                                                                    |
|-----------------|----------------------------------------------------------------------------------------------------|
| Opties          |                                                                                                    |
| Uitlijnen tekst | Deze optie heeft betrekking op het gebruik van<br>een afbeelding via de Extra Opties                                           |
| Extra Opties    |                                                                                                    |
| Afbeelding      | Hiermee zet je via de wizard een afbeelding in<br>een pagina/kolom. Ook via de editor kan een<br>afbeelding worden toegevoegd. |

## <u>Opmerking</u>

Dit paginatype is heel erg te vergelijken met navigatoren> navigator knop, met het verschil dat de tabs nu als echte tabs bovenaan de subpagina's staan.

## 6.3.10. Navigatoren > Tab Navigator extra\*\*

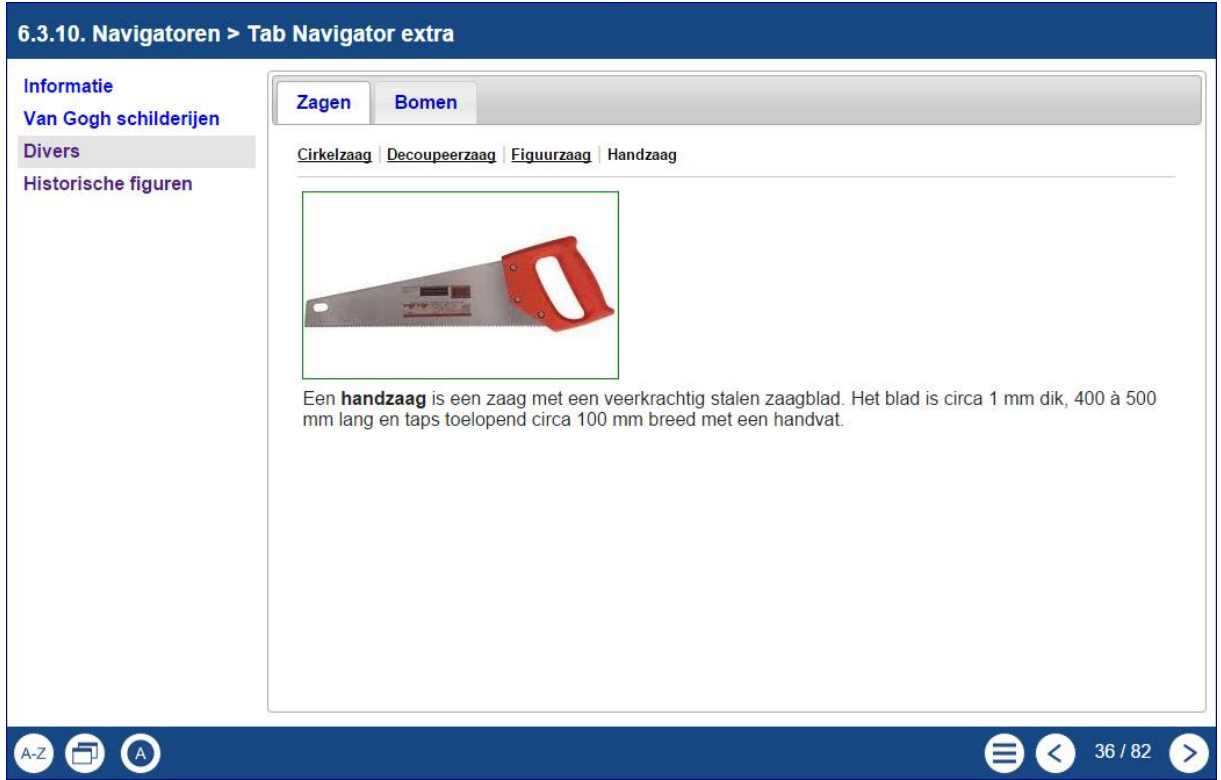

Hier wordt gebruik gemaakt van een dubbele tab en is een uitbreiding van het vorige paginatype, navigator> Tab navigator.

Hier kan een verzameling 'onderwerpen, worden geplaatst die elk weer een aantal eigen tabs hebben. Maar ook binnen de onderwerpen kunnen weer subonderwerpen worden geplaatst. Er kan met dit paginatype een hele boomstructuur worden opgezet.

#### <u>Gebruik</u>

Er kunnen drie zaken toegevoegd worden.

- <u>Onderwerpen</u>, die verschijnen links in het scherm.
- <u>Tabs</u>, die verschijnen als subonderwerpen boven aan de pagina van een onderwerp. In het voorbeeld hierboven Zagen en Bomen.
- <u>Subpagina's</u> waar de uiteindelijke inhoud steeds komt te staan. In het voorbeeld hierboven de verschillende typen zagen.

Met dit paginatype zou een hele structuur over een bepaalde hoeveelheid leerstof kunnen worden gemaakt. Maar dit type zou ook goed gebruikt kunnen worden voor een vorm van naslag.

| Hoofdscherm navigatoren > Tab navigator extra |  |
|-----------------------------------------------|--|
| Opties                                        |  |
| Extra Opties                                  |  |
| Geen                                          |  |

| Subpagina's  |                                                         |
|--------------|---------------------------------------------------------|
| Opties       |                                                         |
| Geen         |                                                         |
| Extra Opties |                                                         |
| Afbeelding   | Met deze optie kan ook een afbeelding worden ingevoegd. |

# 6.4. Connectoren

Standaard is de navigatie binnen een Xerte leerobject lineair. Men gaat van pagina 1 naar pagina 2, etc. Connectoren geven de mogelijkheid om op een andere manier binnen Xerte Online Toolkits te navigeren.

## 6.4.1 Connectoren > Hotspot connector\*

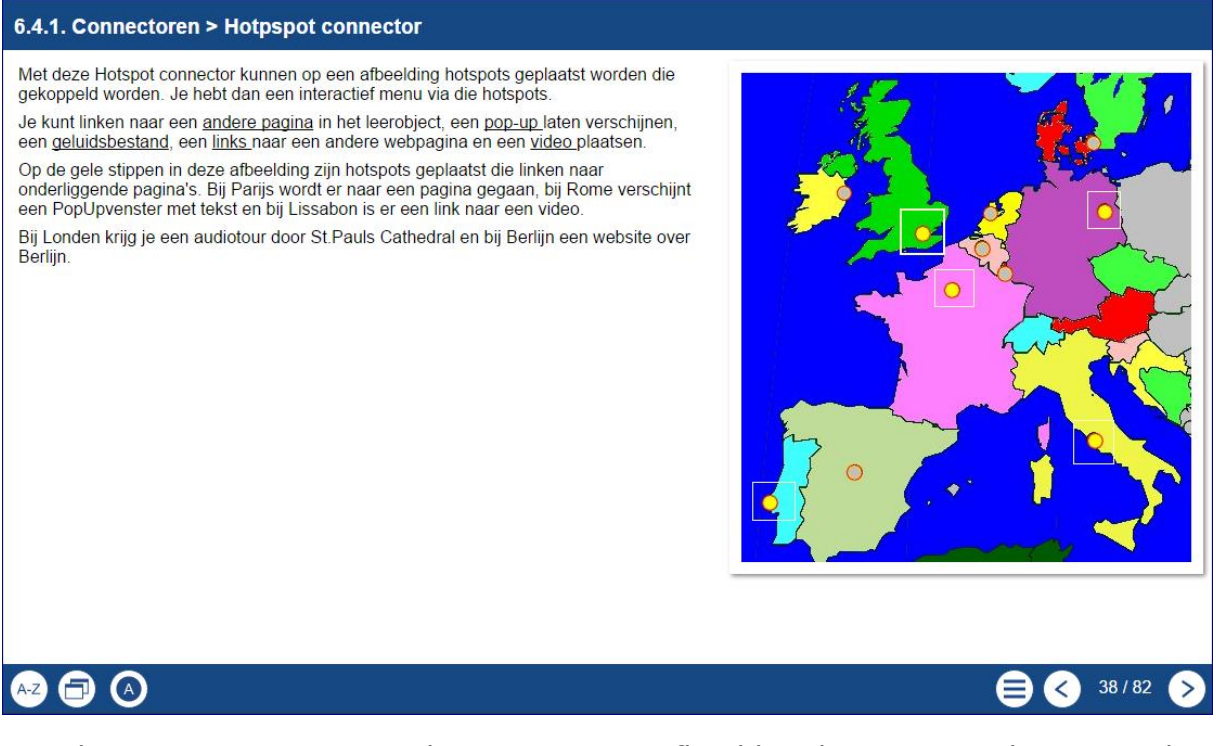

Met deze Hotspot connector kunnen op een afbeelding hotspots geplaatst worden die gekoppeld worden aan pagina's binnen het leerobject. Dat is bijvoorbeeld vooral handig als er binnen een leerobject meerdere 'zelfstandige' onderdelen zitten. Extra mogelijkheid is dat de hotspot daarnaast ook andere activiteiten kan oproepen.

#### <u>Gebruik</u>

Er zijn pagina's over hoofdsteden en vanuit een connector kan dan naar meer informatie over zo'n hoofdstad gegaan worden. Door gebruik te maken van de Extra Optie 'Navigatie knoppen' kan dan binnen een reeks pagina's gebleven worden. Een voorbeeld:

- Een leerobject bevat informatie over hoofdsteden en de gebruiker moet daar naar toe kunnen vanuit de connectorpagina.
- Over Parijs zijn drie pagina's beschikbaar.
- Een connectie 'Hotspot' gaat naar de eerste pagina over Parijs.
- Kies de gewenste Navigatieknop.
- Plaats ergens op een logische plek een link naar het menu door bijvoorbeeld het woord 'Terug' te typen. Daar kun je met de rechter muisknop op klikken. Vervolgens kies je 'Xerte Page Link' en plaats je de link naar de gewenste pagina.

Er zijn veel variaties mogelijk.

Op de gele stippen zijn hotspots geplaatst die linken naar onderliggende pagina's.

Als linken zijn er meerdere mogelijkheden:

- een <u>bestemmingspagina</u> is opgegeven, dan wordt er bij het klikken op de hotspot naar die pagina gegaan. Deze optie is standaard als er een nieuwe hotspot wordt gemaakt.
- een <u>Pop-up tekst</u> is opgegeven (ook met in editor toegevoegde afbeeldingen), dan verschijnt die Pop-up in beeld. Een pop-up is in principe een klein venster.
- <u>nieuw venster</u> waarbij ook de editor gebruikt kan worden. Hiervan kunnen de breedte en hoogte worden aangepast.
- een <u>video</u> opgegeven die geheel of gedeeltelijk getoond kan worden.
- naar een <u>website</u> gaan.
- een <u>audiobestand</u> beluisteren.

Je moet één keuze maken. Je kunt per hotspot maar één mogelijkheid gebruiken.

## <u>Gebruik</u>

Elke afbeelding kan gebruikt worden. Een afbeelding om linken naar dieren, beroemde personen, natuurkunde-uitleggen per onderwerp, enz.

In het bijbehorende leerobject kun je alle genoemde opties toevoegen.

| Hoofdscherm connectoren > Hotspot connector |                                                                                                    |  |
|---------------------------------------------|----------------------------------------------------------------------------------------------------|--|
| Opties                                      |                                                                                                    |  |
| Minimale tekst breedte                      | Hiermee geef je de breedte aan van de tekst (en<br>wat via de editor nog meer is toegevoegd) naast<br>de afbeelding.<br>Opties: geen tekst, smal, breed en volledig naast<br>de afbeelding. |  |
| Afbeelding                                  | Hier wordt de afbeelding geüpload waar de hotspots op geplaatst worden. Deze afbeelding is verplicht!                                                                                       |  |
| Highlight kleur                             | Geeft de kleur aan van de lijnen van de hotspots.                                                                                                    |  |
| Navigatie knoppen                           | Hiermee kan de werking van de navigatieknoppen<br>rechts onderaan worden ingesteld. Zie Opties in<br>algemene deel handleiding.                                                             |  |
| Toon hotspots                               | De hotspots kunnen, zoals in het voorbeeld<br>hierboven, zichtbaar gemaakt worden. Standaard<br>zijn de lijnen niet zichtbaar.                                                              |  |
| Uitlijning                                  | De afbeelding kan links of rechts naast de tekst staan.                                                                                                    |  |
| Verberg paneel                              | Het al dan niet zichtbaar maken van een kader<br>om de afbeelding.                                                                                                    |  |

| Extra Opties                    |                                                                                                    |
|---------------------------------|----------------------------------------------------------------------------------------------------|
| Audio                           | Het te gebruiken audiobestand.                                                                                                    |
| Automatisch afspelen<br>audio   | Bij het openen van de pagina wordt het audiobestand direct afgespeeld.                                                                               |
| Pop Up Horizontaal<br>uitlijnen | De bij de subpagina's Extra opties toevoegde pop-<br>ups, kunnen <u>hier</u> op het scherm horizontaal<br>uitgelijnd worden (rechts, midden, links). |
| Pop Up Verticaal uitlijnen      | De bij de subpagina's Extra opties toevoegde pop-<br>ups, kunnen <u>hier</u> op het scherm verticaal<br>uitgelijnd (boven, midden, onder).           |

| Subpagina's      |                                                                                                    |
|------------------|----------------------------------------------------------------------------------------------------|
| Opties           |                                                                                                    |
| Verander hotspot | Voor elke hotspot kan hier in de afbeelding<br>aangegeven waar die hotspot moet komen door<br>een schaalbaar venster over de afbeelding te<br>verplaatsen en te schalen. |

| Extra Opties              |                                                                                                    |
|---------------------------|----------------------------------------------------------------------------------------------------|
| Afmeting video (b $x$ h)  | Het formaat van de te tonen video. Standaard<br>320 x 240px.<br>Dubbel, 640 x 480px, geeft een wat ruimer beeld.                                                                                                    |
| Bestemmingspagina         | Door het aanklikken verschijnen alle pagina's. Je<br>kunt de pagina waar naartoe gelinkt moet worden<br>aanklikken.<br>Bestemmingspagina is standaard. Wanneer een<br>van de andere opties wordt gebruikt kan deze<br>leeggelaten worden of verwijderd. Deze wordt<br>dan namelijk niet getoond. |
| Eindtijd video            | Stoppen van de video op x seconden.                                                                                                    |
| Geluidsbestand            | De hotspot kan ook naar alleen een audiobestand<br>gelinkt worden. Wil je ook tekst laten zien, kies<br>dan voor de volgende optie 'Nieuw venster tekst'<br>en voeg daar een geluidsbestand bij.                                                                                                 |
| Nieuw venster tekst       | Nieuw venster tekst wordt door de browser<br>beheerd dus deze gedraagt zich dan ook als een<br>gewone webpagina. Hier kun je video's,<br>afbeeldingen, tekst, enz. toevoegen, net als in het<br>nieuwe venster                                                                                   |
| Nieuw venster URL         | Naar een externe website gaan                                                                                                    |
| Pop-up                    | Een Pop-up kun je gebruiken voor hele kleine<br>korte teksten in een klein venster. Deze wordt<br>niet beheerd door de browser.                                                                                                    |
| Relatieve connectie       | Met deze hotspot kan naar de eerste pagina van<br>dit leerobject worden gegaan, naar de volgende<br>of de vorige pagina en naar de laatste pagina.                                                                                                    |
| Starttijd video           | Begin in de video na x seconden.<br>Let op, video moet eerst wel geladen worden.<br>Beter een video de bewerken en te knippen voor<br>het juiste formaat. Werkt sneller en makkelijker.                                                                                                    |
| Tooltip video             | Deze tekst verschijnt als de cursor op de video staat.                                                                                                    |
| Nieuw venster breedte URL | Breedte van het venster waarin de website moet<br>komen. Standaard 550 pixels.<br>Denk er aan dat de website niet (altijd) geschaald<br>wordt, je zult dan maar een deel te zien krijgt.                                                                                                    |
| Nieuw venster hoogte URL  | Breedte van het venster waarin de website moet<br>komen. Standaard 400 pixels.<br>Denk er aan dat de website niet (altijd) geschaald<br>wordt, maar je maar een deel te zien krijgt.                                                                                                    |
| Video bestand             | Hier wordt het videobestand geüpload/gekoppeld.<br>Als hier een video wordt geplaatst, werkt de hele<br>hotspot (nog) niet.                                                                                                    |

## 6.4.2. Connectoren > Menu connector\*

| 6.4.2. Connectoren > Menu connector |  |
|-------------------------------------|--|
| 6.1. titel tekst                    |  |
| 6.2. titel media                    |  |
| 6.3. titel navigatoren              |  |
| 6.4. titel connectoren              |  |
| 6.5. titel grafieken                |  |
| 6.6. titel interactiviteit          |  |
| 6.7. titel spelletjes               |  |
| 6.8. titel Overig                   |  |
|                                     |  |
|                                     |  |
|                                     |  |
|                                     |  |
|                                     |  |
|                                     |  |

Met de menu connector kun je een (beperkt) menu samenstellen uit alle pagina's die in het leerpad voorkomen. Als je vanuit dit menu naar een pagina gaat, kan van daaruit wel weer worden doorgebladerd naar alle andere pagina's. Afhankelijk van hoe de pagina is ingesteld. Op deze pagina staat de navigatie onderaan de pagina uit.

Als je geen specifieke pagina's benoemd, verschijnen alle pagina's in het menu.

#### <u>Gebruik</u>

Als een leerobject uit verschillende onderdelen bestaat, hoofdstukken of onderwerpen, dan kan hiermee een specifiek menu gemaakt worden. Ook wanneer er gekozen wordt voor de navigatiewijze 'Historisch' in plaats van 'Lineair' is het plaatsen van een menu-connectorpagina een goede keuze.

| Hoofdscherm connectoren > Menu connector |                                                                                                    |
|------------------------------------------|----------------------------------------------------------------------------------------------------|
| Opties                                   |                                                                                                    |
| Navigatie knoppen                        | Omdat deze optie vaak als menu wordt gebruikt,<br>is het handig om bij deze pagina de<br>navigatieknoppen aan te passen. Zie ook<br>algemene deel. |

| Extra Opties                  |                                                                                                    |  |
|-------------------------------|----------------------------------------------------------------------------------------------------|--|
| Laatste pagina van menu       | Dit is de laatste pagina die in het menu moet<br>worden gezet. Je kunt zo heel snel een groepje<br>selecteren zonder dat je met de hand alle<br>pagina's moet toevoegen en benoemen. |  |
| Eerste pagina van menu        | Dit is de eerste pagina die in het menu moet<br>worden gezet. Je kunt zo heel snel een groepje<br>selecteren zonder dat je met de hand alle<br>pagina's moet toevoegen en benoemen.  |  |
| Audio                         | Het te gebruiken audiobestand.                                                                                                    |  |
| Automatisch afspelen<br>audio | Bij het openen van de pagina wordt het audiobestand direct afgespeeld.                                                                                                    |  |
| Verticale spatiëring          | Hiermee kun je aangeven hoe ver de<br>menuknoppen van elkaar moeten liggen                                                                                                    |  |
| Subpagina's                   |                                                                                                    |  |
| Opties                        |                                                                                                    |  |
| Selecteer pagina uit lijst    | Hier kies je voor elke menuregel de pagina waar naartoe gesprongen moet worden.                                                                                                    |  |
|                               |                                                                                                    |  |

## <u>Opmerking</u>

Standaard staan de navigatieknoppen onder aan het scherm hier uit omdat er immers vanuit dit menu wordt gewerkt.

# 6.4.3. Connectoren > Multiple Choice Connector\*

| 6.4.3. Connectoren > Multiple Choice Connector |          |                                                                                                    |
|------------------------------------------------|----------|----------------------------------------------------------------------------------------------------|
|                                                |          | In dit voorbeeld wordt voor alle antwoorden naar één<br>pagina gelinkt om daarna weer terug te gaan naar dit<br>scherm.                                                                                                |
|                                                |          | De pagina's waar naartoe gelinkd wordt, staan aan het<br>eind van het leerobject. Op de pagina daarvoor zijn de<br>navigatieknoppen ingesteld op 'alleen terug' zodat<br>daarvandaan niet verder gebladerd kan worden. |
| Van Goghmuseum                                 |          | Staat de menuoptie aan, dan verschijnen die extra<br>pagina's wel in het menu.                                                                                                    |
| waar wii je meer over weten?                   |          | Meer weten?                                                                                                    |
| Hoofdsteden                                    |          |                                                                                                    |
| Historische gebouwen.                          |          |                                                                                                    |
|                                                | Bevestig |                                                                                                    |
|                                                |          |                                                                                                    |
|                                                |          |                                                                                                    |
|                                                |          |                                                                                                    |
|                                                |          |                                                                                                    |
|                                                |          | ]                                                                                                    |
|                                                |          | 😑 < 40 / 82 🔊                                                                                                    |

Met de Multiple Choice Connector kan genavigeerd worden binnen het leerobject op basis van de gemaakte keuzes van de gebruiker. Dat kan een 'gewoon' menu zijn dat op een andere manier wordt aangeboden. Bijvoorbeeld 'Waar wil je meer over weten'. Er kan ook een workflow gemaakt worden naar aanleiding van goede en foute antwoorden van een meerkeuze vraag. De foute antwoorden gaan naar extra uitleg en daarna naar een nieuwe vraag of terug naar de vorige, en een goed antwoord kan doorgaan naar de volgende vraag.

| Hoofdscherm connectoren > Multiple Choice Connector |                                                                                                    |  |
|-----------------------------------------------------|----------------------------------------------------------------------------------------------------|--|
| Opties                                              |                                                                                                    |  |
| Instructie                                          | Hier kan een instructie geplaatst worden.                                                                                                    |  |
| Navigatie knoppen                                   | Hiermee geef je de breedte aan van de<br>subpagina:<br>klein, medium, groot en volledig. Bij 'volledig'<br>verdwijnt de algemene informatie aan de<br>linkerkant van het venster.<br>Deze staan hier standaard uit omdat dit een<br>menu is. |  |
| Paneel breedte                                      | Geeft aan hoeveel ruimte de vragen op de pagina innemen.                                                                                                    |  |
| Tekst                                               | Plaats hier de tekst die als vraag of opdracht moet dienen.                                                                                                    |  |
| Uitlijning                                          | Kies of de tekst links of rechts van de vragen moet komen te staan.                                                                                                    |  |

| Extra Opties                  |                                                                        |  |
|-------------------------------|------------------------------------------------------------------------|--|
| Audio                         | Het te gebruiken audiobestand.                                         |  |
| Automatisch afspelen<br>audio | Bij het openen van de pagina wordt het audiobestand direct afgespeeld. |  |

| Antwoord pagina's Multiple Choice Connector |                                                     |  |
|---------------------------------------------|-----------------------------------------------------|--|
| Opties                                      |                                                     |  |
| Bestemmingspagina                           | Hier wordt gekozen naar welke pagina wordt gelinkt. |  |

#### <u>Opmerking</u>

Maak hier, evenals bij de meeste andere pagina's eerst een workflow van wat je wilt bouwen en invoeren. Met kopiëren en plakken heb je zaken dan snel gevuld, en het scheelt een hoop werken. Ook anderen kun je naar je storyboard laten kijken en feedback laten geven.

# 6.5. Grafieken

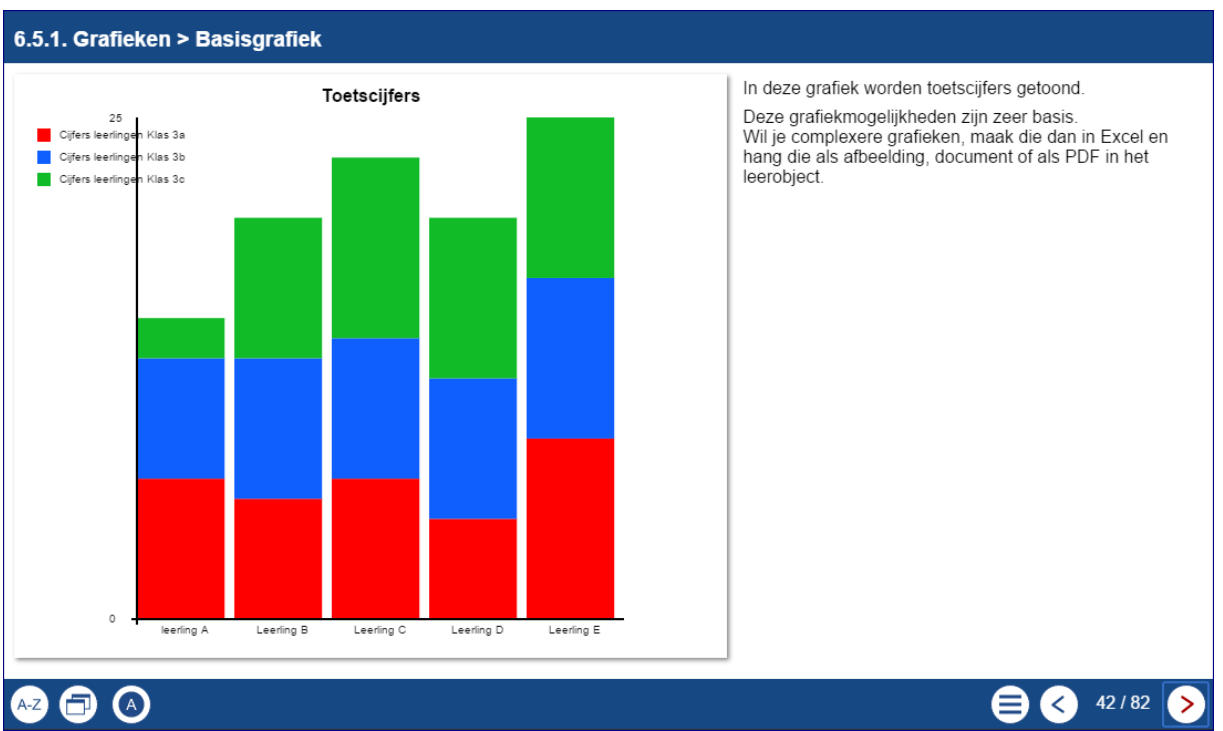

Er zijn twee paginatypes met grafieken. Met de eerste kan een eenvoudige grafiek gemaakt worden en met de tweede kan een tabel gevuld worden. Deze grafiekmogelijkheden zijn zeer basis. Wil je complexere grafieken? Maak dan de grafieken in Excel en upload deze als afbeelding, document of als PDF in het leerobject.

# 6.5.1. Grafieken > basisgrafiek\*

In deze grafiek kan data worden ingevoerd die in een grafiek wordt omgezet. De grafiek is zeer eenvoudig van opzet. De grafieken geven een globaal beeld waarbij exacte gegevens niet goed kunnen worden afgelezen omdat op de Y-as alleen de beginwaarde en de eindwaarde worden getoond.

| Hoofdscherm grafieken > basisgrafiek |                                                                                                    |  |
|--------------------------------------|----------------------------------------------------------------------------------------------------|--|
| Opties                               |                                                                                                    |  |
| Titel grafiek                        | Plaats hier de titel van de grafiek.                                                                                                    |  |
| Type grafiek                         | Hier kunnen vier grafiektypes worden<br>geselecteerd:<br>lijn, staaf, gestapeld en cirkel.<br>Bij de gestapelde grafiek moeten alle series<br>evenveel gevulde labels (regels) met data<br>hebben.<br>Bij het cirkeldiagram, wordt alleen de eerste serie<br>verwerkt |  |
| Uitlijning tekst                     | Geeft aan of de tekst links of rechts van de<br>grafiek moet komen.                                                                                                    |  |
| Extra Opties                         |                                                                                                    |  |
| Zie algemene deel                    |                                                                                                    |  |

| Basisgrafiek se | ries                                                                                                    |                                      |                                                                                             |
|-----------------|----------------------------------------------------------------------------------------------------|--------------------------------------|---------------------------------------------------------------------------------------------|
| Opties          |                                                                                                    |                                      |                                                                                             |
| Naam serie      | Dit is de naam van de serie die in de legenda<br>verschijnt. Aan een serie kan een in te stellen<br>kleur gekoppeld worden. Zorg er voor dat deze<br>tekst tekst zonder opmaak is. |                                      | erie die in de legenda<br>e kan een in te stellen<br>1. Zorg er voor dat deze<br>1. aak is. |
| Grafiek data    | Hier komt steeds de inhoud van de x-as en de y-<br>as te staan.                                                                                                    |                                      | oud van de x-as en de y-                                                                    |
| Naam serie      | Cijfers leerlingen Klas 3a                                                                                                    |                                      |                                                                                             |
| Grafiek data    | 1 leerling A<br>2 Leerling B<br>3 Leerling C<br>4 Leerling D<br>5 Leerling E<br>+ 2                                                                                                | X                                    | Y<br>7,8<br>6,8<br>7,1<br>5,1<br>9,2<br>regels 1 - 5 van 5                                  |
| Kleur           | FF0000                                                                                                    |                                      |                                                                                             |
| Kleur           |                                                                                                    | De lijnkleur van de betre<br>worden. | effende serie kan ingesteld                                                                 |

# 6.5.2. Grafieken > Tabel\*

| 6.5.2. Grafieken > Tabel                                                                                                    |                            |               |  |
|----------------------------------------------------------------------------------------------------|----------------------------|---------------|--|
| Deze tabel bevat de cijfers van de leerlingen van klas 3a.<br>De geste rij van de tabel meet de kelemangen bevetten, de degren velgende de | Cijfers leerlingen klas 3a |               |  |
| data.                                                                                                    | Leerlingnaam               | Cijfer        |  |
| Hier heeft de tabel de maat 'small'.                                                                                                    | Leerling A                 | 7,1           |  |
|                                                                                                    | Leerling B                 | 8,2           |  |
|                                                                                                    | Leerling C                 | 6,3           |  |
|                                                                                                    | Leerling D                 | 5,5           |  |
|                                                                                                    | voetnoot                   |               |  |
|                                                                                                    |                            |               |  |
|                                                                                                    |                            | 😑 🔇 43 / 82 > |  |

Deze grafiek presenteert de ingevoerde gegevens in een tabelvorm, waarbij de eerste rij ingevoerde gegevens de kolomnamen moeten zijn.

| Hoofdscherm grafieken > tabel |                                                                |  |
|-------------------------------|----------------------------------------------------------------|--|
| Opties                        |                                                                |  |
| Uitlijning                    | Geeft aan of de tekst links of rechts van de tabel moet komen. |  |

| Basisgrafiek tabel zelf                                                      |                                                                                                    |                                                                                                    |                                                                                     |                                                               |
|------------------------------------------------------------------------------|----------------------------------------------------------------------------------------------------|----------------------------------------------------------------------------------------------------|-------------------------------------------------------------------------------------|---------------------------------------------------------------|
| Opties                                                                       |                                                                                                    |                                                                                                    |                                                                                     |                                                               |
| Afwisselende kl                                                              | eur rijen.                                                                                                    | De rijen worden o<br>om het aflezen te<br>kan worden aan-,                                          | om en om lichtgro<br>e vergemakkelijke<br>/uitgezet worden.                         | en gekleurd<br>n. Deze optie                                  |
| CSV-file***                                                                  |                                                                                                    | Een door komma<br>een ander progra<br>om de tabel mee                                               | 's gescheiden ove<br>imma (bijvoorbee<br>te vullen.                                 | rzicht vanuit<br>ld met Excel)                                |
| Grijze kop- of v                                                             | voetrij.                                                                                                    | De aangegeven v<br>worden grijs.                                                                    | vette kop- en/of vo                                                                 | oetregel                                                      |
| Kop- en voetre                                                               | gels                                                                                                    | Je kunt aangever<br>Meestal zal dat al<br>rij met de kolomr<br>daar nog gegever<br>hoeven te zijn,. | n welke rijen vet v<br>lleen de kopregel<br>namen en niet de<br>ns staan die niet a | verschijnen.<br>zijn, de eerste<br>laatste omdat<br>apart vet |
| Randen                                                                       | Er zijn verschillende mogelijkheden waarop de<br>randen en de lijnen kunnen worden getoond.                                                                                                    |                                                                                                    | n waarop de<br>n getoond.                                                           |                                                               |
| Tabel data                                                                   |                                                                                                    | Hier worden de kolommen gevuld van de tabel.                                                        |                                                                                     | van de tabel.                                                 |
| Table Name                                                                   | Cijfers leerlingen klas 3a                                                                                                    |                                                                                                    |                                                                                     |                                                               |
| Table Data                                                                   | 1       Leerlingnaam         2       Leerling A         3       Leerling B         4       Leerling C         5       Leerling D         +       >         •       Add Column         •       Del Co | 1<br><                                                                                              | 2<br>Cijfer<br>7,1<br>8,2<br>6,3<br>5,5<br>10 ▼                                     | regels 1 - 5 van 5                                            |
| Onderaan de te vullen tabel kun je kolommen toevoegen of verwijderen         |                                                                                                    |                                                                                                    |                                                                                     |                                                               |
| Tabel formaatEr kan gekozen worden voor klein, medium,<br>groot en volledig. |                                                                                                    | medium,                                                                                             |                                                                                     |                                                               |
| Tabelnaam                                                                    | abelnaam Hier wordt de tabelnaam ingevoerd.                                                                                                    |                                                                                                    | d.                                                                                  |                                                               |
| Voetnoot                                                                     |                                                                                                    | De voetnoot teks<br>staan.                                                                          | t komt direct ond                                                                   | er de grafiek te                                              |

# 6.6. Interactiviteit

# 6.6.1. Interactiviteit > Beslisboom\*\*

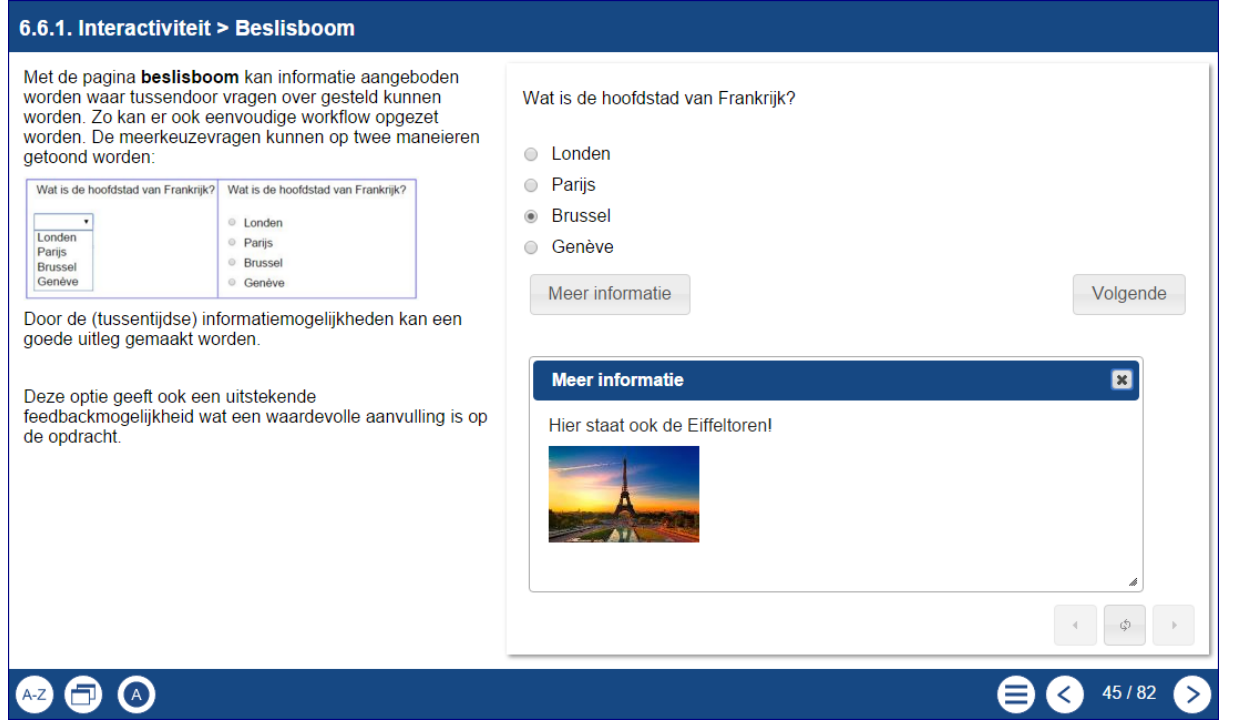

Met een beslisboom bouw je een structuur waarbij de gebruiker door een serie meerkeuze vragen gaat.

Rekenopdrachten kunnen ook beantwoord worden via een 'schuifmaat'.

| hoeveel is 25^2? |  |
|------------------|--|
|                  |  |

Uiteindelijk kan er op basis van de gekozen antwoorden verwezen worden naar informatie, nieuwe leerobjecten, websites, etc.

#### <u>Gebruik</u>

Er kan een eenvoudige workflow worden opgezet om informatie aan te bieden waar tussendoor vragen over kunnen worden gesteld. Met deze optie kan informatie aangeboden worden waar tussendoor vragen over gesteld kunnen worden.

**Opmerking** 

- Als je de naam van een onderdeel wijzigt, worden de namen die daar naartoe linken niet mee aangepast. Die moeten allemaal handmatig worden aangepast.
- De ID's van de onderdelen zijn hoofdlettergevoelig! Bij een niet te vinden naam volgt een foutmelding.

| Hoofdscherm Interactiviteit >Beslisboom |                                                                                                    |  |
|-----------------------------------------|----------------------------------------------------------------------------------------------------|--|
| Opties                                  |                                                                                                    |  |
| ID eerste stap                          | Het ID van deze pagina.<br>Maak eerst zelf op papier of digitaal je boom met<br>ook de ID's zodat het bouwen en invullen later<br>makkelijker gaat.                                                                                                    |  |
| Extra Opties                            |                                                                                                    |  |
| Kopie overzicht optie                   | Als deze optie is aangevinkt, kan aan het<br>eind alles makkelijk worden gekopieerd<br>om te bewaren in bijvoorbeeld een<br>document. Er verschijn onder een klein<br>knopje.                                                                                                    |  |
| Verder kom je steeds teg                | en                                                                                                    |  |
| Doel ID                                 | Elk gegeven antwoord leidt naar een ander deel in<br>de boom. Zo kunnen foute antwoorden eerst naar<br>een extra uitlegpagina gaan en van daaruit verder<br>of terug.<br>De ID's zijn bij de beslisboom dus uitermate<br>belangrijk.<br>Let op dat de ID verwijzing exact overeenkomt<br>met de betreffende subpagina, bijvoorbeeld ook<br>wel of geen punt! Let ook op de gevoeligheid van<br>hoofd- en kleine letters.<br>Met kopiëren en plakken binnen het geheel<br>kunnen typfouten makkelijker voorkomen<br>worden. |  |
| Bij alle antwoorden is de               | Extra optie                                                                                                    |  |
| Samenvoegen opgeslagen<br>resultaat     | Deze teksten kunnen samen een feedback<br>vormen die aan het eind wordt weergegeven<br>en tevens ook worden weergegeven in het<br>resultaat.                                                                                                    |  |
| Bij elke meerkeuze vraag                |                                                                                                    |  |
| Vraagsoort                              | Meerkeuze of Drop down menu. Het tweede is een uitklapmenu met de mogelijke antwoorden.                                                                                                    |  |
| Meer informatie                         | Bij elke vraag kan een informatieveld is gevuld<br>worden dat verschijnt als er bij een vraag op de<br>knop 'Meer informatie' wordt geklikt.<br>Deze informatie wordt als een PopUp getoond.                                                                                                    |  |
| Bij elke meerkeuze antw                 | oord                                                                                                    |  |
| Antwoordoptie                           | Een mogelijk antwoord.                                                                                                    |  |
| Doel ID                                 | Naar welk Uniek ID moet er gegaan worden als er op de knop 'volgende' wordt geklikt.                                                                                                    |  |

| Bij elke schuifvraag                                                                                                    |                                                                                                    |  |
|----------------------------------------------------------------------------------------------------|----------------------------------------------------------------------------------------------------|--|
| Soort antwoord                                                                                                    | Hier kan een opmerking mee worden geplaatst<br>over wat je van het antwoord verwacht, euro's<br>afronden op 1 dec. enz.                                                                                                    |  |
| Minimumwaarde                                                                                                    | Waarde begin schuifmaat.                                                                                                    |  |
| Maximumwaarde                                                                                                    | Waarde einde schuifmaat.                                                                                                    |  |
| Toename                                                                                                    | De aangegeven waarde verandert in sprongen<br>van wat hier is ingevuld.<br>Opmerking Als het antwoord duidelijk tussen<br>1.000 en 2.000 ligt, kunnen min. en max. waarde<br>op 1.000 en 2.000 gezet worden. Gebruiker heeft<br>dan ook een beetje een indicatie. |  |
| Oorspronkelijke waarde                                                                                                    | Dit is de plek waar de schuif op de schuifmaat begint.                                                                                                    |  |
| <i>min. 300; max. 900;<br/>toename 10;<br/>oorspronkelijke waarde<br/>600;</i>                                                                                                    | 600 Bijv. €                                                                                                    |  |
| Positie soort antwoord                                                                                                    | Komt 'soort antwoord' voor of na het<br>antwoordenblokje te staan.<br>Afronden op helen en 5 of 10 op het eind 400                                                                                                    |  |
| Meer informatie                                                                                                    | Bij elke vraag kan een informatieveld gevuld<br>worden dat verschijnt als er bij een vraag op de<br>knop 'Meer informatie' wordt geklikt.<br>Hier kan bijvoorbeeld een hint staan.                                                                                |  |
| Bij elke schuifantwoord                                                                                                    |                                                                                                    |  |
| Soort antwoord                                                                                                    | Hier kan een opmerking worden geplaatst over<br>wat je van het antwoord verwacht, euro's<br>afronden op 1 dec. enz.                                                                                                    |  |
| Minimumbereik                                                                                                    | Dit is de beginwaarde van een mogelijk antwoord                                                                                                    |  |
| Maximumbereik                                                                                                    | Dit is de eindwaarde van een mogelijk antwoord                                                                                                    |  |
| <ul> <li>Bij een globaal antwoord zoals 'Hoe ver is het van Amsterdam naar Parijs' kan een goed antwoord zijn tussen minimum 500 en maximum 540 km.</li> <li>Bij 25^2 moet het antwoord zijn 625, dan zijn minimum- en maximumbereik allebei 625.</li> <li>Let op!</li> <li>Maak eerst het goede antwoord in orde en daarna wat allemaal fout zou zijn.</li> </ul> |                                                                                                    |  |
| Bij elke Resultaat                                                                                                    |                                                                                                    |  |
| Samenvoegen opgeslagen<br>resultaat                                                                                                    | Als je bij alle vragen als Extra optie feedback<br>meegeeft, wordt de feedback alleen aan het einde<br>getoond en ook in het resultaat geplaats als deze<br>optie is aangevinkt.                                                                                  |  |

De hele beslisboom is mede gebaseerd op het feit dat alle onderdelen unieke namen moeten hebben, en dat er in elk onderdeel naar een volgende unieke naam van een onderdeel moet worden doorgeklikt.

Vooraf of tussendoor kunnen informatieblokken worden toegevoegd waarop de beslissingen betrekking hebben.

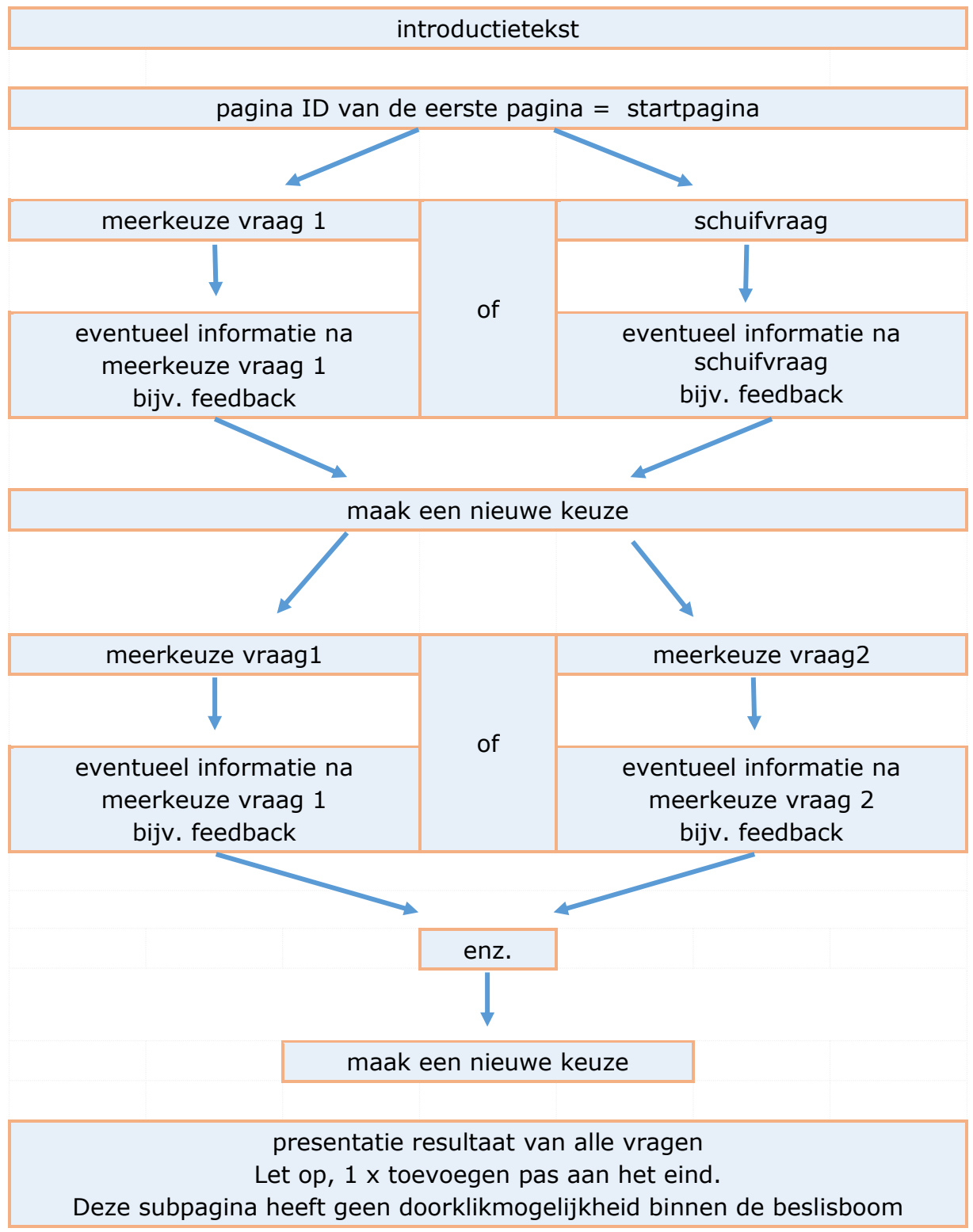

Een voorbeeld.

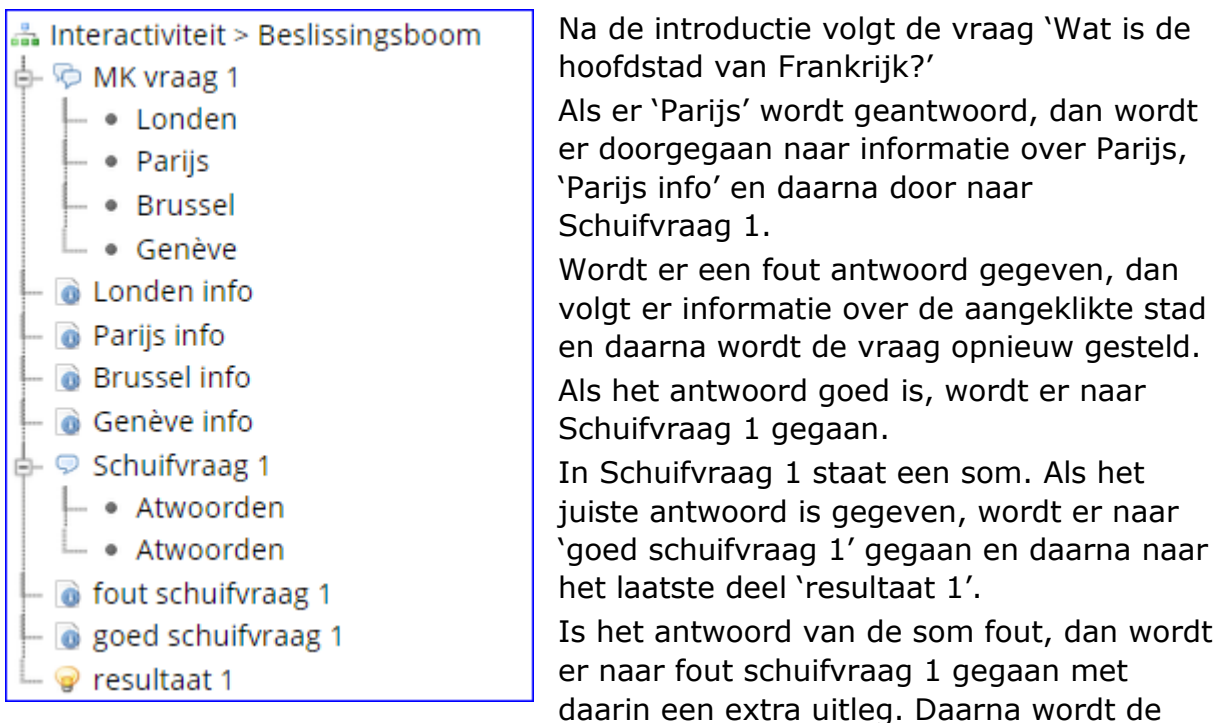

## schuifvraag herhaalt.

In het resultaat wordt een opsomming van de gegeven vragen/opdrachten en de antwoorden gegeven.

#### Opmerking

- Als je de naam van een onderdeel verandert, worden de namen die daar naartoe linken niet mee gewijzigd. Die moeten allemaal handmatig worden aangepast.
- De ID's van de onderdelen zijn hoofdlettergevoelig! Bij een niet de vonden naam volgt een foutmelding.
- Er bestaat naast deze pagina ook een speciale beslisboomtemplate. In deze template kun je ook onderdelen en secties gebruiken. Voor een uitgebreide beslisboom is dit wellicht een betere keuze.

# 6.6.2. Interactiviteit > Categorieën\*

| 6.6.2. Interactiviteit > Categorieën                                                         |                                                 |                       |
|----------------------------------------------------------------------------------------------|-------------------------------------------------|-----------------------|
| Met deze interactie kunnen de gebruikers onderde<br>aanmaken als er ruimte op het scherm is. | len categoriseren. U kunt net zoveel categoriën | zaag                  |
| Gereedschap                                                                                  | Schilders                                       | Hoofdsteden           |
| nijptang                                                                                     | Renoir                                          | Berlijn               |
| hamer                                                                                        | Jan Steen                                       | Amsterdam             |
|                                                                                              | Van Gogh                                        | Parijs                |
|                                                                                              |                                                 |                       |
|                                                                                              |                                                 |                       |
|                                                                                              |                                                 |                       |
|                                                                                              |                                                 |                       |
|                                                                                              |                                                 |                       |
|                                                                                              |                                                 |                       |
|                                                                                              |                                                 | Controleer antwoorden |
|                                                                                              |                                                 | e < 46 / 82           |

Met deze pagina kunnen in kolomvorm categorieën worden aangemaakt waarbij de verschijnende teksten in de juiste kolom geplaatst moeten worden. Dit werkt alleen met tekst en niet met afbeeldingen.

#### <u>Gebruik</u>

Met deze pagina kunnen bijvoorbeeld rubriceeroefeningen gedaan worden

#### Hoofdscherm Interactiviteit > Categorieën

#### Standaard.

| Feedback                         | Na het nakijken van de antwoorden, verschijnt de algemene feedback onderaan in beeld.                                                                                                    |
|----------------------------------|----------------------------------------------------------------------------------------------------|
| Categorie toevoegen              | Er kunnen categoriën worden toegevoegd die elk de volgende mogelijkheden hebben:                                                                                                    |
| Extra Opties                     |                                                                                                    |
| Tracking Score Weight<br>(0=Off) | Wanneer deze functie aan staat, dan kan de score<br>opgeslagen worden bij de gebruiker in de<br>leeromgeving door de SCORM-player van de<br>leeromgeving. Binnen het leerobject kun je<br>meerdere categorie opdrachten hebben waarbij je<br>kunt kiezen of je de tracking aan of uit wilt<br>zetten.<br>Voor meer info over SCORM, zie de bijlage. |

# 6.6.3. Interactiviteit > Dialoog\*

| 6.6.3. Interactiviteit > Dia                                                 | lloog                           |   |        |                                       |
|------------------------------------------------------------------------------|---------------------------------|---|--------|---------------------------------------|
| Een interactie waarbij<br>opeenvolgende teksten<br>samen een dialoog vormen. | Dit dier is een                 |   | poes   | <b>*</b>                              |
|                                                                              | Dit dier is een                 |   | hond   | · · · · · · · · · · · · · · · · · · · |
|                                                                              | Dit dier is een                 | M | fazant |                                       |
|                                                                              | Dit dier legt eieren en kakelt. |   |        | Inleveren                             |
|                                                                              |                                 |   |        |                                       |
| Time up                                                                      |                                 |   |        | <b>a (</b> 47/82 <b>)</b>             |

Een interactie waarbij opeenvolgende teksten samen een dialoog vormen. Er wordt een vraag gesteld en de gebruiker moet een antwoord intypen. De mogelijke antwoorden kunnen opgegeven worden. Meerdere begrippen / teksten (alternatieven) kunnen worden gescheiden door een scheidingsteken, standaard een komma. De controles zijn niet hoofdlettergevoelig, maar verder moet invoer exact overeenkomen door de opgegeven mogelijkheden.

Doordat deze handeling herhaald kan worden, onstaat er dus een dialoog.

#### <u>Gebruik</u>

Met deze pagina kan iets uitgelegd worden en kan er gerefereerd worden op de kennis van de gebruiker. Je activeert als het ware de aanwezige kennis bij de gebruiker.

| Hoofdscherm Interactiviteit > Dialoog |                                                                                                    |  |
|---------------------------------------|----------------------------------------------------------------------------------------------------|--|
| Standaard.                            |                                                                                                    |  |
| Aantal pogingen voor hint             | Na hoeveel foute pogingen de hint moet verschijnen                                                            |  |
| Extra Opties                          |                                                                                                    |  |
| Antwoord scheidingsteken              | Als er meerdere alternatieven zijn, worden die gescheiden door het hier opgegeven teken, standaard een komma. |  |
| Vraag toevoegen                       | Er kunnen vragen worden toegevoegd die elk de volgende mogelijkheden hebben:                                  |  |

| Extra opties elke vraag |                                                                                                    |  |
|-------------------------|----------------------------------------------------------------------------------------------------|--|
| Vraag                   | Hier komt de vraag waarop de gebruiker een antwoord moet geven.                                                     |  |
| Antwoord                | Het te geven antwoord, eventueel met<br>alternatieven, gescheiden door het<br>scheidingsteken, standaard een komma. |  |
| Commentaar              | Werkt (nog) niet.                                                                                                   |  |
| Hint                    | De hint die gegeven wordt na $x$ aantal keer het onjuiste antwoord te hebben geven.                                 |  |

# 6.6.4. Interactiviteit > Dictee\*

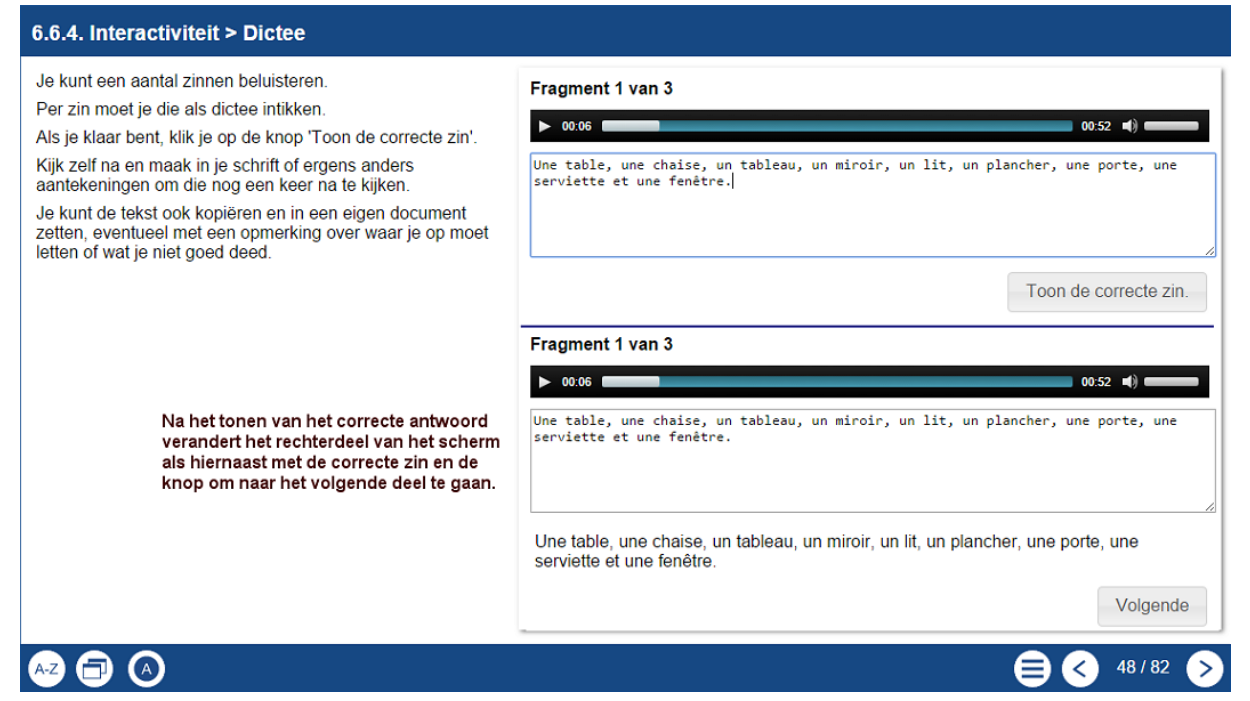

<u>Gebruik</u>.

Met de pagina dictee kan er per subpagina een audiofragment als dicteetekst geplaatst worden en moet de gebruiker de te horen tekst correct intikken.

De gebruiker kan de zin in delen beluisteren of opnieuw beluisteren.

Vervolgens kijkt de gebruiker de tekst zelf na.

| Hoofdscherm Interactiviteit > Dictee |                                                                                                    |  |
|--------------------------------------|----------------------------------------------------------------------------------------------------|--|
| Standaard.                           |                                                                                                    |  |
| Titel pagina                         | De titel van de pagina. Dit kan een verwijzing zijn naar een bepaald hoofdstuk.                                                                                                    |  |
| Tekst pagina                         | Deze tekst komt in het linkerdeel van het scherm<br>te staan en kan bijvoorbeeld de instructie voor<br>deze pagina bevatten.<br>Hier kan ook een afbeelding bij geplaatst worden<br>om het geheel te verduidelijken of te<br>verlevendigen. |  |
| Paneelbreedte                        | Van het rechter deel van het scherm kan de<br>grootte beppald worden: klein, medium, groot of<br>volledig. Bij volledig verdwijnt de 'Tekst pagina'.                                                                                        |  |
| Willekeurige volgorde                | De audiofragmenten kunnen bij niet<br>chronologische teksten in willekeurige volgorde<br>worden aangeboden.                                                                                                    |  |
| Samenstelling<br>toevoegen           | Hiermee wordt per audiofragment een nieuwe subpagina aangemaakt.                                                                                                    |  |
| Extra Opties             |                                                                                                    |
|--------------------------|----------------------------------------------------------------------------------------------------|
| Getimed audio bestand*** | Zie bijvoorbeeld deze pagina voor uitleg<br>http://www.miracletutorials.com/howto-use-<br>timedtext/ |
| Getimed tekst bestand*** | Zie bijvoorbeeld deze pagina voor uitleg<br>http://www.miracletutorials.com/howto-use-<br>timedtext/ |

| Subscherm Interactiviteit > Dictee |                                                                                                    |
|------------------------------------|----------------------------------------------------------------------------------------------------|
| Standaard.                         |                                                                                                    |
| Label                              | De titel van deze subpagina. De gebruiker ziet deze niet.                                                                                                    |
| Tekst opdracht                     | Hier kan een specifieke opdracht bij dit fragment<br>geplaatst worden. Controleer deze pagina's. De<br>audiobalk heeft een vaste positie op het scherm<br>en valt over een deel van het editor gebied heen. |
| Audio bestand                      | Zet hier het betreffende audiobestand neer.<br>Geef deze bestanden duidelijke namen.                                                                                                    |
| Tekst antwoord                     | Hier komt de correcte zin die de gebruikers moeten gebruiken om hun zin na te kijken.                                                                                                    |

# 6.6.5. Interactiviteit > Geannoteerde hotspot\*

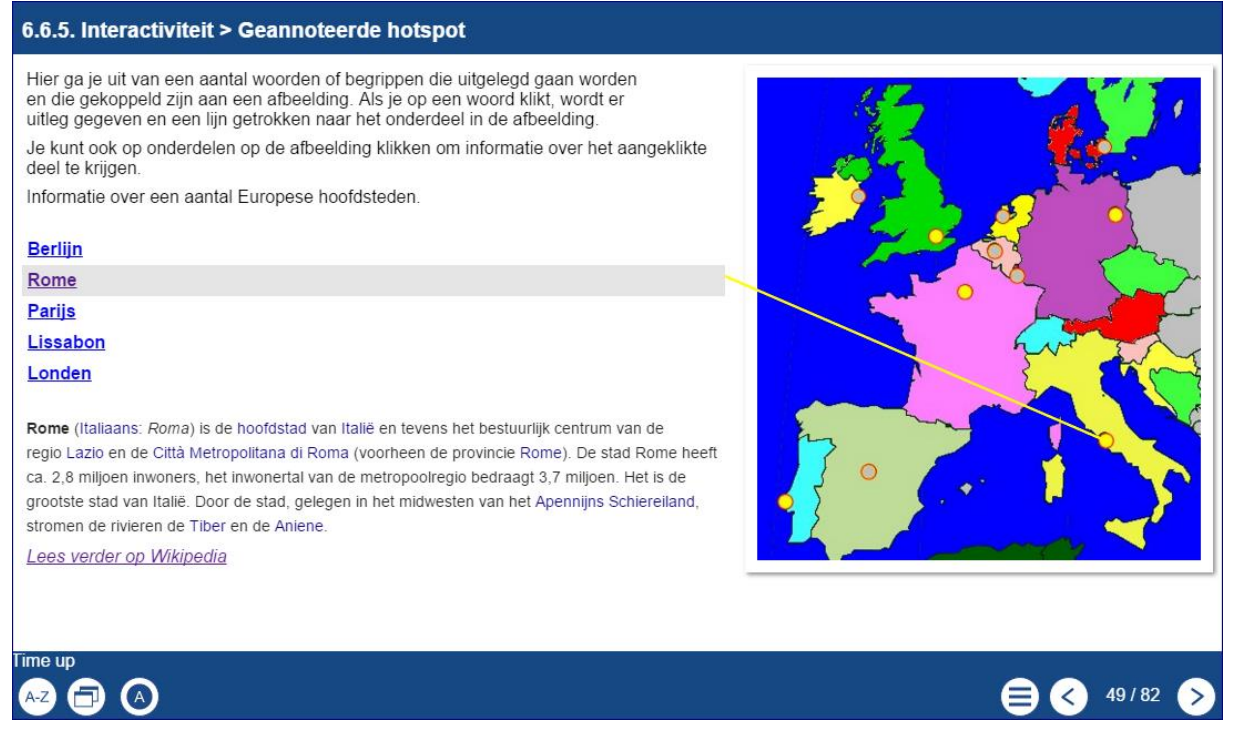

Deze pagina bevat als het ware omgekeerde hotspots. Door op een begrip te klikken, wordt de bijbehorende hotspot en informatie getoond.

Deze pagina heeft ook een groepshotspotmogelijkheid, waarbij naar meerdere plekken op de afbeelding wordt verwezen.

#### <u>Gebruik</u>

Met deze optie kan heel veel geoefend en besproken worden. Zou zouden bijvoorbeeld bij een boekhoudprogramma de onderdelen van een balans goed uitgelegd kunnen worden. Maar denk ook aan het leren van Engelse woorden bij een afbeelding van een huis.

| Hoofdscherm Interactiviteit > Geannoteerde hotspot |                                                                                                    |
|----------------------------------------------------|----------------------------------------------------------------------------------------------------|
| Standaard.                                         |                                                                                                    |
| Titel pagina                                       | Dit is de naam van het begrip of onderwerp maar<br>meer informatie over wordt gegeven.<br>Als de cursor op een hotspot komt, verschijnt<br>deze titel.                                                                                                    |
| Highlight kleur                                    | De kleur van de hotspotkaders of de pijlen.                                                                                                    |
| Vorm                                               | <ul> <li>De hotspots kunnen getoond worden met:</li> <li>geen, dan staat er een verbindingslijn.</li> <li>ovaal, dan is het aangegeven kader een ovaal.</li> <li>vierkant, dan is het aangegeven kader een vierkant/rechthoek.</li> <li>pijl, dan staat er een verbindingslijn in de vorm van een pijl.</li> </ul> |
| Hotspot toevoegen.                                 | Er kunnen losse hospots worden toegevoegd naar aparte delen op de afbeelding.                                                                                                    |
| Hotspot groep<br>toevoegen.                        | Er kan ook een hotspotgroep gemaakt worden. Bij<br>een klik op een begrip kan er in één keer een<br>aantal hotspots worden geactiveerd/                                                                                                    |

| Standaard optie hotspot |                                                                               |  |
|-------------------------|-------------------------------------------------------------------------------|--|
| Verander hotspot        | Elke hotspot kan in een<br>afbeelding in grote en positie<br>aangepast worden |  |

# 6.6.6. Interactiviteit > Hotspot afbeelding\*

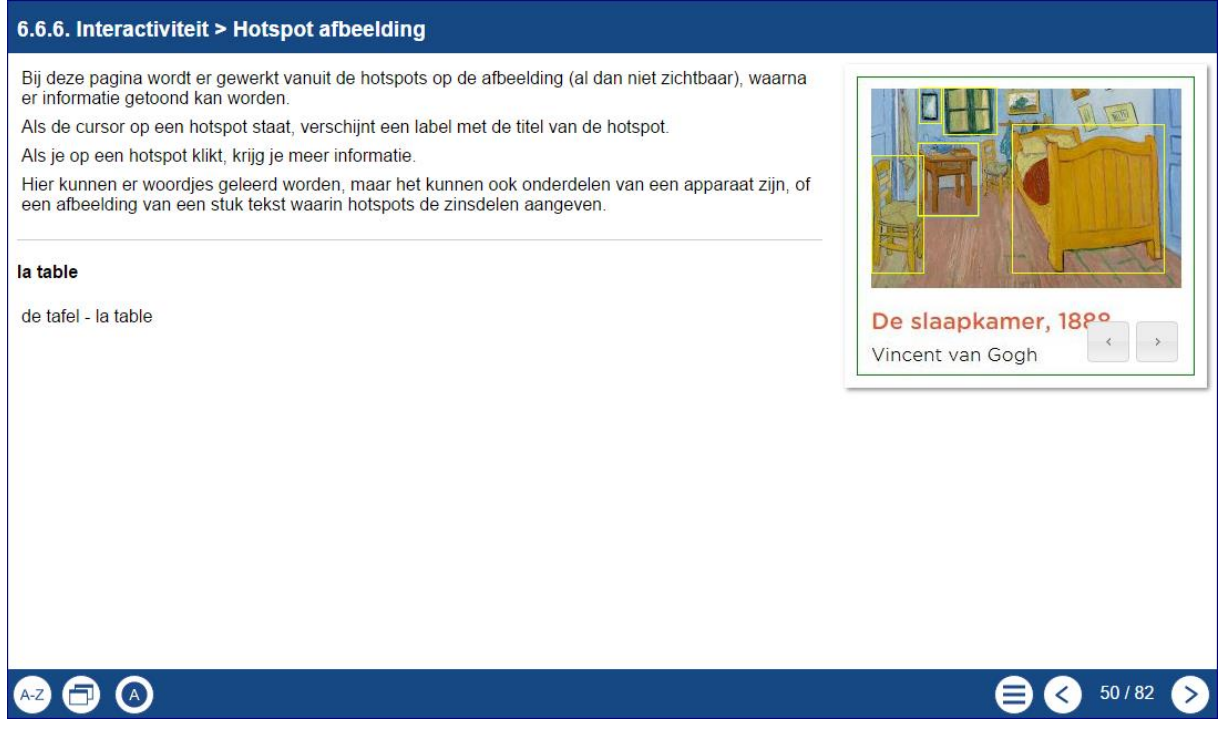

Bij deze pagina wordt er gewerkt vanuit de hotspots op de afbeelding, waarna er informatie getoond kan worden. Er kan gekozen worden of de hotspots wel of niet zichtbaar zijn. In het tweede geval is de gebruiker meer onderzoekend met de afbeedling bezig.

#### <u>Gebruik</u>

Dit is een variatie op andere pagina's waarmee zaken bestudeerd kunnen worden en informatie of opdrachten kunnen worden gegeven aan de hand van de hotspots op de afbeelding.

| Hoofdscherm Interactiviteit > Hotspot afbeelding |                                                                                                    |
|--------------------------------------------------|----------------------------------------------------------------------------------------------------|
| Standaard.                                       |                                                                                                    |
| Highlight kleur                                  | De kleur van de hotspotkaders of de lijnen/pijlen.                                                                                                    |
| Interactiviteit.                                 | Er kan gekozen worden tussen ' <u>toon</u> ',<br>waarbij er gebladerd kan worden door<br>de hotspots worden, of<br>' <u>klik om te onderzoeken</u> ' waarbij de gebruiker zelf<br>naar de hotspots moet zoeken of, als de 'toon<br>hotspots' aan staat daarop moet klikken.<br>Bij een hotspot verandert de cursor in een<br>handje. |
| Toon hotspots                                    | Hierbij zijn de kaders van de hotspots zichtbaar.                                                                                                    |
| Hotspot toevoegen.                               | Er kunnen hospots worden toegevoegd op aparte delen op de afbeelding                                                                                                    |

| Standaard optie hotspot |                                                                               |  |
|-------------------------|-------------------------------------------------------------------------------|--|
| Verander hotspot        | Elke hotspot kan in een<br>afbeelding in grote en positie<br>aangepast worden |  |
| Standaard optie hotspot |                                                                               |  |
| Pagina titel            | Dit is de naam van de hotspot die verschijnt als de muis op de hotspot komt.  |  |

.

Dit is een zeer complexe pagina die op een later moment beschreven en uitgelegd wordt.

# 6.6.8. Interactiviteit > Interactieve lijst\*

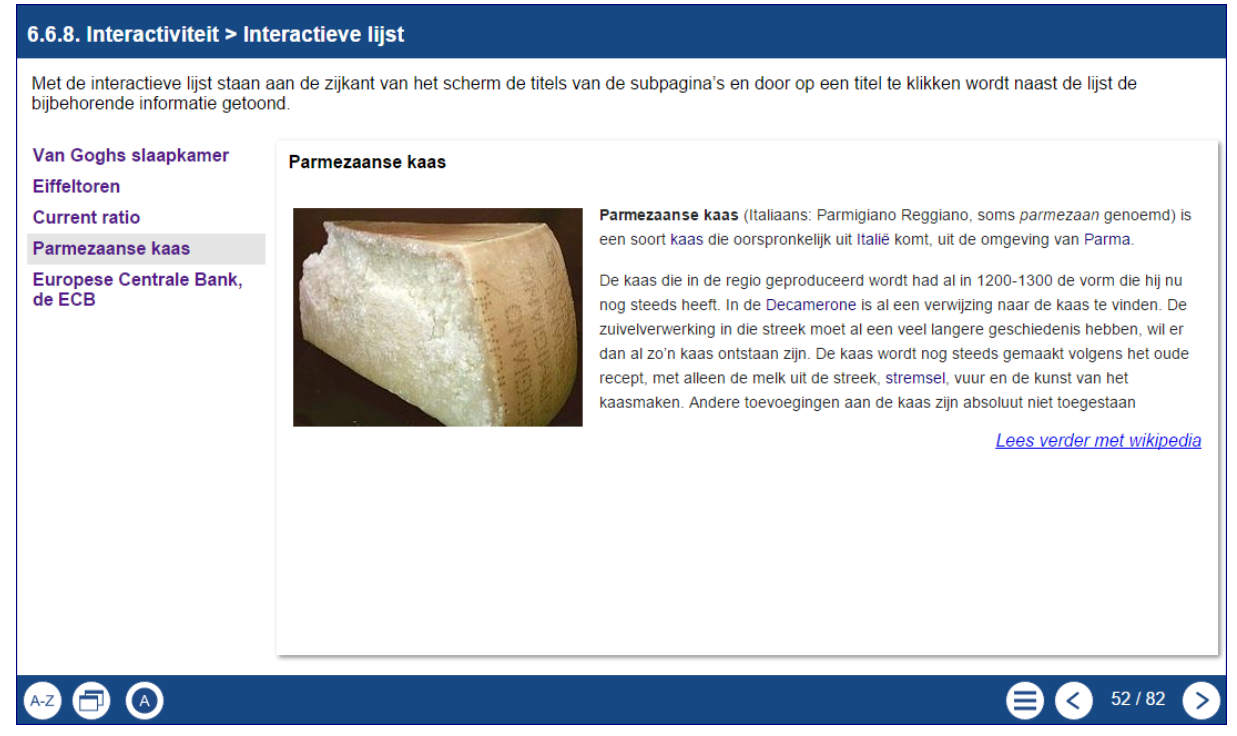

Met de interactieve lijst staan aan de zijkant van het scherm de titels van de subpagina's en door op een titel te klikken wordt naast de lijst de bijbehorende informatie getoond.

### <u>Gebruik</u>

Deze pagina geeft de mogelijkheid om een serie van begrippen / onderwerpen uit te leggen, of om een onderdeel stap voor stap uit te leggen, bijvoorbeeld de uitwerking van een opgave.

| Hoofdscherm Interactiviteit > Interactieve lijst |                                                        |
|--------------------------------------------------|--------------------------------------------------------|
| Standaard.                                       |                                                        |
| Subpagina                                        | Hiermee worden de onderliggende pagina's<br>aangemaakt |

### 6.6.9. Interactiviteit > Inventarisatie\*\*\*

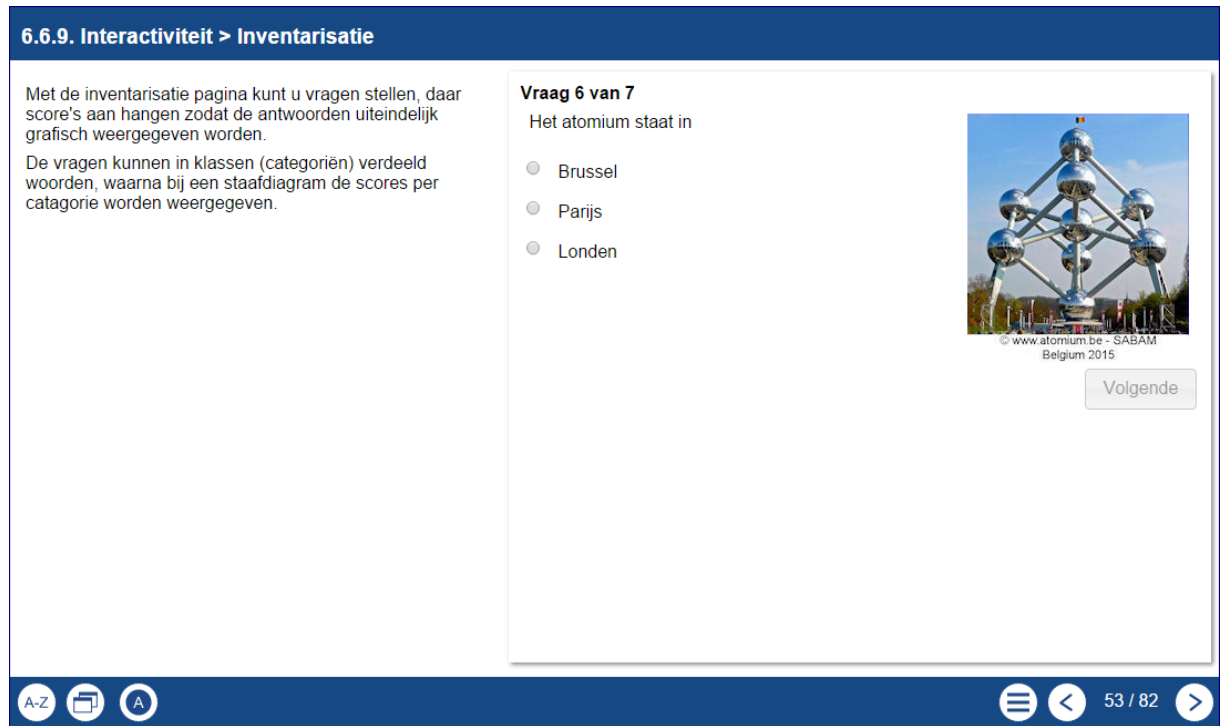

### Klasse

Omschrijving: Onderdeel van een indeling. Bijvoorbeeld binnen de indeling begroeiing de klassen: bomen, struiken, planten.

De indeling in klassen die terugkomt in de grafische weergave aan het eind van de pagina.

Bij de hoofdpagina kunnen de benamingen van de klassen worden opgegeven, bij de vragen moet het volgnummer van die klasse worden opgegeven. De eerste klasse is niet 1 maar 0!

### Gewicht van de score

Dit is de waarde die aan een antwoord wordt meegegeven. Je zou dit kunnen zien als een cijfer voor een bepaald antwoord, bijvoorbeeld de standaard van 1 – 10 in het onderwijs.

### Opmerking

Lastige pagina alleen al omdat bij elk antwoord er veel moet worden bijgehouden.

- De grafiek zelf is niet altijd even goed leesbaar, maar als de cursor op de graffiek wordt gezet, verschijn er een label met de verschillende percentages.
- Deze pagina is een uitgebreide meerkeuzepagina waarbij vragen in klassen kunnen worden ingedeeld (gecategoriseerd / gerubriceerd) en waarbij aan het eind de scores in een totaal grafiek getoond kunnen worden. Vaak wordt deze pagina gebruikt wanneer de antwoorden niet goed of fout zijn maar meer in de `gevoels'hoek liggen.
- Elke klasse vormt een eigen reeks in de eindweergave. Zo kunnen bepaalde onderwerpen bevraagd worden en gerubriceerd worden. Zo zijn hier drie klassen gebruikt: rekenen, kunst, en hoofdsteden.

### Gebruik

Met dit paginatype kan getest worden hoe de scores liggen binnen bepaalde categroriën. Zo kunnen bijvoorbeeld vragen gesteld worden waarin over een bepaald onderwerp inzicht, vaardigheden en toepassing afzonderlijk kunnen worden beoordeeld.

### Opmerking

Dit is typisch een pagina die je op papier eerst goed moet voorbereiden. Daarnaast is dit een pagina die wat meer oefening vergt dan de meeste andere pagina's.

| Hoofdscherm Interactiviteit > Interactieve lijst |                                                                                                    |
|--------------------------------------------------|----------------------------------------------------------------------------------------------------|
| Standaard.                                       |                                                                                                    |
| klassen (max 10)                                 | Hier komen de namen van de verschillende<br>klassen (onderwerpen, rubrieken, vaardigheden)<br>te staan, gescheiden door een komma.                                                                                                    |
| Feedback inventarisatie                          | Hier komt de algemene feedback te staan die bij<br>de grafiek verschijnt nadat alle vragen zijn<br>beantwoord. Hier kun je dus ook een uitleg geven<br>over de score                                                                                                    |
| Kleur                                            | Hier wordt de kleur van de grafiek aangegeven.<br>Elke lijn en elke staaf heeft dezelfde kleur, alleen<br>bij de cirkeldiagram zijn kleine kleurnuances te<br>onderscheiden binnen dezelfde kleur te zien.                                                                                                    |
| Score type                                       | <ul> <li>absoluut<br/>Puur berekend op de te krijgen scores bij de<br/>antwoorden.</li> <li>individueel percentage<br/>hierbij wordt het percentage per klasse gegeven<br/>ten opzichte van 100%.</li> <li>relatief percentage<br/>Hierbij worden percentages getoond per klasse<br/>ten opzichte van de 100%</li> </ul> |
| Titel grafiek                                    | De naam die boven de grafiek komt te staan. Hier<br>kan ook aangegeven worden hoe de grafiek het<br>best gelezen kan worden, bijvoorbeeld 'scores in<br>%'                                                                                                    |
| Type grafiek                                     | Er kan gekozen worden tussen een lijndiagram, een staafdiagram of een cirkeldiagram.                                                                                                    |
| Volgorde vragen                                  | Volgorde vragen als ingegeven of door elkaar.                                                                                                    |
| Vraag toevoegen                                  | Hier wordt een nieuwe vraag aan de pagina toegevoegd.                                                                                                    |

| De vragen            |                                                                                                    |  |
|----------------------|----------------------------------------------------------------------------------------------------|--|
| Toon feedback vraag  | De feedback van de antwoorden kan per vraag wel of niet getoond worden.                                                                                                    |  |
| Vraagsoort           | Enkel antwoord of meerdere antwoorden zijn mogelijk.                                                                                                    |  |
| Antwoord toevoegen   | Hier wordt een antwoord aan een vraag toegevoegd.                                                                                                    |  |
| De antwoorden        |                                                                                                    |  |
| Klasse               | Hier wordt een keuze gemaakt bij welke eerder<br>opgegeven klasse dit antwoord hoort.<br>Let op, de klasse staat bij alle antwoord<br>subpagina's en niet bij de vragen!<br>De mogelijkheden staan hier als een<br>nummer van 0 t/m 9 |  |
| Feedback             | Bij elk antwoord kan een feedback worden getoond, aan te zetten bij de vraag.                                                                                                    |  |
| Gewicht van de score | Hier komt het aantal punten te staan dat voor een antwoord te behalen is op een schaal van 0 t/m 5                                                                                                    |  |
| Antwoord             | Hier komt een antwoordoptie te staan                                                                                                    |  |

### 6.6.10. Interactiviteit > Invuloefening\*

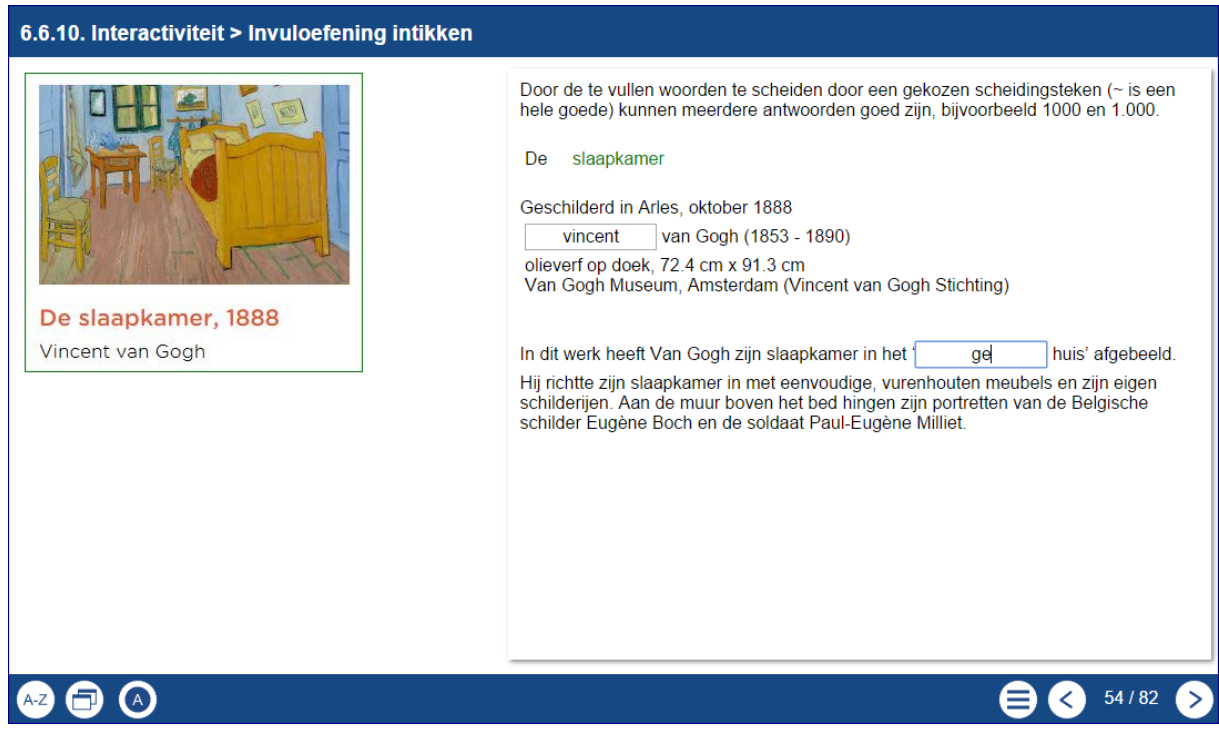

### 6.6.10. Interactiviteit > Slepen\*

| 6.6.10. Interactiviteit > Invuloefening slepen                                                                                                    |                                                                                                    |
|----------------------------------------------------------------------------------------------------|----------------------------------------------------------------------------------------------------|
| 6.6.10. Interactiviteit > Invuloefening slepen<br>In een tekst kunnen woorden als 'gaten' worden<br>aangemerkt waarin de gebruiker of het juiste woord moet<br>gebruik van 'afleiders', foute woorden, wordt het voor de<br>gebruiker lastiger om te kiezen.<br>Inverse van de gebruiker of het juiste woord moet<br>gebruiker lastiger om te kiezen.<br>Inverse van de gebruiker of het juiste woord moet<br>gebruiker lastiger om te kiezen.<br>Inverse van de gebruiker of het juiste woord moet<br>gebruiker lastiger om te kiezen.<br>Inverse van de gebruiker of het juiste woord moet<br>gebruiker lastiger om te kiezen.<br>Inverse van de gebruiker of het juiste woord moet<br>gebruiker lastiger om te kiezen.<br>Inverse van de gebruiker of het juiste woord moet<br>gebruiker lastiger om te kiezen.<br>Inverse van de gebruiker of het juiste woord moet<br>gebruiker lastiger om te kiezen.<br>Inverse van de gebruiker of het juiste woord moet<br>gebruiker lastiger om te kiezen.<br>Inverse van de gebruiker of het juiste woord moet<br>gebruiker lastiger om te kiezen.<br>Inverse van de gebruiker of het juiste woord moet<br>Inverse van de gebruiker of het juiste woord moet<br>Inverse van de | De       slaapkamer         Geschilderd in Arles, oktober 1888         van Gogh (1853 - 1890)         olieverf op doek, 72.4 cm x 91.3 cm         Van Gogh Museum, Amsterdam (Vincent van Gogh Stichting)         In dit werk heeft Van Gogh zijn slaapkamer in het '         gele       huis' afgebeeld.         Hij richtte zijn slaapkamer in met eenvoudige, vurenhouten meubels en zijn eigen schilderijen. Aan de muur boven het bed hingen zijn portretten van de Belgische schilder Eugène Boch en de soldaat Paul-Eugène Milliet.         Vincent       Theo       Parijs       rood       stoel |
| ▲2 🗊 🔿                                                                                                    | E S 55 / 82                                                                                                    |

Deze pagina kent eigenlijk twee mogelijkheden. Er kan gekozen worden voor labels die op een juiste plek in een tekst gezet moeten worden of de gebruiker moet zelf tekst intypen. Denk er aan de gebruiker duidelijk te maken dat bij het zelf intypen er geen altenatieven geaccepteerd wordn. 100% exact is noodzakelijk. Er wordt alleen geen onderscheid gemaakt in hoofd-/kleine letters.

### <u>Gebruik</u>

De invuloefening kan bijvoorbeeld voor moderne vreemde talen worden gebruikt, maar ook bij het plaatsen / invoeren van antwoorden in een rekenopgave.

| Hoofdscherm Interactiviteit Invuloefening |                                                                                                    |  |
|-------------------------------------------|----------------------------------------------------------------------------------------------------|--|
| Standaard.                                |                                                                                                    |  |
| Tekst introductie                         | Hier kan een begeleidende tekst komen te staan of een afbeelding waar de tekst over gaat.                                                                                                    |  |
| Tekst invoer                              | <ul> <li>Hier komt de tekst waarin de invoervelden<br/>worden gemaakt waardoor de<br/>woorden wegvallen. Na het<br/>maken van een tekst markeer<br/>je de gewenste woorden als<br/>volgt:</li> <li>selecteer een woord</li> <li>klik er met de rechter<br/>muisknop op</li> <li>klik op Mark Word. Er komt voor en<br/>achter de tekst een verticale streep ( ) te<br/>staan. Dit kan je ook doen met de<br/>toetscombinatie ALT Gr+1</li> </ul> |  |
| Interactiviteit                           | Er kan gekozen worden voor ` <b>drag drop'</b> of voor ` <b>vul leeg veld in'.</b>                                                                                                    |  |
| Extra Opties                              |                                                                                                    |  |
| Toon hint                                 | Bij de keuze 'vul leeg veld in' kan de keuze<br>gemaakt worden dat bij foutieve invoer er enkele<br>letters van het juiste antwoord verschijnen.                                                                                                    |  |
| Tracking Score Weight<br>(0=Off)          | Wanneer deze functie aan staat, dan kan de score<br>opgeslagen worden bij de gebruiker in de<br>leeromgeving door de SCORM-player van de<br>leeromgeving. Binnen het leerobject kan je<br>opdrachten hebben waarbij je kunt kiezen of je de<br>tracking aan of uit wilt zetten.<br>Voor meer info over SCORM, zie de bijlage.                                                                                                    |  |
| Afleiders                                 | Extra woorden die als afleider tussen de juiste<br>antwoorden geplaatst worden indien gekozen is<br>voor Drag Drop.<br>De woorden worden gescheiden door spaties.                                                                                                    |  |
| Mark at End (Drag Drop<br>Only)           | Als deze optie uit staat, dan gaat een label terug<br>naar de uitgagspositie als die op een verkeerde<br>plek wordt neergezet. Als de optie aanstaat,<br>wordt er vanzelf gecontroleerd of het laatste<br>invulveld is ingevuld.                                                                                                    |  |

| Scheidingsteken<br>Let op. Dit werkt alleen bij 'vul leeg veld in'. Bij<br>Drag en drop <u>moet</u> het een spatie zijn.<br>Hiermee kan worden aangegeven welk<br>scheidingsteken tussen meerdere juiste oplossing<br>kan worden gezet. Standaard is dat de komma,<br>maar die geeft bij getallen en bedragen een<br>foutmelding. Het tildeteken (~) zal veelal een<br>goed scheidingsteken zijn omdat die verder niet<br>veel gebruikt zal worden. |                 |                                                                                                    |
|----------------------------------------------------------------------------------------------------|-----------------|----------------------------------------------------------------------------------------------------|
|                                                                                                    | Scheidingsteken | Let op. Dit werkt alleen bij 'vul leeg veld in'. Bij<br>Drag en drop <u>moet</u> het een spatie zijn.<br>Hiermee kan worden aangegeven welk<br>scheidingsteken tussen meerdere juiste oplossing<br>kan worden gezet. Standaard is dat de komma,<br>maar die geeft bij getallen en bedragen een<br>foutmelding. Het tildeteken (~) zal veelal een<br>goed scheidingsteken zijn omdat die verder niet<br>veel gebruikt zal worden. |

# 6.6.11. Interactiviteit > Koppelen\*

| 6.6.11. Interactiviteit > Koppelen                                                                                                    |                                                                   |
|----------------------------------------------------------------------------------------------------|-------------------------------------------------------------------|
| In deze pagina verschijnen de pagina's als balkjes waarin labels geplaatst r<br>Kan ook met afbeeldingen maar die moeten wel klein zijn om het scherm w<br>Sleep de labels rechts bovenin naar de juiste balkjes. | noeten worden.<br>erkbaar te houden.                              |
| Alle kaders hebben dezelfde hoogte, namelijk die van de hoogste mogelijkt                                                                                                    | ieid. Daar moet je goed aan denken als je met afbeeldingen werkt. |
|                                                                                                    | 56                                                                |
| 7 x 7                                                                                                    | 49                                                                |
| 9 x 7 =                                                                                                    | 63                                                                |
| 7 + 7 + (6x7) =                                                                                                    |                                                                   |
|                                                                                                    | Inleveren                                                         |
|                                                                                                    | 🖨 🔇 56 / 82 🔊                                                     |

Dit onderdeel staat ook wel bekend als matching.

### <u>Gebruik</u>

Met deze oefening kan een gebruiker diverse oefeningen maken. De bedoeling is dat je twee verschillende delen (een paar) bij elkaar zoekt. Dit kan tekst, getallen en kleine afbeeldingen (via de editor) zijn.

| Hoofdscherm Interactiviteit > Bij elkaar passende teksten |                                                                                                    |  |  |  |  |  |
|-----------------------------------------------------------|----------------------------------------------------------------------------------------------------|--|--|--|--|--|
| Deel toevoegen                                            | Er kunnen onderdelen worden toegevoegd die elk de volgende mogelijkheden hebben:                                                                                                    |  |  |  |  |  |
| Elk onderdeel                                             |                                                                                                    |  |  |  |  |  |
| Deel 1                                                    | Hier komt de ene helft van het paar te staan,<br>tekst of afbeelding.<br>Een afbeeldingen moet wel smal zijn, ongeveer<br>40 pixels hoog bij vier matches, om het scherm<br>werkbaar te houden.<br>De labels rechts bovenin moeten naar de juiste<br>balkjes gesleept worden. |  |  |  |  |  |
| Hint                                                      | Indien gewenst kan er een hint worden toegevoegd.                                                                                                    |  |  |  |  |  |
| Deel 2                                                    | Hier komt de andere helft van het paar te staan, tekst of afbeelding.                                                                                                    |  |  |  |  |  |

Sentence toevoegen...

### 6.6.12. Interactiviteit > Meerkeuze vraag\*

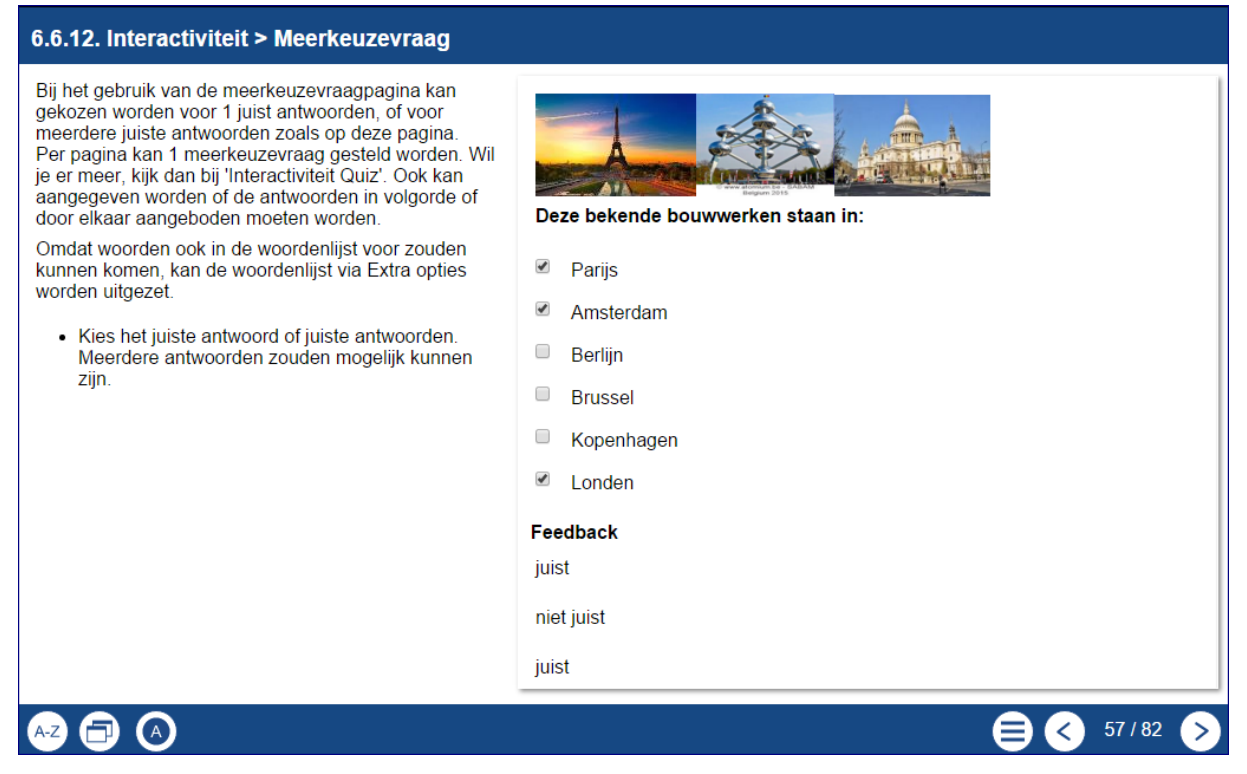

De mogelijkheden van meerkeuzevragen behoeven verder geen uitleg. Deze pagina beslaat één vraag per pagina.

#### <u>Gebruik</u>

Er kan een keuze gemaakt worden tussen de mogelijkheid dat één antwoord juist is of dat meerdere antwoorden juist zijn. Let bij de meerdere juiste antwoorden goed op hoe je de feedback geeft

| Hoofdscherm Interactiviteit > Multiple Choice vraag |                                                                 |  |  |  |
|-----------------------------------------------------|-----------------------------------------------------------------|--|--|--|
| Standaard.                                          |                                                                 |  |  |  |
| Vraag                                               | Hier komt de vraag te staan                                     |  |  |  |
| Vraagsoort                                          | Een enkel antwoord of meerdere juiste antwoorden zijn mogelijk. |  |  |  |

| Extra Opties                     |                                                                                                    |  |  |  |  |  |
|----------------------------------|----------------------------------------------------------------------------------------------------|--|--|--|--|--|
| Tracking Score Weight<br>(0=Off) | Wanneer deze functie aan staat dan kan de score<br>opgeslagen worden bij de gebruiker in de<br>leeromgeving door de SCORM-player van de<br>leeromgeving. Binnen het leerobject kun je<br>meerdere categorie opdrachten hebben waarbij je<br>kunt kiezen of je de tracking aan of uit wilt<br>zetten. Let op: SCORM trackingmode moet aan<br>staan! |  |  |  |  |  |
| Woordenlijst uitzetten           | Het mogelijke gebruik van een aanwezige<br>woordenlijst kan uitgezet worden.<br>Verder werkt de woordenlijst zo dat een keer per<br>pagina een bepaald woord een uitleg via de<br>woordenlijst krijgt. Komt een woord vaker voor<br>dan wordt alleen het eerste woord op die pagina<br>vet gedrukt. Op de volgende pagina geldt dit het<br>zelfde. |  |  |  |  |  |
| Volgorde antwoorden              | Vaste of willekeurig volgorde van de antwoorden.                                                                                                    |  |  |  |  |  |

### 6.6.13. Interactiviteit > Model antwoord\*

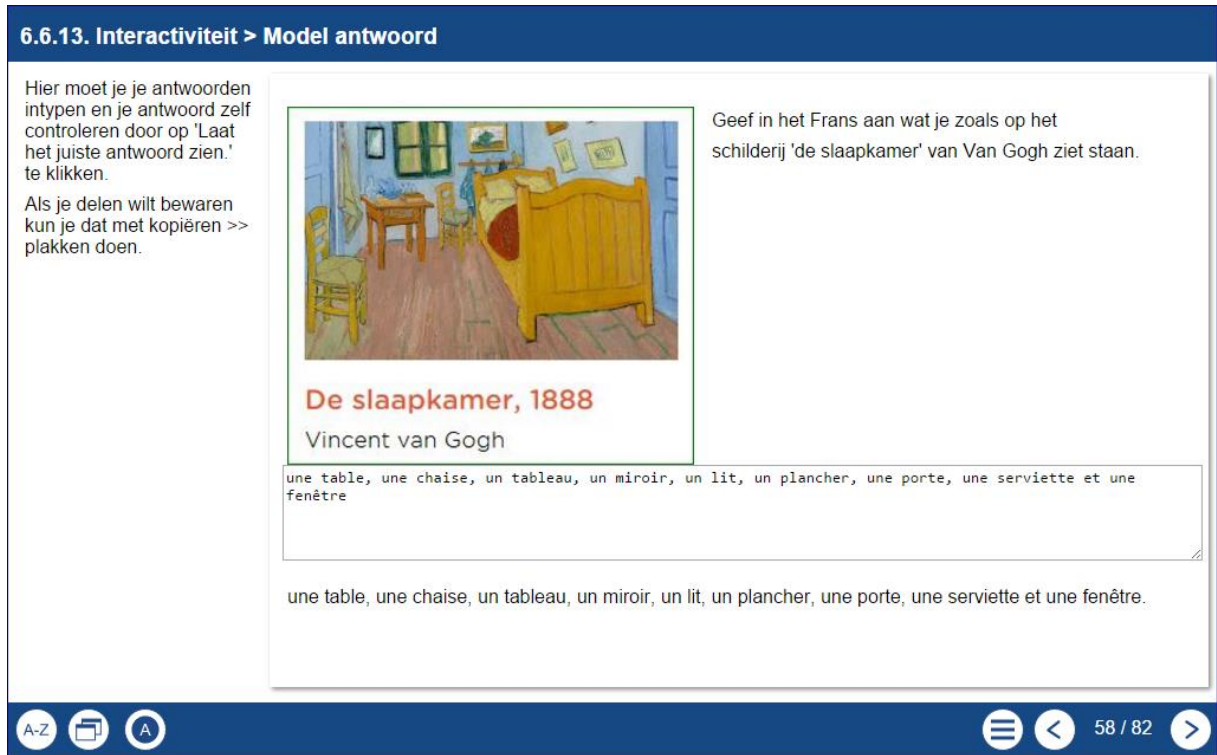

Hier kan een vraag gesteld worden waarop de gebruiker een antwoord moet geven de gebruikervervolgens zelf kan nakijken. Na de feedback kan de gebruiker zijn eigen antwoord alsnog bewerken / corrigeren Deze informatie wordt niet opgeslagen.

Wil de gebruiker iets bewaren, dan kan de pagina 'Model antwoord resultaten' gebruikt worden. Deze pagina verzameld alle ingegeven antwoorden van de pagina 'Model antwoord' om deze vervolgens op te kunnen slaan.

De tekst kan natuurlijk ook direct gekopieerd en geplakt worden in bijvoorbeeld een Word document. Dat geldt overigens voor alle pagina's.

### <u>Gebruik</u>

Een gebruiker kan tekst invoeren. Van woorden tot een kort betoog en kan dat zelf nakijken en corrigeren. Deze optie kan bijvoorbeeld gebruikt worden om gebruikers te leren een samenvatting te maken. In de feedback geef je dan de onderdelen aan die zeker in de samenvatting moeten voorkomen.

| Hoofdscherm Interactiviteit > Model antwoord |                                                                 |  |  |  |  |
|----------------------------------------------|-----------------------------------------------------------------|--|--|--|--|
| Standaard.                                   |                                                                 |  |  |  |  |
| Tekst                                        | Hier komt de algemene tekst te staan                            |  |  |  |  |
| Opdracht                                     | In dit veld wordt de te stellen vraag geplaatst.                |  |  |  |  |
| Modelantwoord                                | Het modelantwoord nadat de gebruiker de vraag beantwoord heeft. |  |  |  |  |

| Extra Opties |                                                                                                    |
|--------------|----------------------------------------------------------------------------------------------------|
| Kopieer      | Kopieert de antwoorden naar de pagina Model<br>antwoord resultaten. Verzamelt deze van alle<br>Model antwoord pagina's binnen een leerobject.<br>Let op: Wanneer je de pagina 'Model antwoord<br>resultaten' gebruikt moet je deze functie<br>aanzetten. |

### 6.6.14. Interactiviteit > Quiz\*\*

#### 6.6.14. Interactiviteit > Quiz

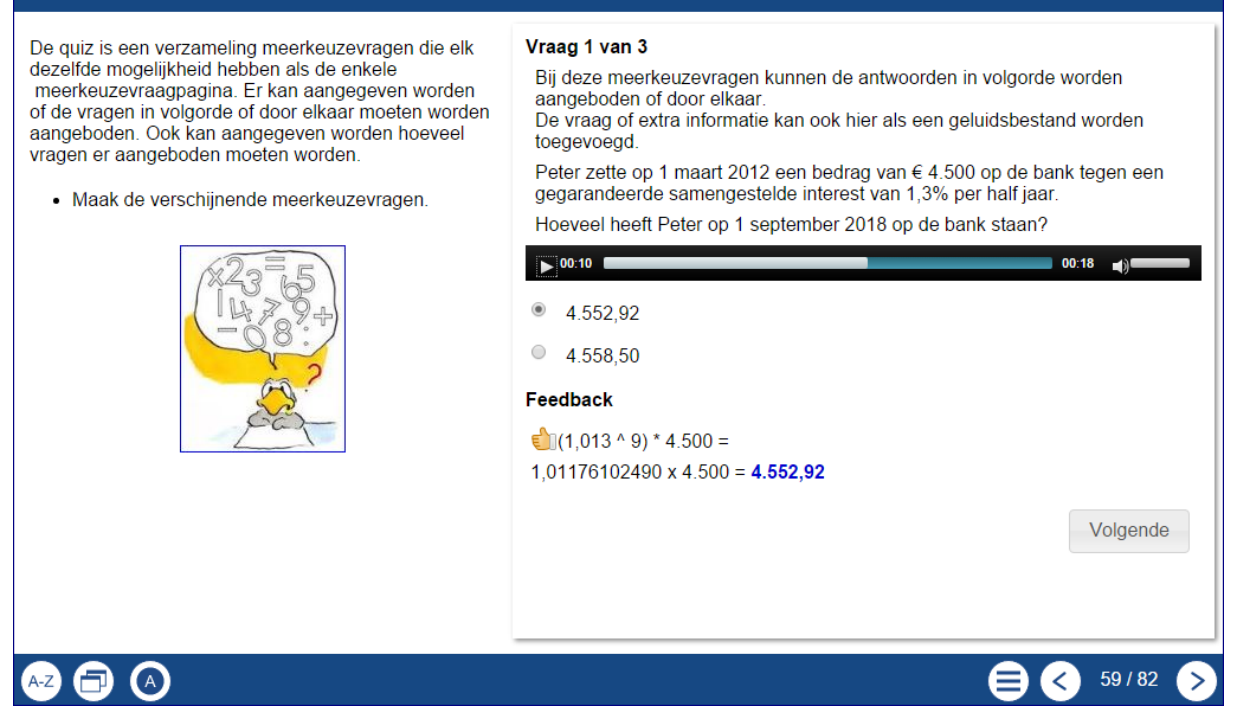

De quiz bestaat uit meerdere meerkeuzevragen achter elkaar, waarna een score getoond wordt.

#### <u>Gebruik</u>

Te gebruiken voor een standaard meerkeuze (diagnostische) toets. Door de mogelijkheid dat je zowel video als audio kunt toevoegen, is deze ook zeer goed te gebruiken bij bijvoorbeeld moderne vreemde talen. Denk ook aan een extra (herhalings)uitleg bij bijvoorbeeld berekeningen.

| Hoofdscherm Interactiviteit > Quiz |                                                                                                    |  |  |  |  |  |
|------------------------------------|----------------------------------------------------------------------------------------------------|--|--|--|--|--|
| Standaard.                         |                                                                                                    |  |  |  |  |  |
| Aantal vragen (**=alle)            | Er kan een randomselectie gemaakt worden.                                                                                                    |  |  |  |  |  |
| Beoordeel vragen                   | Aangeven of de vragen wel of niet beoordeeld<br>moeten worden en de score dus wel / niet aan het<br>einde wordt getoond.                                  |  |  |  |  |  |
| Feedback                           | Deze feedback wordt getoond als alle vragen zijn<br>gemaakt. Tevens wordt daarbij de behaalde score<br>(Score 6 van 7) getoond.                           |  |  |  |  |  |
| Titel quiz                         | De naam van de quiz heeft.                                                                                                    |  |  |  |  |  |
| Toon feedback                      | De feedback per vraag kan getoond worden en de<br>gebruiker kan daarna het antwoord alsnog<br>wijzigen en verder gaan en zo een optimale score<br>hebben. |  |  |  |  |  |
| Instructie                         | Hier komt de instructie te staan die bij deze<br>pagina hoort.                                                                                            |  |  |  |  |  |
| Volgorde vragen                    | Volgorde vragen vast of willekeurig.                                                                                                    |  |  |  |  |  |
| Extra Opties                       |                                                                                                    |  |  |  |  |  |
| Woordenlijst uitzetten             | Het mogelijke gebruik van een aanwezige<br>woordenlijst kan uitgezet worden.                                                                              |  |  |  |  |  |
| Video bestand                      | Het te gebruiken mp4 videobestand.                                                                                                    |  |  |  |  |  |
| Video Grootte                      | De grootte van de video, standaard 320,240. Let<br>bij aanpassen goed op de verhouding                                                                    |  |  |  |  |  |
| Vraag toevoegen                    | Er kunnen meerdere vragen worden toegevoegd.                                                                                                    |  |  |  |  |  |
| Elke vraag standaard               |                                                                                                    |  |  |  |  |  |
| Vraagsoort                         | Enkel antwoord of meerdere antwoorden mogelijk.                                                                                                    |  |  |  |  |  |
| Elke vraag Extra optie             |                                                                                                    |  |  |  |  |  |
| Geluidsbestand                     | Een te gebruiken audiobestand om bijvoorbeeld extra uitleg bij de vraag te geven.                                                                         |  |  |  |  |  |
| Volgorde antwoorden                | Volgorde vragen vast of willekeurig.                                                                                                    |  |  |  |  |  |

### 6.6.15. Interactiviteit > Resultaten model antwoord\*

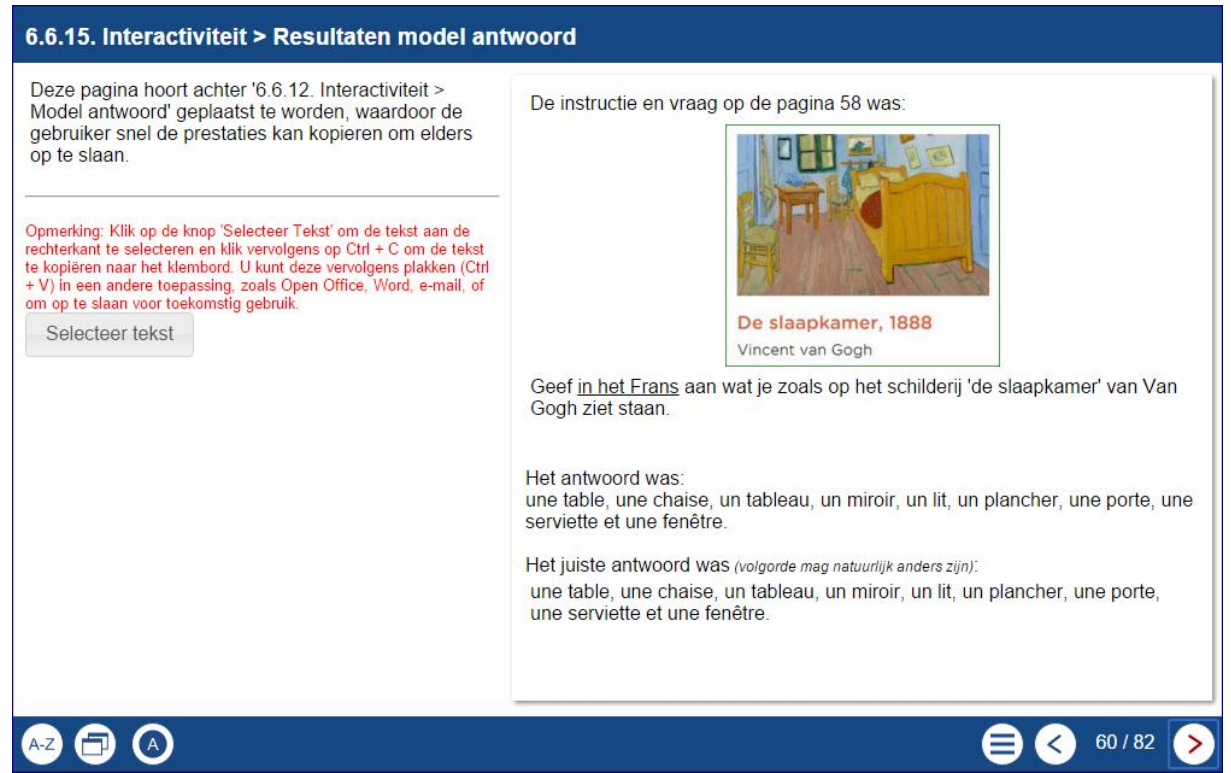

Door deze pagina na de pagina's 'Model antwoord' te plaatsen, wordt de inhoud daarvan automatisch gekopieerd naar deze pagina. De resultaten kunnen dan in een document of e-mail geplakt worden.

Het voordeel boven zelf kopiëren en plakken door de gebruiker is dat langere teksten en antwoorden van meerdere pagina's in één keer gekopieerd kunnen worden.

### <u>Gebruik</u>

Gebruikers kunnen hiermee hun antwoorden kopiëren en elders opslaan. Heel handig bij bijvoorbeeld het maken van samenvattingen.

### 6.6.16. Interactiviteit > Sleepoefening\*

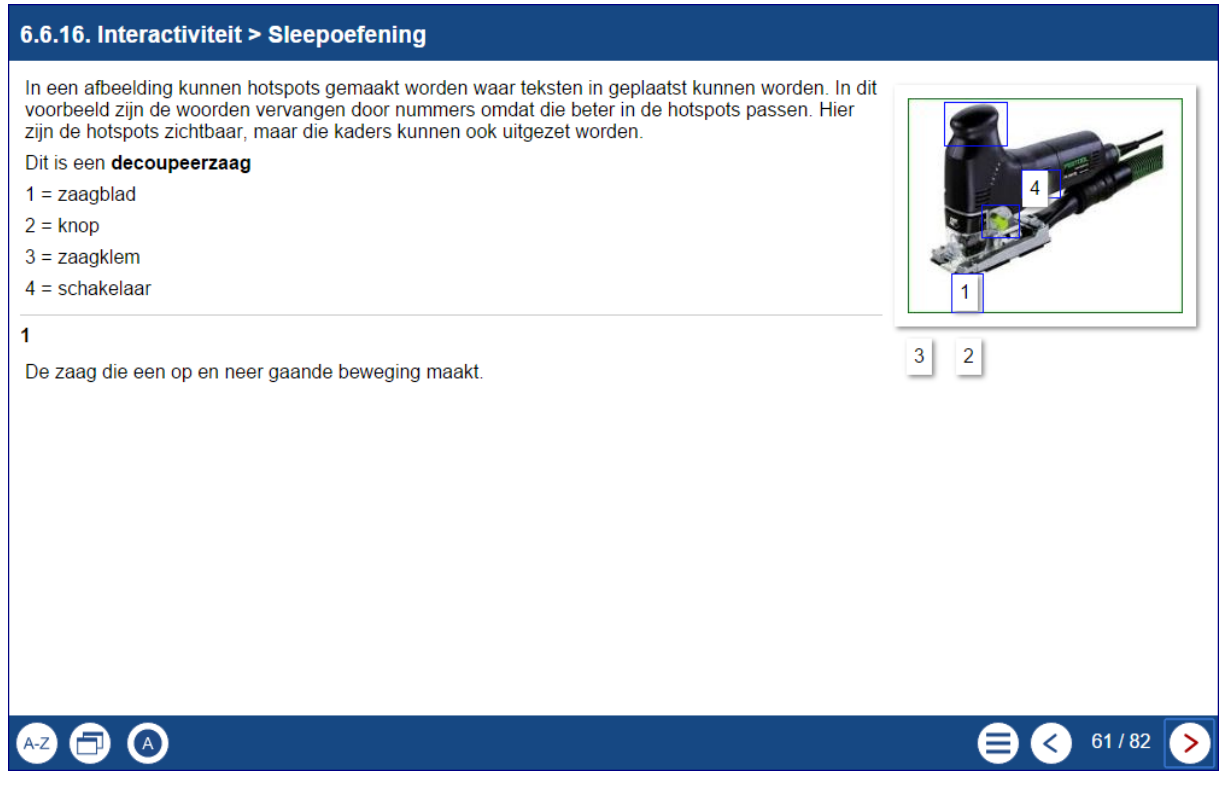

Op de toegevoegde afbeelding kunnen hotspots geplaatst worden van de begrippen en die moeten naar de juiste plek worden gesleept. Die plekken (hotspots) kunnen zichtbaar of onzichtbaar gemaakt worden.

Als er op een hotspot wordt geklikt, verschijnt er aan de zijkant de bijbehorende informatie over deze hotspot, gekoppeld aan de bijbehorende plek op de afbeelding.

### <u>Gebruik</u>

Onderdelen op de afbeelding kunnen benoemt worden en bij aanklikken van de hotspot verschijnt de beschrijving. Denk bijvoorbeeld ook aan een afbeelding van een tekst waarbij delen gelabeld kunnen worden.

| Hoofdscherm Interactiviteit > Sleepoefening |                                                                                                    |  |  |  |  |
|---------------------------------------------|----------------------------------------------------------------------------------------------------|--|--|--|--|
| Standaard.                                  |                                                                                                    |  |  |  |  |
| Highlight kleur                             | De kleur van de hotspotkaders                                                                                                    |  |  |  |  |
| Toon hotspots                               | Als deze staat aangevinkt zijn de hotspotkaders op de afbeelding zichtbaar.                                                                        |  |  |  |  |
| Hotspot toevoegen                           | Hiermee kunnen hotspots worden toegevoegd.<br>Nadat je een nieuwe hotspot hebt toegevoegd<br>kan het gebied in de afbeelding worden<br>aangegeven. |  |  |  |  |

Handleiding Xerte Online Toolkit, XOT 3.x,

| Opties elke hotspot |                                                                                                    |  |  |  |  |
|---------------------|----------------------------------------------------------------------------------------------------|--|--|--|--|
| Tekst hotspot       | Het woord of het begrip dat op het label komt te staan.                                                                 |  |  |  |  |
| Tekst               | De tekst die verschijnt als het label op de juiste<br>plek staat of als er vervolgens nog een keer op<br>wordt geklikt. |  |  |  |  |
| Verander hotspot    | Hiermee kan de hotspot<br>op het juiste gebied in de<br>afbeelding worden gezet.                                        |  |  |  |  |

### 6.6.17. Interactiviteit > Sorteerbare grid\*

| 6.6.17 | . Inte | eracti   | vitei                          | t > Sc | ortee                          | erbaar | r gri | d |   |   |                                                                                                    |
|--------|--------|----------|--------------------------------|--------|--------------------------------|--------|-------|---|---|---|----------------------------------------------------------------------------------------------------|
| 1      |        | 2        |                                | 3      |                                | 4      |       | 5 |   |   | Met dit paginatype kan een grid, raster, gemaakt worden dat door de<br>gebruiker in de goede volorde geset moet worden.<br>Het aantal kolommen en rijen is aan te passen.<br>Sorteren: |
| m      | ×<br>× | n        | <ul> <li></li> <li></li> </ul> | 0      | <ul> <li></li> <li></li> </ul> | q      | ~     | p | ~ | • | 1e rij: nummers <u>oplopend</u> .<br>2e rij: kleine letters <u>oplopend</u> .<br>3e rij: hoofdletters <u>aflopend</u> .<br>4e rij: ontwikkeling mens (bron wikipedia)                  |
| G      |        | н        |                                | F      | ~                              | E      | ~     | D | ~ |   | Controleren                                                                                                    |
| ø      | ~      | <u>۶</u> |                                | ۶      |                                | K      |       | X |   |   |                                                                                                    |
|        |        |          |                                |        |                                |        |       |   |   |   |                                                                                                    |
| A-Z    |        | A        |                                |        |                                |        |       |   |   |   | 🖨 < 62/82 📎                                                                                                    |

Gebruik:

Met deze pagina kunnen een veelheid van sorteringen worden uitgevoerd, zowel per kolom, per rij of met de hele grid.

|            |   | 1 | 2            | 3           | 4   | 5                  |
|------------|---|---|--------------|-------------|-----|--------------------|
|            | 1 | 1 | 2            | 3           | 4   | 5                  |
|            | 2 | m | n            | 0           | р   | q                  |
|            | 3 | Н | G            | F           | E   | D                  |
| Tabel data | 4 | R | <u></u>      | <u></u>     | X   | K                  |
|            | + |   | 🖙 🛹 pagina 🚺 | van 1 🕨 🕬 🚺 | 0 🔻 | regels 1 - 4 van 4 |

Met dit paginatype kan de inhoud van een grid (raster) gesorteerd worden. De gegevens die in een tabel gezet moeten worden kunnen op diverse manieren aangeboden worden. De volgorde in de kolommen blijft gelijk en die van de rijen gesorteerd, andersom, alles wordt gesorteerd.

(opm. Het begrip 'labels' staat voor de cellen, de hokjes)

| Hoofdscherm Interactiviteit > Sorteren grid |                                                                                                    |  |  |  |  |  |
|---------------------------------------------|----------------------------------------------------------------------------------------------------|--|--|--|--|--|
| Standaard.                                  |                                                                                                    |  |  |  |  |  |
| Tekst pagina                                | Tekst bij deze opdracht, bijvoorbeeld wat de gebruiker moet doen.                                                                                                    |  |  |  |  |  |
| Feedback                                    | Deze algemene feedback op de vraag wordt<br>gegeven als de gebruiker op de knop 'Controleer'<br>klikt.                                                                                                    |  |  |  |  |  |
| Behoud labels                               | Hier kan aangegeven of de rijen of de kolommen<br>of niets in de goede volgrode moet blijven staan.                                                                                                    |  |  |  |  |  |
| Randen                                      | De lay-out van de grid kan hier opgegeven worden.                                                                                                    |  |  |  |  |  |
| Uitlijnen.                                  | De tekst van de pagina kan links of rechts ten opzichte van de grid uitgelijnd worden.                                                                                                    |  |  |  |  |  |
| Drop label action                           | <ul> <li><u>Voeg in</u>: als een cel op een andere plek wordt<br/>gezet, schuift de rest een plaats naar rechts op.</li> <li>De gebruiker moet dus links bovenaan beginnen<br/>en daarna steeds de volgende in de rij.</li> <li><u>Vervang</u>: hierbij wisselen cellen van plek.</li> <li>Hier kan de gebruiker zonder problemen in<br/>willekeurige volgorde gaan schuiven.</li> </ul> |  |  |  |  |  |

| Extra opties.                        |                                                                                                    |
|--------------------------------------|----------------------------------------------------------------------------------------------------|
| Audio                                | Toevoegen van een audiobestand aan deze pagina                                                                                                    |
| Automatisch afspelen<br>audio        | Het audiobestand direct starten bij openen pagina.                                                                                                    |
| CSV bestand**                        | Tabelvulling invoegen met een CSVbestand.                                                                                                    |
| Header Rij/Kolom <sup>(1)</sup>      | Op de 1 <sup>e</sup> rij, de 1 <sup>e</sup> kolom, 1 <sup>e</sup> rij en 1 <sup>e</sup> kolom de<br>titelrijen zijn, of geen titelrijen.<br>Deze doen dan niet mee in de sorteren. |
| Navigatie knoppen                    | Het aanpassen van de algemene<br>navigatieknoppen rechts onder in het scherm.                                                                                                    |
| Navigeer op audio                    | Als deze op wordt gebruikt, wordt er na het geluidsfragment direct naar de volgende pagina gegaan.                                                                                 |
| Pagina ID                            | Hier kan een unieke naam voor de pagina worden ingevoerd.                                                                                                    |
| Schaduw overige rijen                | Of de achtergrond van de grid gekleurd is.                                                                                                    |
| <sup>(1)</sup> Schaduw top-rij/kolom | Deze kan alleen als Extra optie 'Header Rij/Kolom is gebruikt.                                                                                                    |
| Vaste kolommen                       | Hiermee kun je de inhoud van bepaalde<br>kolommen vast zetten. De labels in deze vaste<br>kolommen kan men niet meer verplaatsen of<br>vervangen.                                  |

Handleiding Xerte Online Toolkit, XOT 3.x,

Pagina **133** van **154** 

| Vaste labels | Hiermee kun je specifieke labels vastzetten.                                                                                             |
|--------------|----------------------------------------------------------------------------------------------------|
| Vaste rijen  | Hiermee kun je de inhoud van bepaalde rijen vast<br>zetten. De labels in deze vaste rijen kan men niet<br>meer verplaatsen of vervangen. |

Inde volgende afbeelding zijn de kolommen 1 en 4 vastgezet, alsmede de cellen 2,1 en 3,4. De inhoud van deze cellen staat dus al goed en deze kunnen net verplaatst worden.

| 1                         | 2 | <mark>&amp;</mark> | 4 | q |
|---------------------------|---|--------------------|---|---|
| m                         | 5 | 3                  | р | n |
| н                         | D | F                  | E | × |
| ×                         | o | <mark>&amp;</mark> | X | G |
| 🛍 Vaste ko<br>🛍 Vaste lal |   |                    |   |   |

### 6.6.18. Interactiviteit > Stimulerende vraag\*

| 6.6.18. Interactiviteit > Stimulerende vraag                                                        |                   |                      |                       |         |
|----------------------------------------------------------------------------------------------------|-------------------|----------------------|-----------------------|---------|
| Een stimulerende vraag is een vraag waar de<br>gebruiker eerst zelf over na denkt en vervolgens het | Activa            | Balans per 1 januari | (bedragen x € 1 mln.) | Passiva |
| antwoord kan bekijken.                                                                              | Vaste activa      |                      | Eigen vermogen        |         |
| Het is ook mogelijk om hier een geluidsbestand aan                                                  | Gebouwen          | 40                   | Aandelenvermogen      | 30      |
| oe te voegen                                                                                        | Machines          | 10                   | Reserves              | 10      |
| 'ia de feedback kan de gebruiker het gegeven                                                        |                   |                      |                       | 1000    |
| twoord vergelijken met de feedback.                                                                 | viottenae activa  | 100                  | Langiopenae schulden  | 35      |
|                                                                                                    | Debiteuren        | 20                   | Rolactingschuld       |         |
|                                                                                                    | Liquide middelen  | 15                   | Crediteuren           | 10      |
|                                                                                                    | ciquide iniddeten | 100                  | createnen             | 100     |
|                                                                                                    | De onderstre      | epte delen zijn (    | essentieel!           |         |
|                                                                                                    |                   |                      |                       |         |
|                                                                                                    |                   |                      |                       |         |
|                                                                                                    |                   |                      |                       |         |
|                                                                                                    |                   |                      |                       | 8       |

De bedoeling is dat er een vraag wordt gesteld die de gebruiker stimuleert tot het geven van een (correct) antwoord. Het antwoord wordt niet in deze pagina zelf ingevuld maar de gebruiker moet dat uit zijn hoofd op papier, in Word of elders noteren.

Via de feedback kan de gebruiker het gegeven antwoord vergelijken met het juiste antwoord.

### <u>Gebruik</u>

Deze pagina kan gebruikers helpen om zaken juist en volledig te formuleren of om een vraag / opdracht uit te werken en te controleren op inhoud. Ook kan de pagina gebruikt worden om bijvoorbeeld samenvattingen te leren maken.

| Hoofdscherm Interactiviteit > Stimulerende vraag |                                                                                                    |  |  |  |
|--------------------------------------------------|----------------------------------------------------------------------------------------------------|--|--|--|
| Standaard.                                       |                                                                                                    |  |  |  |
| Instructie                                       | Hier kan opgegeven worden wat er van de gebruiker wordt verwacht.                                                                                                    |  |  |  |
| Vraag                                            | Hier wordt de vraag of opdracht opgegeven die de<br>gebruiker moet uitvoeren en waarop later een<br>algemene feedback volgt. Geen feedback op de<br>specifieke uitwerking van de gebruiker. |  |  |  |
| Feedback                                         | Deze algemene feedback op de vraag wordt<br>gegeven als de gebruiker op de knop 'Controleer'<br>klikt.                                                                                      |  |  |  |

| 6.6.19 | Interactiviteit | > | Tekst | aanpassen* |
|--------|-----------------|---|-------|------------|
|--------|-----------------|---|-------|------------|

| 6.6.19. Interactiviteit > Tekst aanpassen                                       |           |
|---------------------------------------------------------------------------------|-----------|
| Bonjour                                                                         |           |
| Xerte is een zeer makkelijk te leren en bruikbaar programma voor het onderwijs. |           |
|                                                                                 |           |
|                                                                                 |           |
| Schrijf hieronder de bovenstaande zin als een goede Franse zin.                 | I         |
| Acte est un program tres factie a apprendre et dific pour i codocitor.          |           |
|                                                                                 |           |
|                                                                                 |           |
| Xerte est un programme très facile à apprendre et utile pour l'éducation.       |           |
|                                                                                 |           |
|                                                                                 | /         |
|                                                                                 |           |
|                                                                                 |           |
|                                                                                 | 64 / 82 > |

In deze pagina krijgt de gebruiker een tekst aangegeboden die aangepast of aangevuld moet worden. Deze pagina geeft daarna het modelantwoord, maar kijkt zelf niets na. (De gebruiker kan zelf kopiëren >plakken of aantekeningen zaken bijhouden.)

### <u>Gebruik</u>

Denk aan het vertalen van zinnen, het oefenen van berekeningen en schrijfvaardigheidsoefeningen.

| Hoofdscherm Interactiviteit > Tekst aanpassen |                                                                                                    |  |  |  |
|-----------------------------------------------|----------------------------------------------------------------------------------------------------|--|--|--|
| Standaard.                                    |                                                                                                    |  |  |  |
| Instructie                                    | Instructie wat de opdracht inhoudt.                                                                                                    |  |  |  |
| Model antwoord                                | Het antwoordt zoals het zou moeten zijn, al dan<br>niet voorzien van een uitleg.<br>Deze pagina kijkt zelf niets na, dat moet de<br>gebruiker zelf doen |  |  |  |
| Oorspronkelijke tekst                         | Hier komt de tekst waarmee iets moet worden gedaan of een uit te werken opdracht.                                                                       |  |  |  |
| Vraag                                         | De bijbehorende vraag of opdracht.                                                                                                    |  |  |  |

# 6.6.20. Interactiviteit > Tijdlijn/ Paren\*

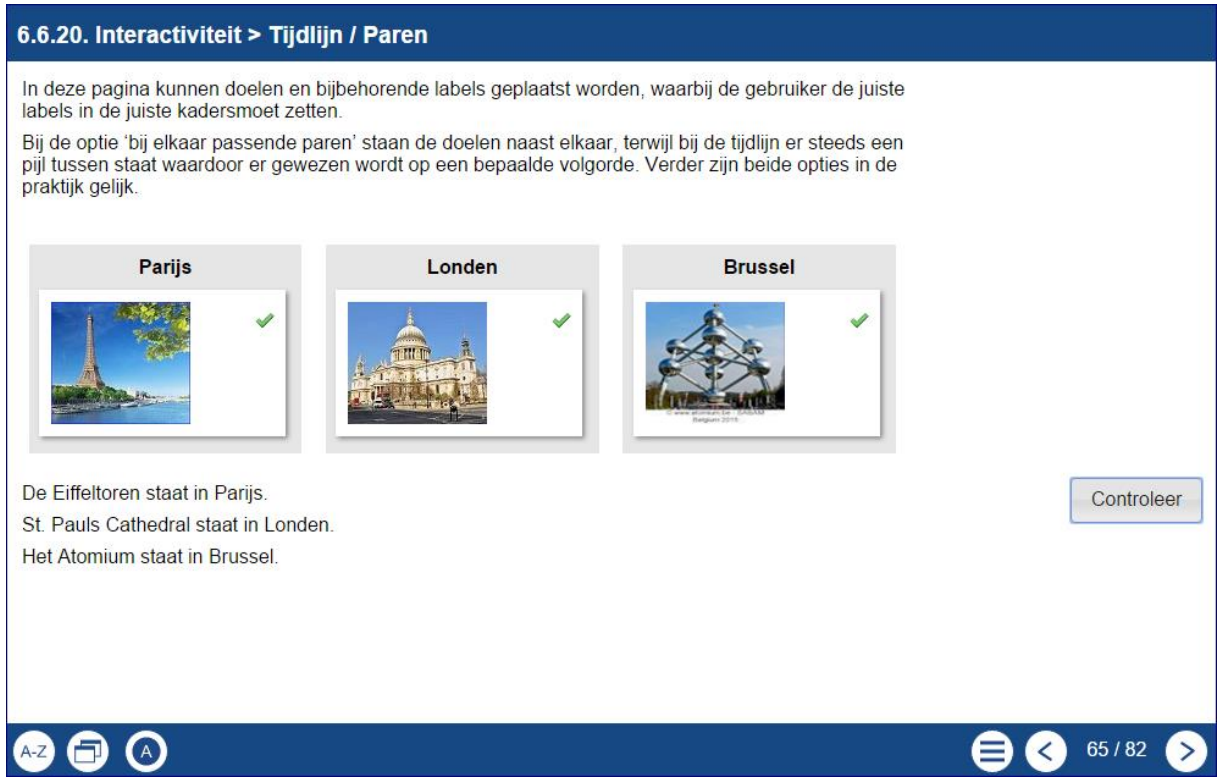

In deze pagina kunnen doelen en bijbegorende labels geplaatst worden waarbij de gebruiker de juiste labels op de juiste doelen moet zetten.

Bij de optie 'Paren' staan de doelen naast elkaar, terwijl bij de tijdlijn er steeds een pijl tussen staat waardoor er gewezen wordt op een bepaalde volgorde. Verder zijn beide opties in de praktijk gelijk.

#### <u>Gebruik</u>

Ook dit is een vorm van categoriseren. Labels (al of niet met een kleine afbeelding) moeten op een juist doel gezet worden.

| Hoofdscherm Interactiviteit > Tijdlijn/ paren |                                                                                                    |  |  |  |
|-----------------------------------------------|----------------------------------------------------------------------------------------------------|--|--|--|
| Standaard.                                    |                                                                                                    |  |  |  |
| Interactiviteit                               | Een tijdlijn<br>of<br>bij elkaar passende paren (matching)                                                                           |  |  |  |
| Feedback                                      | Deze algemene feedback op de vraag wordt<br>gegeven als de gebruiker op de knop 'Controleer'<br>klikt.                               |  |  |  |
| Items toevoegen                               | Er kunnen meerdere items worden toegevoegd.                                                                                          |  |  |  |
| Elk Item                                      |                                                                                                    |  |  |  |
| Doel                                          | Vul hier het doel in. Alle doelen verschijnen tegelijkertijd op het scherm                                                           |  |  |  |
| Label                                         | De labels verschijnen 1 voor 1 en moeten op het<br>juiste doel gezet worden. Hier kunnen ook kleine<br>afbeeldingen gebruikt worden. |  |  |  |
| Items toevoegen                               | Er kunnen meerdere items worden toegevoegd.                                                                                          |  |  |  |

### 6.6.21. Interactiviteit > Volgorde knop\*

| 6.6.21. Interactiviteit ><br>Met deze pagina wordt<br>kan steeds op een knop<br>gedrukt worden voor een<br>volgend stuk tekst (al dan<br>niet met afbeeldingen via<br>de editor).<br>Het is puur een manier<br>van stap voor stap<br>aanbieden. | Said heeft wil op 1 januari 2020 een bedrag van € 7.500 op zijn spaarrekening hebben staar<br>Hij krijgt een gegarandeerde rente van 2,5% per jaar,<br>Welk bedrag heeft Said op 1 januari 2012 hiervoor op een nieuwe spaarrekening moet<br>zetten?<br>1. Bereken het aantal jaren waar het over gaat. |                                    |                       |           |                    |             |      | staan.<br>moeten |      |  |  |   |
|----------------------------------------------------------------------------------------------------|----------------------------------------------------------------------------------------------------|------------------------------------|-----------------------|-----------|--------------------|-------------|------|------------------|------|--|--|---|
|                                                                                                    | aantal<br>jaren                                                                                                    | 2012                               | 2013                  | 2014      | 2015               | 2016        | 2017 | 2018             | 2019 |  |  |   |
|                                                                                                    | Jaron                                                                                                    | 1                                  | 2                     | 3         | 4                  | 5           | 6    | 7                | 8    |  |  |   |
|                                                                                                    | tot 1 janu<br>Antwoord<br>Wat je me                                                                                                    | ari 2020<br>I 8 jaren<br>oet uitre | ), 2020 t<br>kenen is | elt dus r | iet mee<br>tante w | !<br>aarde. |      |                  |      |  |  | _ |

Met deze pagina kan steeds op een knop gedrukt worden om een volgend stuk tekst (al dan niet met afbeeldingen via de editor) op het scherm te tonen. Dit is puur een manier van stap voor stap aanbieden.

### <u>Gebruik</u>

Dit paginatype is uitermate geschikt om zaken stap voor stap aan te bieden. Dat kan een algemene uitleg zijn of een gebruiksinstructie voor een apparaat of machine. Naast tekst kunnen er ook afbeeldingen getoond worden.

| Hoofdscherm Interactiviteit > Volgorde knop |                                                                                    |  |  |  |  |
|---------------------------------------------|------------------------------------------------------------------------------------|--|--|--|--|
| Standaard.                                  |                                                                                    |  |  |  |  |
| Knop toevoegen                              | Elke knop levert een nieuwe subpagina voor een volgende stap.                      |  |  |  |  |
| Elke knop                                   |                                                                                    |  |  |  |  |
| Label knop                                  | De tekst van elke knop.                                                            |  |  |  |  |
| Feedback                                    | Hier komt steeds de volgende informatie als er op een volgende knop wordt geklikt. |  |  |  |  |

# 6.7. Spelletjes

### 6.7.1 Spelletjes > Galgje\*

| 6.7.1 Spelletjes > Galg | je         |       |            |                  |
|-------------------------|------------|-------|------------|------------------|
| <text></text>           | <u>s</u> t | pauls | <u>a t</u> | <u>a l</u>       |
|                         |            |       |            | Oefening 2 van 3 |
| AZ 🗇 🔿                  |            |       |            | € 68 / 82        |

Met het aloude spelletje galgje kunnen woorden of korte teksten en citaten spelenderwijs geraden worden.

### <u>Gebruik</u>

Galgje kan als ontspanning gespeeld worden of voor het herhalen van een begrip in een leerobject met meer uitleg. Bijvoorbeeld, "van welk land was de vader van Hamlet koning"?

Ook goede oefening bij bijvoorbeeld woordjes leren bij vreemde taal. Bij elk spelletje kan een afbeelding geplaatst worden.

| Hoofdscherm Spelletjes > Galgje |                                                                                                    |  |
|---------------------------------|----------------------------------------------------------------------------------------------------|--|
| Opties                          |                                                                                                    |  |
| Woorden                         | Hier worden de woorden of een korte tekst<br>ingevoerd.<br>Elke regel is een spelletje en de spelletjes<br>verschijnen na elkaar. |  |
| Extra Opties                    |                                                                                                    |  |
| Zie algemene deel               |                                                                                                    |  |

# 6.7.2. spelletjes > Memory\*

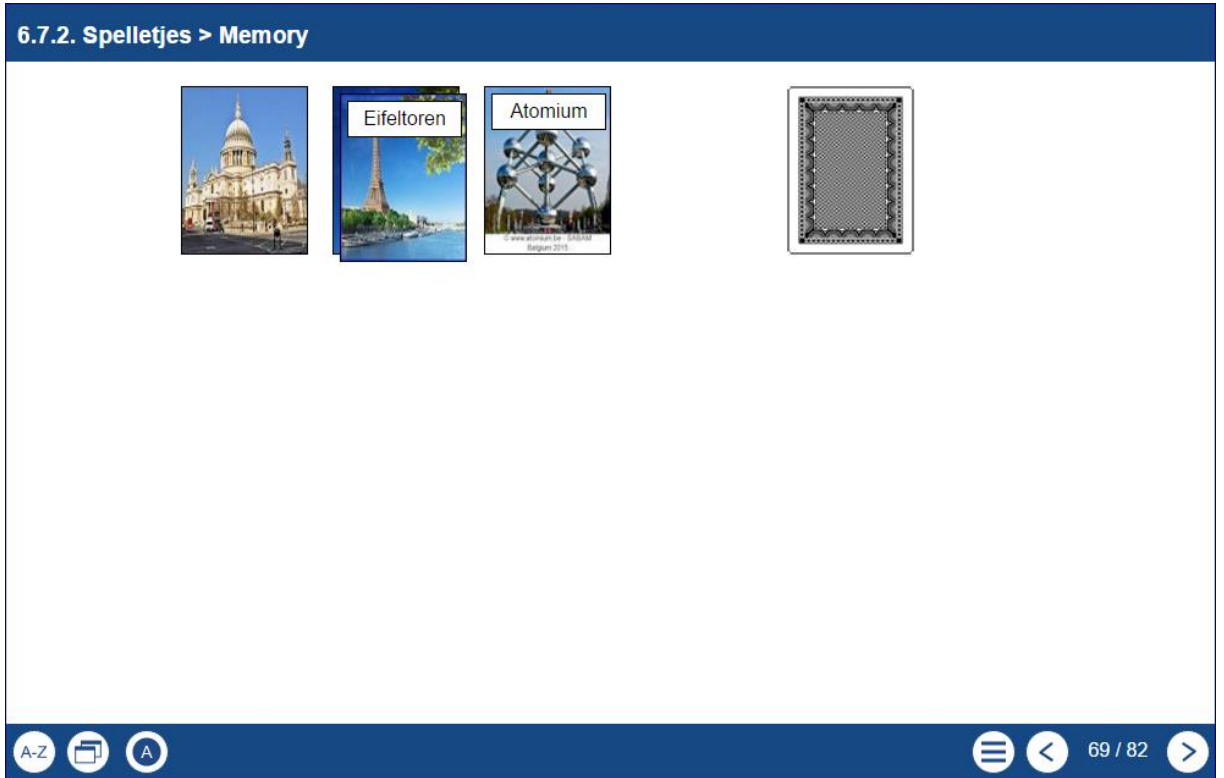

Met memory kunnen paren van kaarten bij elkaar gezocht worden. In principe is het paar een woord met een plaatje. Wil je woord-woord gebruiken, dan moet het tweede woord in een afbeelding geplaatst worden.

### <u>Gebruik</u>

Met memory kunnen ook zaken aangeleerd worden. Bij moderne vreemde talen, bekende personen of gebouwen, bomen of bloemen, enz. Bij het herstarten worden de kaarten telkens opnieuw geschud.

| Hoofdscherm Spelletjes > Memory |                                                                                                    |  |
|---------------------------------|----------------------------------------------------------------------------------------------------|--|
| Opties                          |                                                                                                    |  |
| Label                           | Voer hier het woord in                                                                                                    |  |
| Afbeelding                      | Upload hier de bijbehorende afbeelding.<br>Optimaal formaat is 3 : 4 (b : h), anders<br>vertekenen de afbeeldingen te veel.<br>Afbeeldingen met 95 x 120 pixels geven een mooi<br>resultaat.                                                                                                    |  |
| Items toevoegen                 | Klik hierom voor een set nieuwe kaarten.                                                                                                    |  |
| Extra Opties                    |                                                                                                    |  |
| Label afbeelding                | <ul> <li>Hier kan een afbeelding aan het label worden<br/>gekoppeld, zodat er met<br/>twee afbeeldingen wordt<br/>gewerkt.</li> <li>1. Eifeltoren met 'Label<br/>afbeelding', dus twee<br/>afbeeldingen.</li> <li>2. St.Pauls zonder een<br/>'Label afbeelding', dus alleen met het<br/>tekstlabel.</li> </ul> |  |
| Zie algemene deel               |                                                                                                    |  |

### 6.8.1. Overig > Delicious bookmarks\*

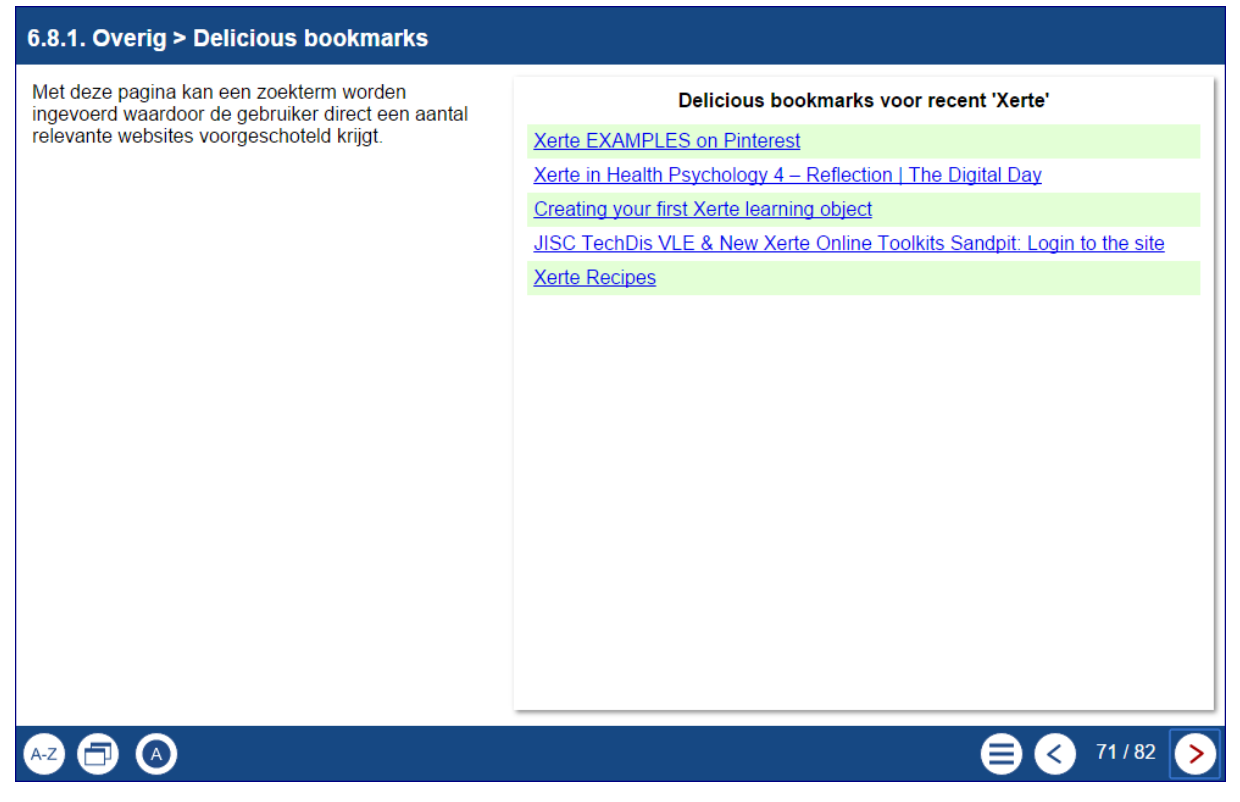

Dit is een bekende 'Bookmarking service' op internet, waarbij de ontwikkelaar van het leerobject de zoekterm invoert, en de gebruiker alleen de zoekresultaten ziet.

#### <u>Gebruik</u>

Voor het laten zoeken op internet, waarbij de samensteller van het leerobject vooraf weet wat de zoekresultaten zijn omdat er een voorgeselectie is gemaakt. Zo kunnen gerichtere opdrachten naar webinhouden worden gamaakt.

| Hoofdscherm Overig > Delicious bookmarks |                                                           |  |
|------------------------------------------|-----------------------------------------------------------|--|
| Opties                                   |                                                           |  |
| Zoekterm                                 | Hier wordt de zoekterm of worden de zoektermen opgegeven, |  |
| Zoek in                                  | Keuze uit recent, populair of gebruiker                   |  |
| Aantal resultaten                        | Hoeveel gevonden linken er moeten verschijnen             |  |

# 6.8.2. Overig > Flickr diashow\*

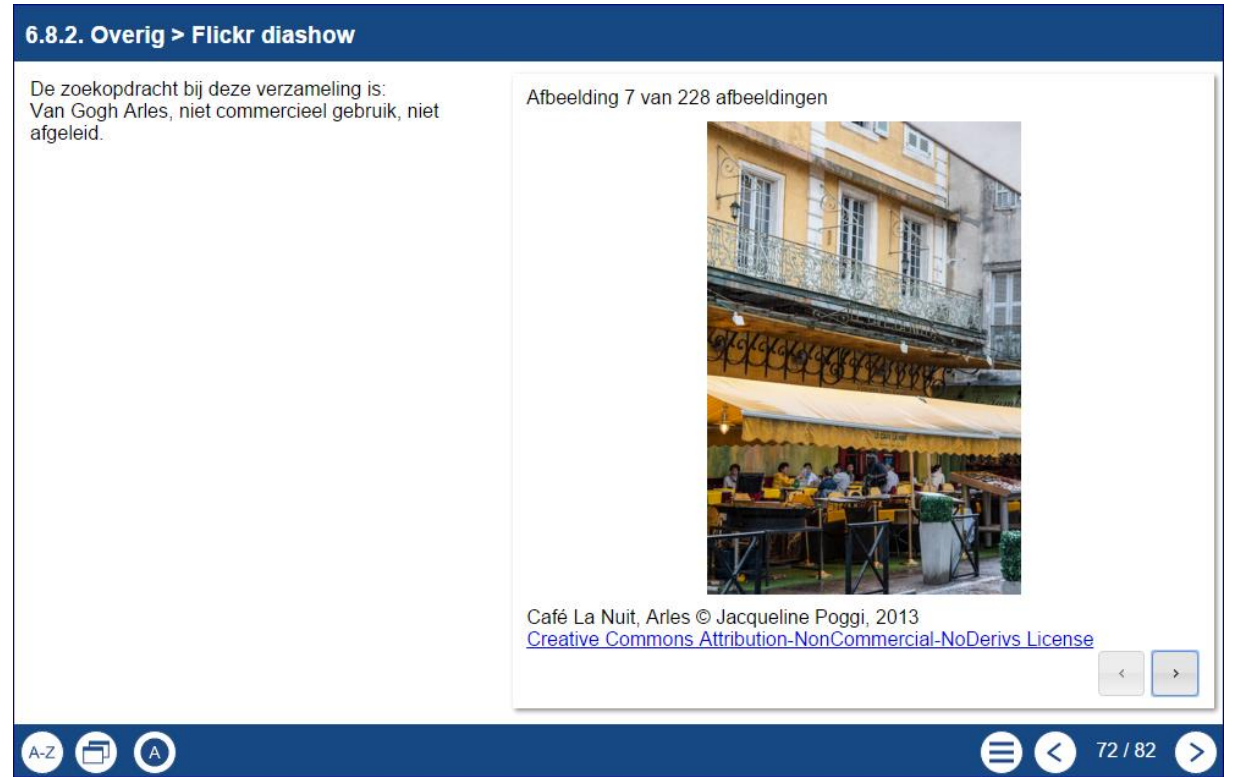

Met de zoekopdracht die de ontwikkelaar hier vooraf geeft, kan de gebruiker een verzameling afbeeldingen te zien krijgen waar doorheen gebladerd kan worden. Met de rechter muisknop kan de afbeelding gekopieerd worden.

### <u>Gebruik</u>

Hou in de gaten dat het aanbod zeer groot kan zijn om door te bladeren. Het maximum dat bekeken kan worden is 500 afbeeldingen en veel zoekopdrachten geven dat direct al aan: atomium, Van Gogh, Eiffeltoren. Probeer zo specifiek mogelijk te zijn.

| Hoofdscherm Overig > Flickr diashow |                                                                                                    |  |
|-------------------------------------|----------------------------------------------------------------------------------------------------|--|
| Opties                              |                                                                                                    |  |
| Zoekwoorden                         | Hier wordt de zoekterm of worden de zoektermen opgegeven,                                           |  |
| Inhoud van                          | Hier wordt aangegeven wat voor afbeeldingen getoond moeten worden: elk gebruik of niet commercieel. |  |
| Gebruik opnieuw                     | unrestricted, non-derivative, share alike                                                           |  |
## 6.8.3. Overig > QR code\*

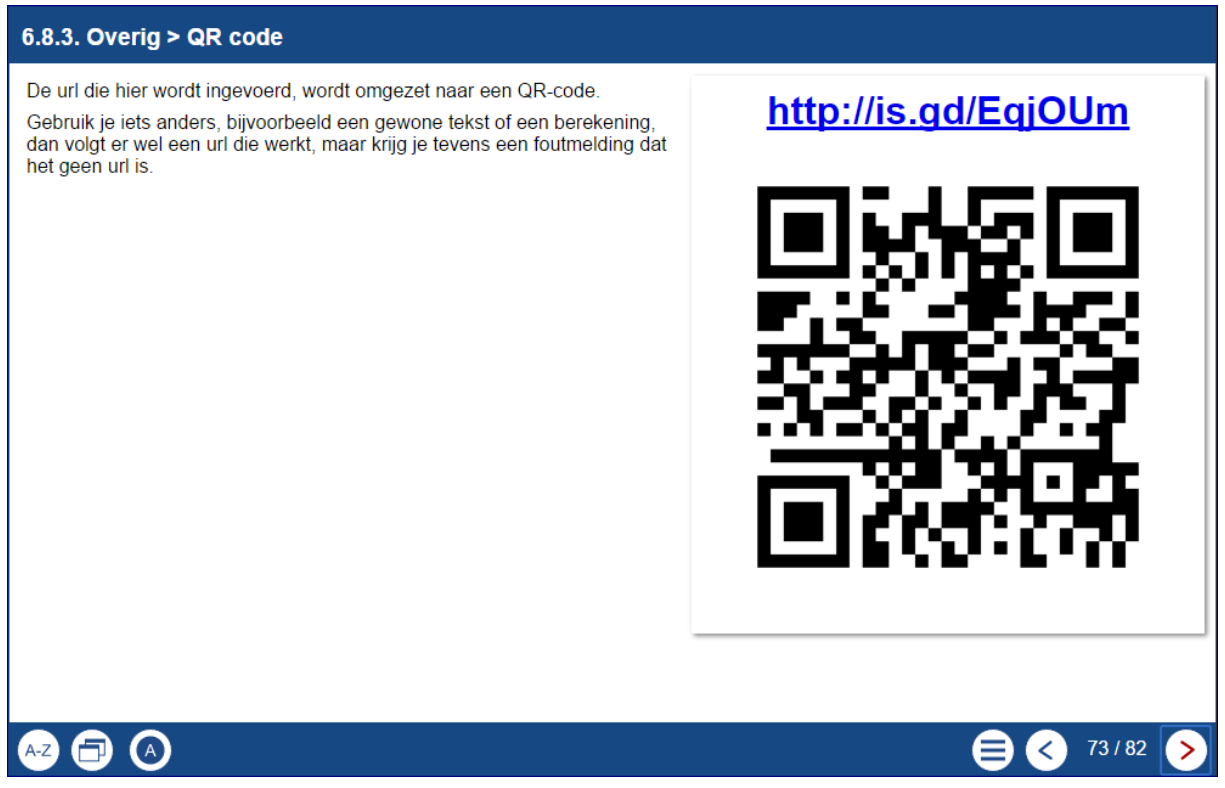

De url die hier wordt ingevoerd, wordt omgezet naar een QR-code.

## <u>Gebruik</u>

Via een QR code kunnen gebruikers andere informatie krijgen. Bijvoorbeeld een tekst, een uitwerking, een internetadres, een ander leerobject. Je kunt op deze wijze bijvoorbeeld een volledige catalogus maken met leerobjecten rondom een bepaald thema.

Overigens kun je ook zelf QRcodes maken en die als afbeelding op elke pagina zetten. Sites om zelf QR codes te maken zijn bijvoorbeeld: http://www.qr-codegenerator.nl/generator/index.html en http://www.gratisqrcode.nl/aanmaken/ .

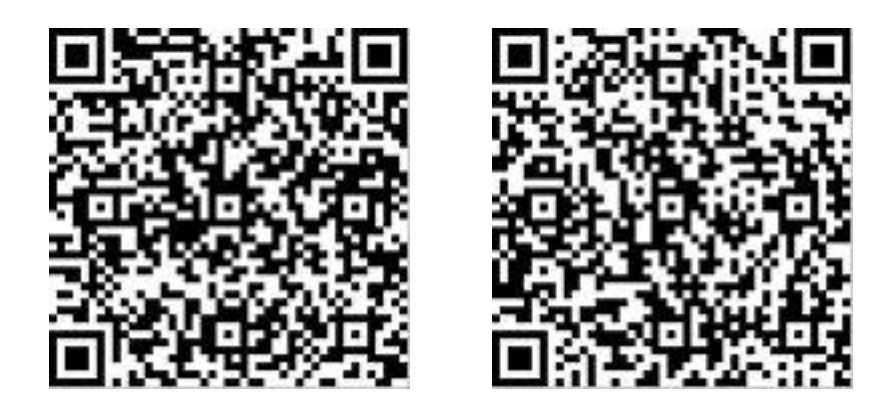

Hoofdscherm Overig > QR code

Handleiding Xerte Online Toolkit, XOT 3.x,

| Opties              |                                                                                          |
|---------------------|------------------------------------------------------------------------------------------|
| Plak of type de URL | Hier wordt de url ingevoerd. Begin steeds met http://                                    |
| Tooltip QR code     | Hier staat interne informatie over de code. Bijv. welke of waarover. Wordt niet getoond. |

## 6.8.4. Overig > RSS Feed\*

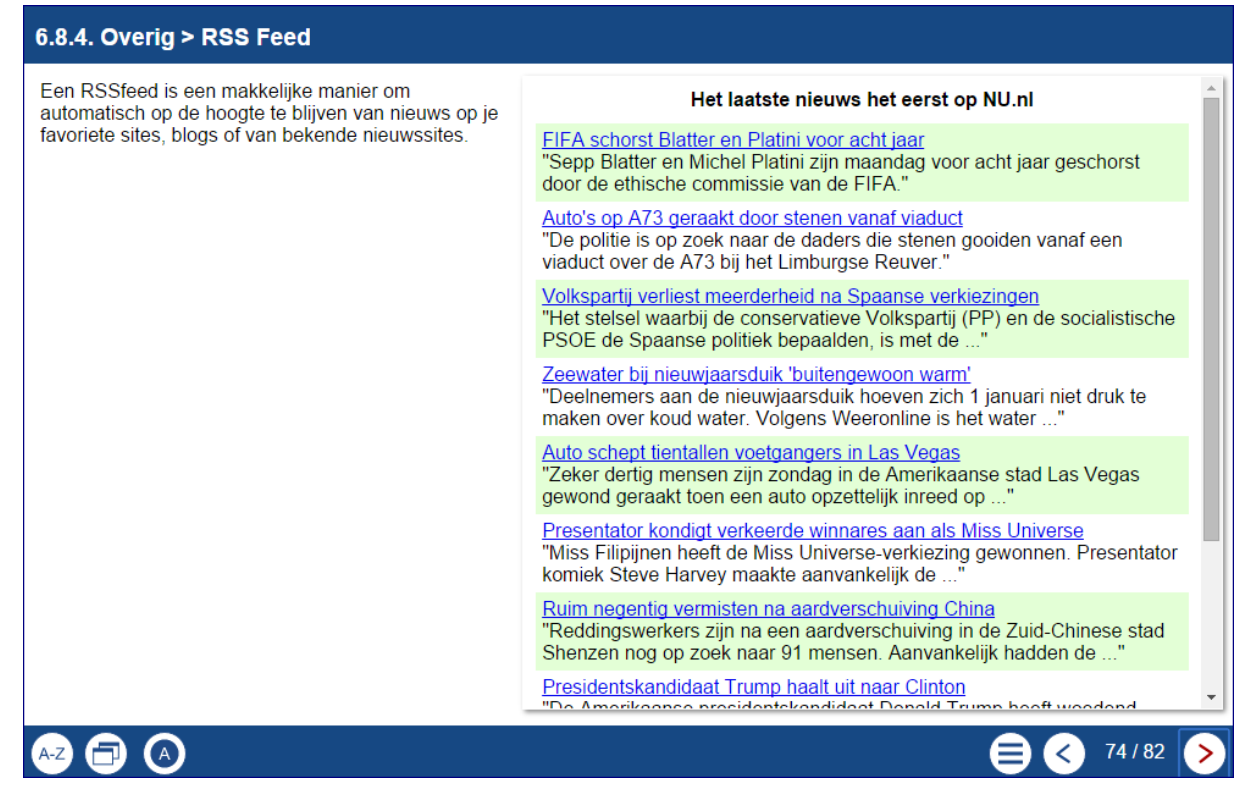

Een RSS Feed is een makkelijke manier om automatisch op de hoogte te blijven van nieuws op je favoriete sites, blogs of van bekende nieuwssites.

#### <u>Gebruik</u>

Naast het toevoegen van een externe RSS Feed aan jouw leerobject is het met Xerte Online Toolkits mogelijk om aan te geven dat (bepaalde) leerobjecten in een speciale RSS Feed moeten verschijnen. Vul deze RSS link in op deze pagina en je hebt een actueel overzicht van de laatste leerobjecten. Dit kan alleen met leerobjecten die openbaar ter beschikking zijn gesteld.

| Hoofdscherm Overig > RSS feed |                                                                             |  |
|-------------------------------|-----------------------------------------------------------------------------|--|
| Opties                        |                                                                             |  |
| Feed URL                      | Het gewenste internetadres voor een feed.                                   |  |
| Uitlijning.                   | Het tekstdeel van deze pagina ten opzicht van de RSS feed, links of rechts. |  |

## 6.8.5. Overig > YouTube Feed\*\*\*

Google/YouTube hebben iets veranderd waardoor je deze pagina niet zomaar meer kan gebruiken. Je moet voortaan een key opvragen en deze in een bestandje plaatsen.

Haal jullie eigen Google YouTube API key op (https://developers.google.com/youtube) en plaats deze in het api\_keys\_dist.php bestand in jouw installatie. Hernoem vervolgens dit bestand naar api\_keys.php.

Na deze aanpassing moet de YouTube Feed pagina werken. Vraag je beheerder voor meer informatie.

Met de YouTube Feed pagina kun je op basis van een zoekterm een aantal video's tonen van een bepaald video-kanaal of over een bepaald onderwerp. Nog afbeelding plaatsen als pagina werkt

#### <u>Gebruik</u>

Over een bepaald onderwerp kun je hier extra informatie door middel van video's aanbieden. Je kunt ook gebruikers opdracht geven om video's toe te voegen en deze een specifieke code mee te laten geven. De video's van deze groep worden dan onder elkaar op deze pagina getoond.

| Hoofdscherm Overig > You Tube feed |                                                           |  |
|------------------------------------|-----------------------------------------------------------|--|
| Opties                             |                                                           |  |
| ! Zoekterm                         | Meer info later.                                          |  |
| Resultaten                         | Hoeveel feed / kanalen er maximaal getoond moeten worden. |  |

## 6.8.6. Overig > YouTube video\*

#### 6.8.6. Overig YouTube video

Deze Youtube video legt uit waarom muggenbulten jeuken. Als link heb je van Youtibe de embedded code nodig.

- Zoek de gewenste Youtube. Klik onder het filmpje op 'Delen'.
- Kies voor 'Insluiten'.
- Kopieer de link en plak die in de pagina bij Embed code.

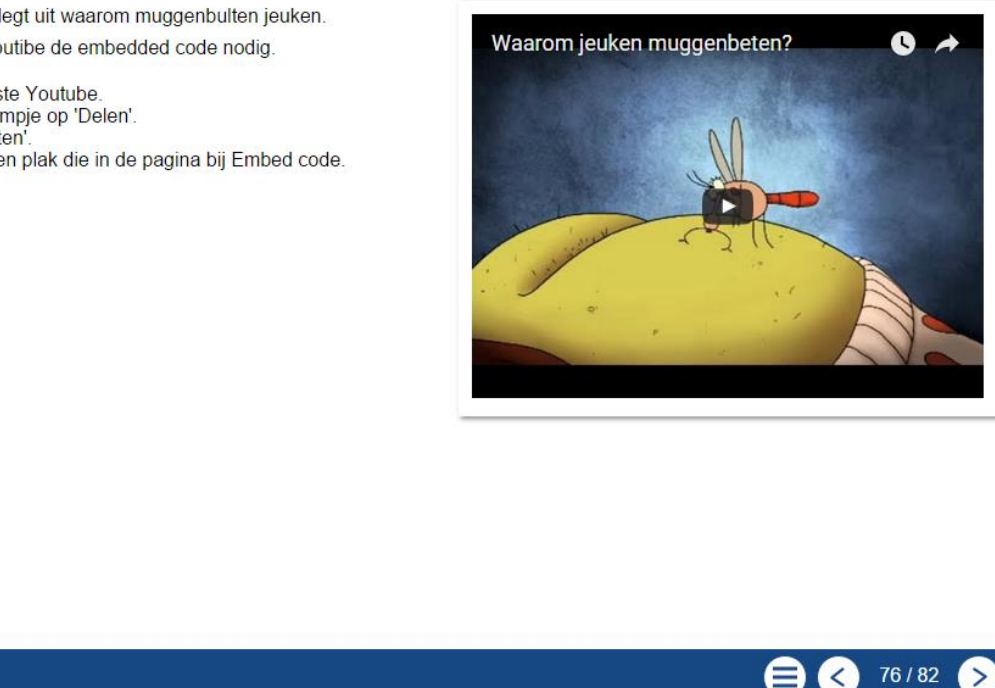

,k

Hier kan een specifieke Youtube video geëmbed worden.

### <u>Gebruik</u>

Youtubevideo's kunnen bijvoorbeeld gebruikt worden als inleiding op een bepaald onderwerp en daarna verder besproken worden. Uit de video kunnen fragmenten geknipt worden en als afbeelding elders in het leerobject weer gebruikt worden, bijvoorbeeld met hotspots.

| Hoofdscherm Overig > You Tube video                |                                                     |  |
|----------------------------------------------------|-----------------------------------------------------|--|
| Opties                                             |                                                     |  |
| Embed code                                         | De YouTube embedcode om de video af te laten spelen |  |
| Klik onder de video op<br>`Delen'                  | < Delen                                             |  |
| Klik dan op 'Insluiten'                            | Insluiten                                           |  |
| Kopieer de gegeven code en plak die bij embed code |                                                     |  |

| Extra Opties  |                                                                                                    |
|---------------|----------------------------------------------------------------------------------------------------|
| Video grootte | Hier kun je de maat van de af te spelen video<br>opgeven. Standaard 420 x 315px.<br>Als deze wordt aangepast, let dan wel op de<br>verhouding. |

## <u>Opmerking</u>

Kies voor de afmeting keuze 'Anders' in YouTube en vul daar de gewenste breedte in. Je krijgt nu automatisch de juiste verhouding van de video.

# Eigen aantekeningen.